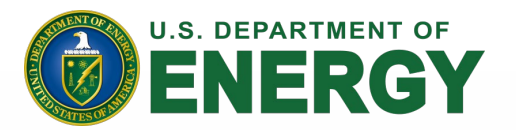

# **Completing the eProject Builder Template for Your AFFECT BIL FAC Grant Application**

April 18, 2024

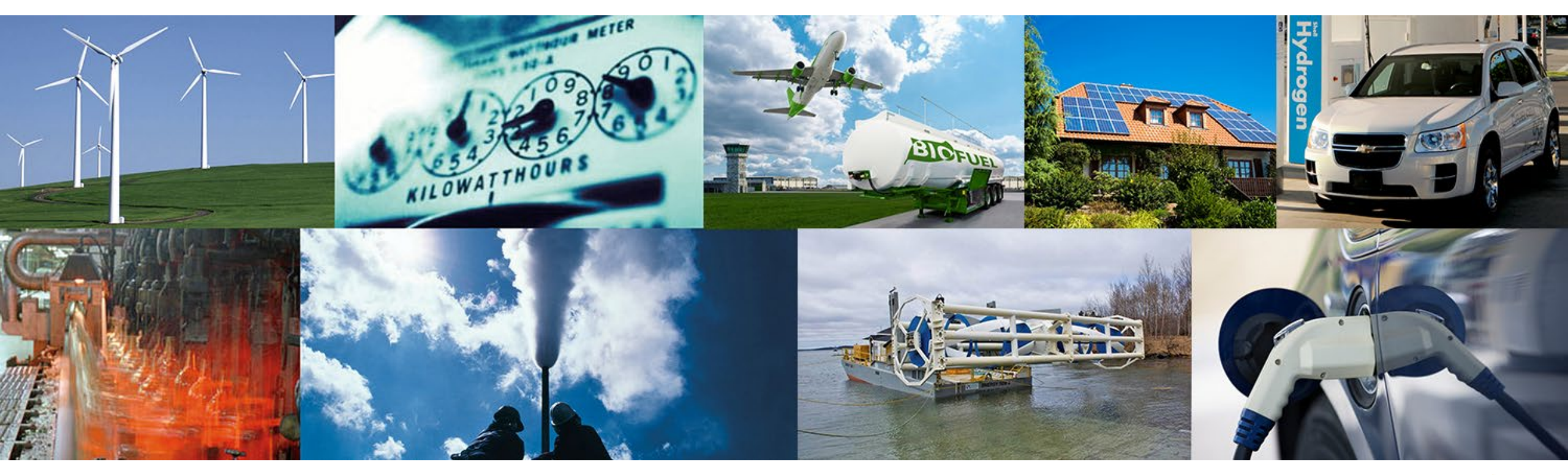

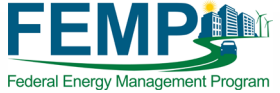

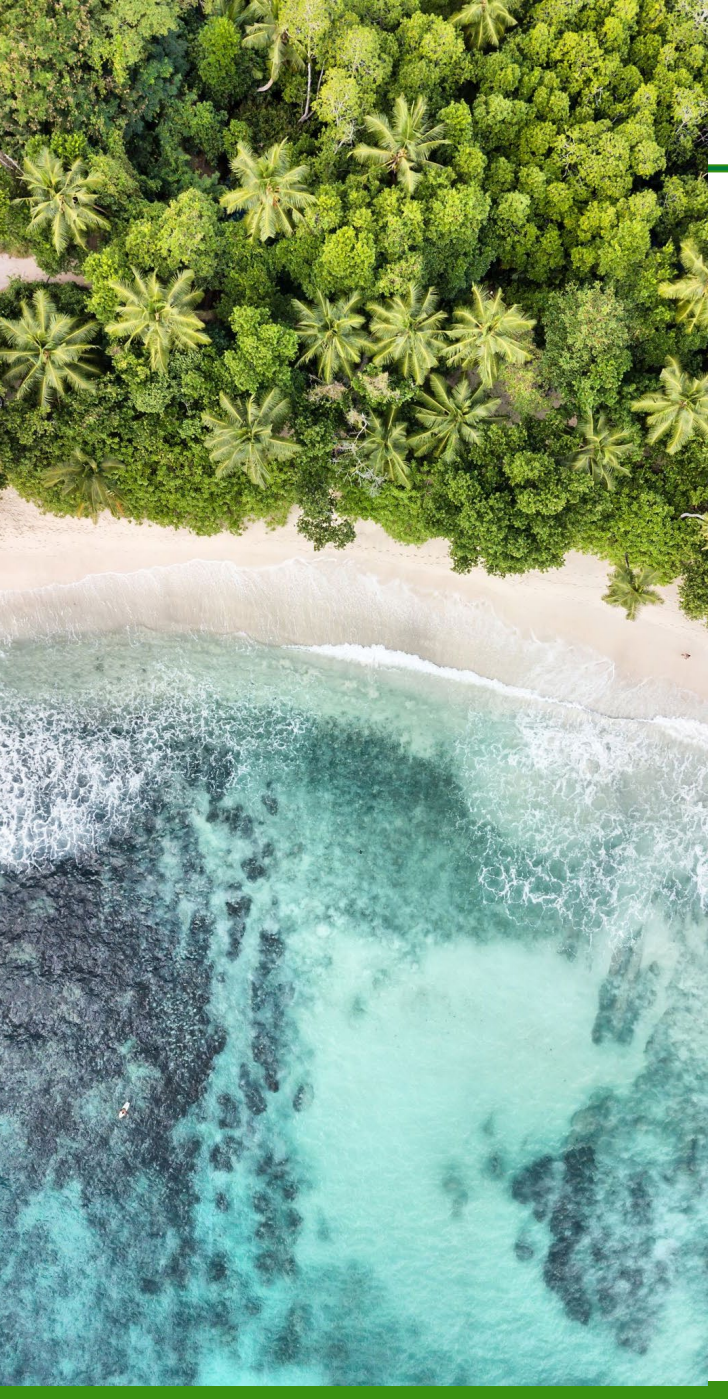

#### **Disclaimer**

This webinar call is being recorded and will be posted on DOE's S3 eXCHANGE. If you do not wish to have your voice recorded, please do not speak during the call or disconnect now. If you do not wish to have your image recorded, please turn off your camera or participate only by phone. If you speak during the call or use a video connection, you are presumed to consent to recording and to the use of your voice or image.

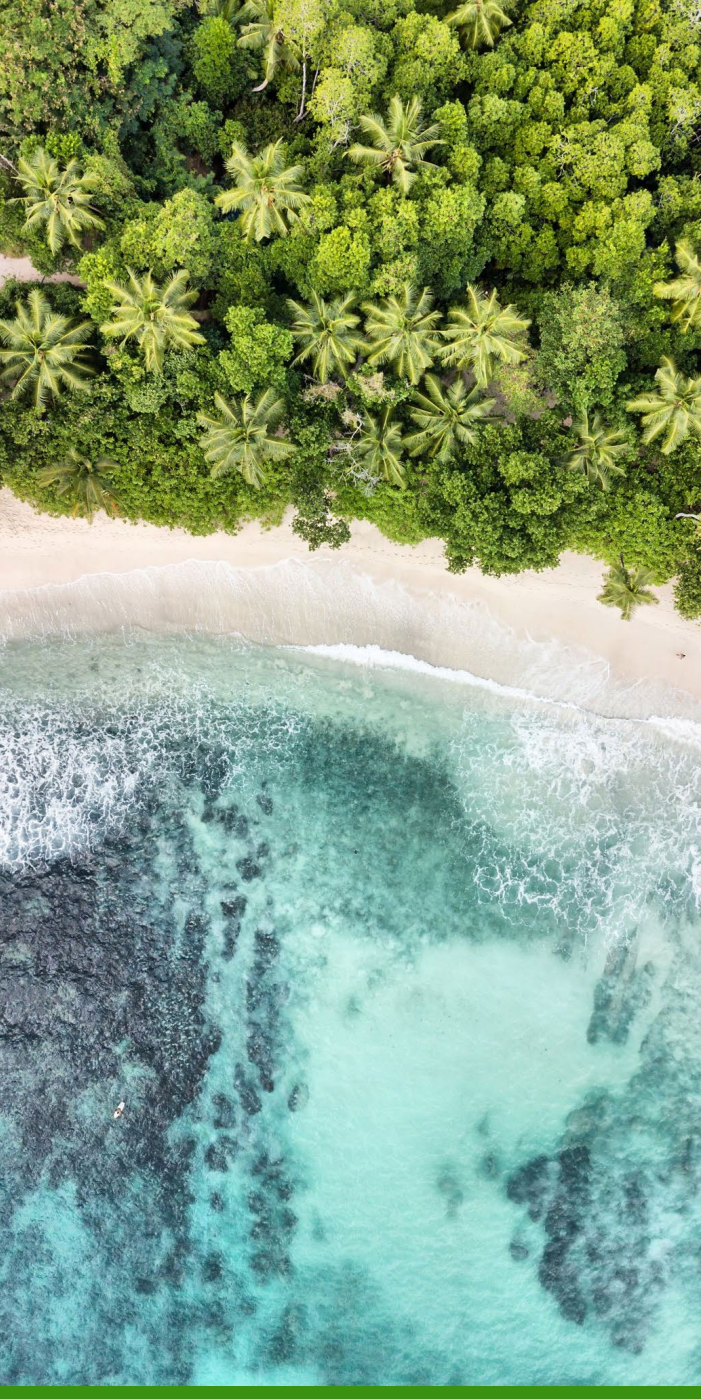

## **Learning Objectives**

- Learn about the Assisting Federal Facilities with Energy Conservation Technologies (AFFECT) Bipartisan Infrastructure Law (BIL) Federal Agency Call (FAC) grant application process at a high level
- Access and complete the eProject Builder (ePB) template for AFFECT
- Use the ePB template for different types of projects and funding
- Understand how the information in the ePB template is used during the grant evaluation process

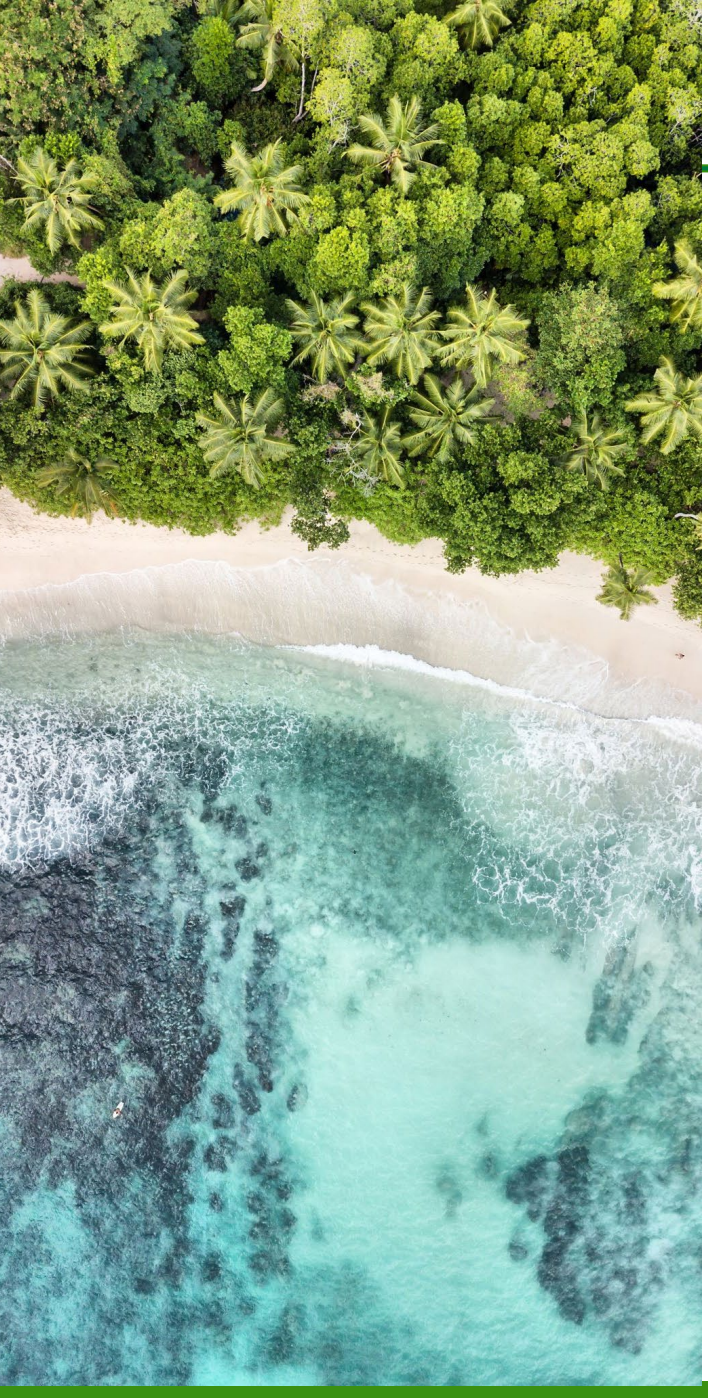

## Agenda

- AFFECT BIL FAC Overview
- ePB Overview
- Accessing & Submitting the ePB Template for AFFECT
- Introduction to the ePB Template
- Project Examples with the ePB Template
- Use of the ePB Template Information for AFFECT

WHAT AFFECT BIL FAC, *Advancing Net-Zero Federal Facilities* – Via four topic areas that support net-zero buildings at different project stages.

WHY Authorities (42 U.S.C. §8256(b)) and Priorities (42 U.S.C. §8253 and Executive Orders)

WHEN Summer 2023 thru Spring 2025 (Upcoming Phase 2 Deadline: June 27, 2024)

**HOW MUCH** \$250,000,000

**HOW** Selection Criteria and Application Content

WHO Federal Agencies ONLY

WHERE S3 eXCHANGE at <u>https://infrastructure-exchange.energy.gov</u>, DE-FOA-0003026

**HELP** AFFECT BIL Team at <u>AFFECTBIL@hq.doe.gov</u>

#### **ePB** Overview

- Secure web-based system to enter, upload, track and report project data
  - Standardized format, automated calculations, transparency, advanced cybersecurity measures
- REQUIRED for DOE ESPC IDIQ and ENABLE projects; strongly recommended for all other federal energy and water projects
- Outputs: Task Order (TO) schedules, Measurement and Verification (M&V) reports, custom portfolio reports, raw project data, Compliance Tracking System (CTS) report
- Current status: ~3,200 projects; \$20B investment and \$30B guaranteed savings
- Highly secure: Lab and 3rd party security scans and remediation
- Two key components:
  - Excel data templates: 1) project data, 2) M&V data

### **Accessing & Submitting the ePB Template for AFFECT**

| еРВ | Project Statistics - Help/Documentation Abo                                                                                                    | ut              |                                       |
|-----|----------------------------------------------------------------------------------------------------|-----------------|---------------------------------------|
|     | Help, Do                                                                                                    | ocumentation ar | nd Training                           |
|     | eProject Builder                                                                                                    |                 | eProject eXpress                      |
|     | Upcoming Training Webinars                                                                                                    | ~ 17            | Upcoming Webinars                     |
|     | Data Tamplatas                                                                                                    |                 | Data Templates                        |
|     |                                                                                                    | ~               | Haming Documentation                  |
|     | Calculating Template 3.3.4                                                                                                    | in tot          | Key Features and Benefits of ePX      |
|     | amortization calculations for financed projects, for develop<br>project financial scenarios.                                                          | ping O          | Training and Informational Videos     |
|     | Non-Calculating Template 3.3.4<br>This ePB version of the data upload template provides no<br>calculations. All information must be entered manually. |                 | 2. Gather your info<br>template and c |
|     | Training Documentation                                                                                                    | ~               | <ul> <li>One showing yo</li> </ul>    |
|     | E Key Features and Benefits of ePB                                                                                                    | ~               | <ul> <li>The other show</li> </ul>    |
|     | Training and Informational Videos                                                                                                    | ~               |                                       |

- 1. Download the Excel-based ePB <u>calculating</u> template, referred to as the ePB template, from the ePB Help/Documentation page.
  - <u>https://eprojectbuilder.lbl.gov/help</u>on the ePB (left) side under "Data Templates"
  - You do not need to register for an account or upload any information to the website
- Gather your information and populate your data into the ePB template and create/save <u>two different versions</u>:
  - One showing your project without the grant applied
  - The other showing your project with the grant request applied
- 3. Include both versions with your AFFECT grant application materials and upload to S3 eXCHANGE: <u>https://infrastructure-exchange.energy.gov/</u>

### Introduction to the ePB Template

#### **ePB** Template Overview

An MS Excel workbook that contains several tabs in which...

- Yellow cells indicate fields where data can be entered
- Grey cells indicate values calculated or derived from elsewhere based on other inputs
- Red text with asterisk indicates required fields that must be completed

Tabs that require data entry for the grant are...

- Summary Schedule
- Escalation Rates
- Schedule 1: Cost Savings & Payments
  - For guaranteed savings or direct-funded projects, use **Schedule 1**
  - For utility energy service contracts (UESC) use Schedule 1u; for energy sales agreements (ESA) use Schedule 1ee and Schedule 1ESA
- Schedule 2a: Implementation Price by Energy Conservation Measure (ECM)
- Schedule 3: Performance Period Cash Flow
- Schedule 4: Estimated Savings by ECM
- Schedule 4g: Estimated Greenhouse Gas (GHG) Emissions Savings by ECM

### **Summary Schedule: Project Agreement Type**

| First select the Project Agreement                                       |                                                                                                    |
|--------------------------------------------------------------------------|----------------------------------------------------------------------------------------------------|
| This choice will configure other cell according to the agreement type (t | Is and tabs in the ePB template 4 Agreement Type Choose from list)* Guaranted Savings Shared Savings UESC PPA ESA Project Facilitator                                                  |
| Project Agreement Types                                                  | ePB Template Attributes                                                                                                    |
| Guaranteed Savings, Shared Savings                                       | Calculates estimated and guaranteed savings and payments on Schedule 1 (orange tab)                                                                                                    |
| UESC                                                                     | Savings not guaranteed; calculates estimated savings and payments on Schedule 1u (plum tab)                                                                                            |
| PPA                                                                      | Same configuration as for Guaranteed Savings – uses Schedule 1 (orange tab)                                                                                                    |
| ESA                                                                      | Calculates ESPC savings payments on <b>Schedule 1ee</b> and ESA payments on <b>Schedule 1esa; Schedule 2A</b> enables designation of ECMs as ESA-specific ECMs in Column C (blue tabs) |
| Direct-funded                                                            | Eliminates fields dealing with financing (e.g., interest rate), but can still use Schedule 1 for savings                                                                               |
| Build-Own-Operate, Chauffage, Other                                      | Same configuration as for Guaranteed Savings – uses Schedule 1                                                                                                    |
|                                                                          |                                                                                                    |

Summary Schedule Annual Escalation Rates Sch1-Ann Cost Sav & Pymts Sch1u-Ann Cost Sav & Pymts Sch1ee-Ann Cost Sav & Pymts Sch1esa-ESA Pymts

The Schedule 1 tab labels across the bottom of the workbook are color-coded for each Schedule 1 Project Agreement Type: Sch1 – orange – guaranteed savings; Sch1u – plum – UESC; Sch1ee and Sch1esa – blue - ESA

#### **Summary Schedule: Other Fields**

- Complete the Summary Schedule by addressing as many of the fields as possible, especially:
  - All fields in red text with asterisk are required
  - Project Characteristics (as many as possible)
  - Other fields as possible/applicable, depending on the project agreement type
- Reference the latest <u>OMB discount rates</u> <u>circular</u> to estimate the Index Rate and Added Premium (the two components of the interest rate).
- All workbook schedules/tabs contain a "Notes" field for additional explanation.

NOTE: The Summary Schedule may display an error message until all fields that contribute to the amortization calculation are completed.

| w l                                 |                                                                                        |             | BASIC PROJECT INFO | DRMATION |                                                               |                       |
|-------------------------------------|----------------------------------------------------------------------------------------|-------------|--------------------|----------|---------------------------------------------------------------|-----------------------|
|                                     |                                                                                        |             |                    |          |                                                               |                       |
| Agreement Type                      | (choose from list)*                                                                    |             |                    |          |                                                               |                       |
|                                     | Role                                                                                   | Institution | Name               | Title    | Email                                                         | Phone                 |
|                                     | Project Facilitator                                                                    |             |                    |          |                                                               |                       |
|                                     | Customer                                                                               |             |                    |          |                                                               |                       |
| Project Contact<br>Information      | Contractor                                                                             |             |                    |          |                                                               |                       |
|                                     | Finance Specialist                                                                     |             |                    |          |                                                               |                       |
|                                     | Primary Financier                                                                      |             |                    |          |                                                               |                       |
|                                     |                                                                                        |             |                    |          |                                                               |                       |
|                                     | Project Ide                                                                            | ntification |                    |          | Projec                                                        | t Characteristics     |
|                                     | Task/Purchase Order #                                                                  |             |                    |          | commas)                                                       |                       |
|                                     | Contract #                                                                             |             |                    |          | Number of Buildings in Project                                |                       |
|                                     | Project Name                                                                           |             |                    |          | List of Buildings in Project<br>(separated by commas)         |                       |
| Project                             | Primary Project Location-City                                                          |             |                    |          | Market Segment                                                |                       |
| Identification &<br>Characteristics | Primary Project Location-State                                                         |             | _                  |          | Total Floor Area Affected by<br>project (Square Feet)         |                       |
|                                     | Primary Project Location-Zipcode                                                       |             |                    |          | Consumption of Affected Buildings<br>(MMBtu/yr)               |                       |
|                                     | Agency Name*                                                                           |             | <u> </u>           |          | Implementation Period (months)*                               |                       |
|                                     | Project ID #                                                                           |             | <u> </u>           |          | Federal May Version                                           |                       |
|                                     |                                                                                        |             |                    |          |                                                               |                       |
|                                     |                                                                                        |             |                    |          |                                                               |                       |
|                                     | Financir                                                                               | ig ierms    |                    |          | Total Implementation Price (from                              | cr Capitalization     |
|                                     | Applicable Financial Index                                                             |             |                    |          | Schedule-2a Total)                                            | \$0                   |
|                                     | Performance Period (years)                                                             |             |                    |          | capitalized construction period<br>interest (\$)*             |                       |
|                                     | Index Rate*                                                                            |             |                    |          | PLUS Financing Procurement Price<br>other expenses (\$)*      | -                     |
|                                     | Added Premium (adjusted for tax<br>incentives)*                                        |             |                    |          | LESS Implementation Period<br>Payments (from Schedule-1, (c)) | \$0                   |
| Costs &<br>Financials               | Project Interest Rate (sum of two<br>above inputs)                                     | 0.00%       |                    |          | Total Amount Financed (principal)                             | \$0                   |
|                                     | Financing Issue Date (mm/dd/yyyy)                                                      |             |                    |          | Bonded Amount                                                 |                       |
|                                     | (mm/dd/yyyy)*                                                                          |             |                    |          | (mm/dd/yyyy)                                                  |                       |
|                                     | Primary Type of Financina (choose                                                      |             |                    |          | <b>.</b>                                                      | in an allal Community |
|                                     | from list)<br>Secondary Type of Financing                                              |             |                    |          |                                                               | inancial Summary      |
|                                     | (choose from list)                                                                     |             |                    | <b></b>  | (MMBtu)                                                       |                       |
|                                     | Payment Timing*                                                                        |             |                    |          | (kGal)                                                        |                       |
|                                     |                                                                                        |             |                    |          | Total Estimated Cost Savings                                  |                       |
|                                     | Cummente e % et Estimente et 2 - 1                                                     |             |                    |          | SDRIVDC T20. D99T0D1000                                       |                       |
|                                     | Guarantee % of Estimated Savings*                                                      |             |                    |          | Total Payments                                                |                       |
|                                     | Guarantee % of Estimated Savings*<br>Federal Contract Type<br>Primary Electric Utility |             |                    |          | Total Payments                                                |                       |
| Other                               | Guarantee % of Estimated Savings*<br>Federal Contract Type<br>Primary Electric Utility |             | _                  |          | Total Payments<br>Templa                                      | te Errors/Warnings    |

#### **Escalation Rates**

- Complete the Annual Escalation Rates for improved calculations of project impact and analysis.
- If your project involves other fuels such as diesel, heating oil, etc., make sure to indicate the other types of fuel savings in the Escalation Rates, cells E4 and F4 (choose from dropdown list).
- It is recommended that you use the NIST Energy Escalation Rate Calculator (EERC) tool to calculate escalation rates: <u>https://pages.nist.gov/eerc/</u>
- You may also use your utilities' escalation rates, if available.

| E4 | ▼ : × ✓ f <sub>x</sub> Other Savings Typ | e 1: Other |          |         |                                                       |               |       |     |                |
|----|------------------------------------------|------------|----------|---------|-------------------------------------------------------|---------------|-------|-----|----------------|
|    | А                                        | В          | С        | D       | E                                                     | F             | G     | Н   | I.             |
| 1  |                                          | ANNUA      | L DOLLA  | R SAVIN | GS ESCALAT                                            | ION RATES     |       |     |                |
| 3  |                                          |            |          |         |                                                       |               |       |     |                |
|    |                                          |            |          |         |                                                       |               |       |     |                |
|    |                                          |            |          |         |                                                       |               |       |     |                |
|    | Portormanco Poriod (vogr)                | Electric   | Electric | Natural | Other Savings                                         | Other Savings | Wator | 0.0 | Other Non-     |
| 4  | Tenomance Tenoa (year)                   | Ellergy    | Demana   | Other   | Savings Type 1: Diesel                                | ype z. Oner   | Wuler | Cam | Energy savings |
| 5  | Implementation start through first year  |            |          | Other   | Savings Type 1: Gasoline                              | ^             |       |     |                |
| 6  | 2                                        |            |          | Other   | Savings Type 1: Heating                               |               |       |     |                |
|    |                                          |            |          | Other   | Savings Type 1: Jet Fuel                              |               |       |     |                |
| 8  | 4                                        |            |          | Other   | Savings Type 1: Purchase<br>Savings Type 1: Chilled V |               |       |     |                |
| 0  | 5                                        |            |          | Other   | Savings Type 1: Propane                               |               |       |     |                |
| 9  | 5                                        |            |          | Other   | Savings Type 1: Other                                 | ×             |       |     |                |
| 10 | 6                                        |            |          |         |                                                       |               |       |     |                |
| 11 | 7                                        |            |          |         |                                                       |               |       |     |                |
| 12 | 8                                        |            |          |         |                                                       |               |       |     |                |
| 13 | 9                                        |            |          |         |                                                       |               |       |     |                |
| 14 | 10                                       |            |          |         |                                                       |               |       |     |                |
| 15 | 11                                       |            |          |         |                                                       |               |       |     |                |
| 10 | 12                                       |            |          |         |                                                       |               |       |     |                |

#### Schedule 1: Cost Savings & Payments

- Schedule 1 will mostly auto-populate for all performance years based on financial and savings information entered in other tabs.
- **Do not** enter your requested AFFECT grant amount in the Year 0 "Payments" cell on this tab; you will enter the grant on another tab.
- If you wish, you can enter any expected cost savings that would accrue during the implementation period/project construction (Year 0).

|    | А                      | В                                | С                                 | D               | E                                             |
|----|------------------------|----------------------------------|-----------------------------------|-----------------|-----------------------------------------------|
| 1  |                        |                                  | SCHEDULE #1                       |                 |                                               |
| 2  |                        | COST                             | SAVINGS AND PAYME                 | INTS            | ` <b>`</b> ``                                 |
| 3  |                        |                                  |                                   |                 |                                               |
| 4  | Jacoba Martina Davia d | (a)                              | (b)                               | (c)             |                                               |
| 5  | (Year 0)               | Estimated Cost Savings*          | Guaranteed Cost Savings*          | Payments*       |                                               |
| 6  | (                      |                                  |                                   |                 |                                               |
| 7  | Performance Period     | (d)                              | (e)                               | (f)             | (g)                                           |
| 8  | (Year)                 | Estimated Annual Cost<br>Savings | Guaranteed Annual Cost<br>Savings | Annual Payments | Annual Dollar Savings<br>Retained by Customer |
| 9  | 1                      | \$0                              | \$0                               | \$0             | \$0                                           |
| 10 | 2                      | \$0                              | \$0                               | \$0             | \$0                                           |
| 11 | 3                      | \$0                              | \$0                               | <b>\$</b> 0     | \$0                                           |
| 12 | 4                      | \$0                              | \$0                               | <b>\$</b> 0     | \$0                                           |
| 13 | 5                      | \$0                              | \$0                               | <b>\$</b> 0     | \$0                                           |
| 14 | 6                      | \$0                              | \$0                               | <b>\$</b> 0     | \$0                                           |
| 15 | 7                      | \$O                              | \$0                               | <b>\$</b> 0     | \$O                                           |
| 16 | 8                      | \$0                              | \$0                               | <b>\$</b> 0     | <b>\$</b> 0                                   |
| 17 | 9                      | \$0                              | \$0                               | <b>\$</b> 0     | <b>\$</b> 0                                   |
| 18 | 10                     | \$0                              | \$0                               | <b>\$</b> 0     | <b>\$</b> 0                                   |
| 19 | 11                     | \$0                              | \$0                               | <b>\$</b> 0     | <b>\$</b> 0                                   |
| 20 | 12                     | \$0                              | \$0                               | <b>\$</b> 0     | \$0                                           |
| 21 | 13                     | \$0                              | \$0                               | <b>\$</b> 0     | \$0                                           |
| 22 | 14                     | \$0                              | \$0                               | <b>\$</b> 0     | \$0                                           |
| 23 | 15                     | \$0                              | \$0                               | <b>\$</b> 0     | \$0                                           |
| 24 | 16                     | \$0                              | \$0                               | \$0             | \$0                                           |
| 25 | 17                     | \$0                              | \$0                               | \$0             | \$0                                           |
| 26 | 18                     | \$0                              | \$0                               | \$0             | \$0                                           |
| 27 | 19                     | \$0                              | \$0                               | \$0             | \$0                                           |
| 28 | 20                     | \$0                              | \$0                               | \$0             | \$0                                           |

#### **Schedule 2a: Implementation Price by ECM**

- Schedule 2a is where you will create your two different scenarios/different template versions for the grant.
- Enter all project ECMs, each on its own row; complete all fields indicated in red.
- For the ECM(s) that the grant will apply to:
  - For the scenario that shows the grant, do enter the grant amount(s) in the "Applied Incentives" column.
  - If the ECM is included in both scenarios (with and without the grant) but the ECM will be different (e.g., a different size), make sure to adjust all of the applicable information fields accurately.
  - If the ECM(s) for the grant version is/are going to be ADDED to the non-grant version, add it/them on their own row(s).

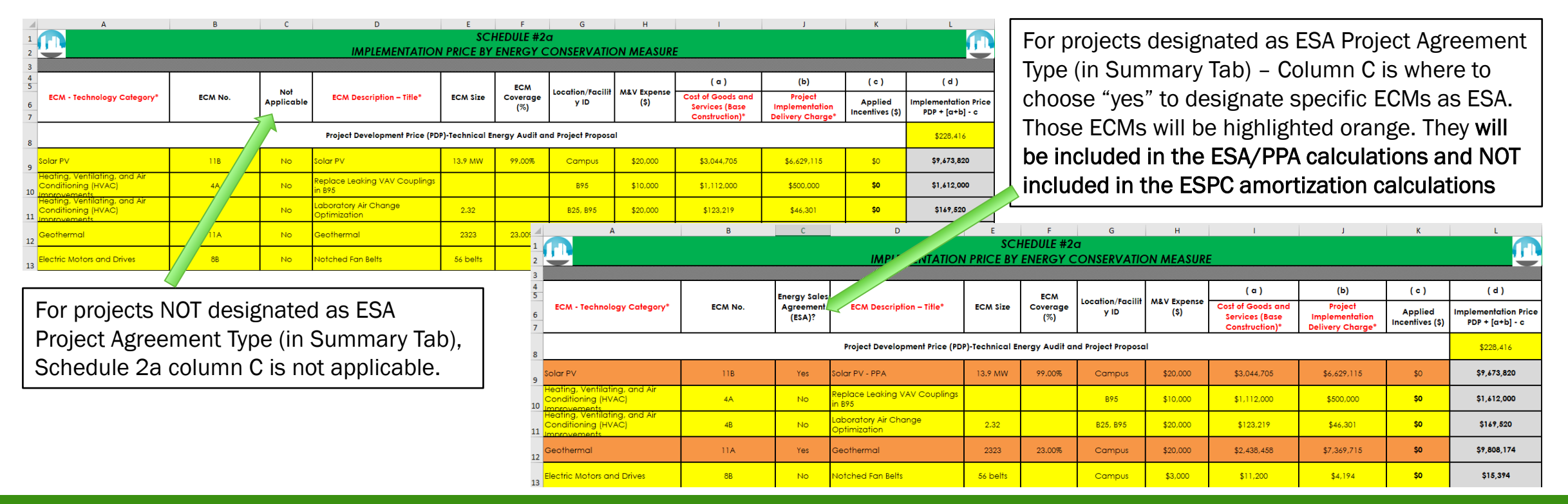

#### **Schedule 3: Performance Period Cash Flow**

- Complete all applicable fields in Schedule 3 for projects that involve a performance period and performance period expenses, such and M&V.
- Enter estimated performance period expenses on rows 11 19.
- If you expect to receive performance period incentives or other payments (e.g., ITC, depreciation, RECS), enter that information on row 6, "Performance Period Incentives and Other Revenues."
- **Do not** enter the AFFECT grant on Schedule 3.

|    | А                                        | В                                                                           | С               | D      | E      | Z      | AA     | AB     | AR     |
|----|------------------------------------------|-----------------------------------------------------------------------------|-----------------|--------|--------|--------|--------|--------|--------|
| 1  |                                          |                                                                             |                 |        |        |        |        |        |        |
| 2  |                                          |                                                                             |                 |        |        |        |        |        |        |
| 3  |                                          |                                                                             | Implementation  | r      | r      | )      | r      | 1      |        |
| 4  |                                          | Term (year)                                                                 | Period (Year 0) | 1      | 2      | 23     | 24     | 25     | Totals |
| 5  |                                          | Principal Repayment                                                         |                 | \$0    | \$0    | \$0    | \$0    | \$0    | \$0    |
| 6  | Debt                                     | Performance Period Incentives<br>and Other Revenues                         |                 | \$0    | \$0    | \$0    | \$0    | \$0    | \$0    |
| 7  | Service/Performance<br>Period Payments   | Dollar savings retained by customer                                         |                 | \$1    | \$1    | \$1    | \$1    | \$1    |        |
| 8  |                                          | Interest (\$)                                                               |                 |        |        |        |        |        | \$0    |
| 9  |                                          | Total Debt Service (a)                                                      |                 | \$0    | \$0    | \$0    | \$0    | \$0    | \$0    |
| 10 |                                          |                                                                             |                 |        |        |        |        |        |        |
| 11 |                                          | Management/Administration                                                   |                 |        |        |        |        |        | \$0    |
| 12 |                                          | Operation                                                                   |                 |        |        |        |        |        | \$O    |
| 13 |                                          | Maintenance                                                                 |                 |        |        |        |        |        | \$0    |
| 14 |                                          | Repair and Replacement                                                      |                 |        |        |        |        |        | \$0    |
| 15 |                                          | Measurement and Verification*                                               |                 |        |        |        |        |        | \$0    |
| 16 |                                          | Other PP Expense 1: Other                                                   |                 |        |        |        |        |        | \$0    |
| 17 | Performance Period                       | Other PP Expense 2: Other                                                   |                 |        |        |        |        |        | \$0    |
| 18 | Expenses                                 | SUBTOTAL Before Application of<br>Performance Period Delivery<br>Percentage |                 | \$0    | \$0    | \$0    | \$0    | \$0    | \$0    |
| 19 |                                          | Performance Period Delivery<br>Percentage (%)*                              |                 |        |        |        |        |        |        |
| 20 |                                          | Performance Period Delivery<br>Charge (\$)                                  |                 | \$0.00 | \$0.00 | \$0.00 | \$0.00 | \$0.00 | \$0    |
| 21 |                                          | TOTAL Performance Period Price<br>(b)                                       |                 | \$0    | \$0    | \$0    | \$0    | \$0    | \$0    |
| 22 |                                          |                                                                             |                 |        |        |        |        |        |        |
| 23 | Annual Cash Flow<br>(Performance Period) | TOTAL - ANNUAL PAYMENTS<br>(a)+(b)                                          | \$0             | \$0    | \$0    | \$0    | \$0    | \$0    | \$0    |

#### **Schedule 4: Estimated Savings by ECM**

- Complete the baseline consumption fields (columns E N), as applicable.
- Complete the first year estimated cost and resource savings (columns O AD), as applicable.
- Schedule 4 will automatically calculate an ECM-level and project-level simple payback period (years).

| 1                 | А          |                                    | В                                               |                                                | С                                              | D                                              | E                                           | F                                       | G                                                     | Н                                                 |                                                                | 1                                                         | J                                                                                                    | К                                                                                                    | L                                | М                                        | N                                    |                                                      |                                                                                                    |                                             |                                         |
|-------------------|------------|------------------------------------|-------------------------------------------------|------------------------------------------------|------------------------------------------------|------------------------------------------------|---------------------------------------------|-----------------------------------------|-------------------------------------------------------|---------------------------------------------------|----------------------------------------------------------------|-----------------------------------------------------------|----------------------------------------------------------------------------------------------------|----------------------------------------------------------------------------------------------------|----------------------------------|------------------------------------------|--------------------------------------|------------------------------------------------------|----------------------------------------------------------------------------------------------------|---------------------------------------------|-----------------------------------------|
| 1                 |            |                                    |                                                 |                                                |                                                |                                                |                                             |                                         |                                                       |                                                   |                                                                |                                                           |                                                                                                    |                                                                                                    | FIRST                            | VEAR ESTIN                               |                                      |                                                      |                                                                                                    |                                             |                                         |
| 3                 |            |                                    |                                                 |                                                |                                                |                                                |                                             |                                         |                                                       |                                                   |                                                                |                                                           |                                                                                                    |                                                                                                    | TIKST                            | TEAK LSHIN                               |                                      |                                                      |                                                                                                    |                                             |                                         |
| 4                 |            |                                    |                                                 | ECM                                            |                                                |                                                |                                             |                                         |                                                       | B                                                 | aseline Energy                                                 | and Non-energ                                             | gy Consumption                                                                                                    | n                                                                                                    |                                  |                                          |                                      |                                                      |                                                                                                    |                                             |                                         |
| 5                 | ECM Number |                                    | Short Descriptio                                | on                                             | Location/Facility<br>ID                        | First Year M&V<br>Option*                      | Baseline<br>electricity use                 | Baseline<br>electricity<br>demand       | Baseline<br>natural gas<br>use                        | Baseline Use:                                     | Diesel Bas<br>He                                               | eline Use:<br>ating Oil                                   | Baseline<br>water use                                                                                                    | Baseline<br>energy and B<br>resource<br>costs                                                                                                    | aseline O&M<br>costs             | Baseline 1<br>other non-<br>energy costs | Type of other<br>non-energy<br>costs |                                                      |                                                                                                    |                                             |                                         |
| 6                 |            |                                    |                                                 |                                                |                                                |                                                | (kWh/yr)                                    | (kW/mo)                                 | (MMBtu/yr)                                            | (MMBtu/y                                          | /r) (N                                                         | MBtu/yr)                                                  | (kGal/yr)                                                                                                    | (\$/уг)                                                                                                    | (\$/yr)                          | (\$/уг)                                  |                                      |                                                      |                                                                                                    |                                             |                                         |
| 7                 |            | Project E<br>Technico<br>Project P | Development P<br>al Energy Audit (<br>Proposal  | rice (PDP)-<br>and                             |                                                |                                                |                                             | 1                                       |                                                       |                                                   |                                                                |                                                           |                                                                                                    |                                                                                                    |                                  |                                          |                                      |                                                      |                                                                                                    |                                             |                                         |
| 8                 |            |                                    |                                                 |                                                |                                                |                                                |                                             |                                         |                                                       |                                                   |                                                                |                                                           |                                                                                                    |                                                                                                    |                                  |                                          |                                      |                                                      |                                                                                                    |                                             |                                         |
| 254               |            |                                    | 0                                               | Р                                              | Q                                              | R                                              | S                                           | T                                       | U                                                     | V                                                 | W                                                              | Х                                                         | Y                                                                                                    | Z                                                                                                    | AA                               | AB                                       | AC                                   | AD                                                   | AE                                                                                                    | AF                                          | AG                                      |
| 255               |            |                                    | SCHE<br>ST SAVING                               | EDULE #4<br>S BY ENE                           | RGY CONSI                                      |                                                | IEASURE                                     |                                         |                                                       |                                                   |                                                                |                                                           |                                                                                                    |                                                                                                    |                                  |                                          |                                      |                                                      |                                                                                                    |                                             |                                         |
| 257               |            |                                    |                                                 |                                                |                                                |                                                |                                             |                                         |                                                       |                                                   |                                                                |                                                           |                                                                                                    |                                                                                                    |                                  |                                          |                                      |                                                      |                                                                                                    |                                             |                                         |
| 25/               |            |                                    | ,                                               |                                                | 1                                              | 1 1                                            |                                             |                                         |                                                       |                                                   |                                                                | I                                                         | f                                                                                                    |                                                                                                    | 1                                | 1                                        | 1                                    | 1                                                    |                                                                                                    |                                             |                                         |
| 257<br>258<br>259 |            |                                    | ы                                               | b2                                             | c1                                             | c2                                             | dl                                          | d2                                      | ela                                                   | e2a                                               | elb                                                            | e2b                                                       | f=<br>0.003412*b1+<br>d1+e1a+e1b                                                                                                    | g =<br>b2+c2+d2+e2<br>a+e2b                                                                                                    | ? h                              | i                                        | j                                    | k                                                    | l = g+i+j+k                                                                                                    | m                                           | n = m/l                                 |
| 257               |            |                                    | b1<br>Electric<br>energy<br>savings             | b2<br>Electric<br>energy<br>savings            | c 1<br>Electric<br>demand<br>savings           | c2<br>Electric<br>demand<br>savings            | d1<br>Natural gas<br>savings                | d2<br>Natural gas<br>savings            | e la<br>Other Savings<br>Type 1: Diesel               | e2a<br>Other Savings<br>Type 1: Diesel            | e 1 b<br>Other Savings<br>Type 2:<br>Heating Oil               | e2b<br>Other Savings<br>Type 2:<br>Heating Oil            | f =<br>0.003412*b1+<br>d1+e1a+e1b<br>Total energy<br>savings                                                                                                    | g =<br>b2+c2+d2+e2<br>a+e2b<br>Total energy<br>cost savings                                                                                                    | ? h<br>Water saving              | i<br>s Water savings                     | j<br>O&M cost<br>savings             | k<br>Other non-<br>energy cost<br>savings            | l = g+i+j+k<br>Estimated<br>annual cost<br>savings                                                                                  | m<br>Implementation<br>price                | n = m/l<br>Simple<br>Payback            |
| 257               |            |                                    | b1<br>Electric<br>energy<br>savings<br>(kWh/yr) | b2<br>Electric<br>energy<br>savings<br>(\$/yr) | c1<br>Electric<br>demand<br>savings<br>(kW/mo) | c2<br>Electric<br>demand<br>savings<br>(\$/yr) | d 1<br>Natural gas<br>savings<br>(MMBtu/yr) | d2<br>Natural gas<br>savings<br>(\$/yr) | e1a<br>Other Savings<br>Type 1: Diesel<br>(MMBłu/yr)  | e2a<br>Other Savings<br>Type 1: Diesel<br>(\$/yr) | e 1 b<br>Other Savings<br>Type 2:<br>Heating Oil<br>(MMBtu/yr) | e2b<br>Other Savings<br>Type 2:<br>Heating Oil<br>(\$/yr) | f =<br>0.003412*b1+<br>d1+e1a+e1b<br>Total energy<br>savings<br>(MMBtu/yr)                                                                                                    | g =<br>b2+c2+d2+e2<br>a+e2b<br>Total energy<br>cost savings<br>(\$/yr)                                                                                            | h<br>Water saving<br>(Kgal/yr)   | i<br>s Water savings<br>(Ş/yr)           | j<br>O&M cost<br>savings<br>(\$/yr)  | k<br>Other non-<br>energy cost<br>savings<br>(\$/yr) | l = g+i+j+k<br>Estimated<br>annual cost<br>savings<br>(\$/yr)                                                                       | m<br>Implementation<br>price<br>(\$)        | n = m/l<br>Simple<br>Payback<br>(years) |
| 258               |            |                                    | bl<br>Electric<br>energy<br>savings<br>(kWh/yr) | b2<br>Electric<br>energy<br>savings<br>(\$/yr) | c1<br>Electric<br>demand<br>savings<br>(kW/mo) | c2<br>Electric<br>demand<br>savings<br>(\$/yr) | d1<br>Natural gas<br>savings<br>(MMBtu/yr)  | d2<br>Natural gas<br>savings<br>(\$/yr) | e 1a<br>Other Savings<br>Type 1: Diesel<br>(MMBłu/yr) | e2a<br>Other Savings<br>Type 1: Diesel<br>(\$/yr) | e1b<br>Other Savings<br>Type 2:<br>Heating Oil<br>(MMBtu/yr)   | e2b<br>Other Savings<br>Type 2:<br>Heating Oil<br>(\$/yr) | f=<br>0.003412*b1+<br>d1+e1a+e1b<br>Total energy<br>savings<br>(MMBtu/yr)                                                                                                    | g =<br>b2+c2+d2+e2<br>a+e2b<br>Total energy<br>cost savings<br>(\$/yr)                                                                                            | ? h<br>Water saving<br>(Kgal/yr) | i<br>s Water savings<br>(\$/yr)          | j<br>O&M cost<br>savings<br>(\$/yr)  | k<br>Other non-<br>energy cost<br>savings<br>(\$/yr) | l = g+i+j+k<br>Estimated<br>annual cost<br>savings<br>(\$/yr)                                                                       | m<br>Implementation<br>price<br>(\$)<br>\$0 | n = m/l<br>Simple<br>Payback<br>(years) |
| 258               |            |                                    | bl<br>Electric<br>energy<br>savings<br>(kWh/yr) | b2<br>Electric<br>energy<br>savings<br>(\$/yr) | c1<br>Electric<br>demand<br>savings<br>(kW/mo) | c2<br>Electric<br>demand<br>savings<br>(\$/yr) | d1<br>Natural gas<br>savings<br>(MMBtu/yr)  | d2<br>Natural gas<br>savings<br>(\$/yr) | e 1a<br>Other Savings<br>Type 1: Diesel<br>(MMBłu/yr) | e2a<br>Other Savings<br>Type 1: Diesel<br>(\$/yr) | e1b<br>Other Savings<br>Type 2:<br>Heating Oil<br>(MMBtu/yr)   | e2b<br>Other Savings<br>Type 2:<br>Heating Oil<br>(\$/yr) | f =<br>0.003412*b1+<br>d1+e1a+e1b<br>Total energy<br>savings<br>(MMBtu/yr)                                                                                                    | g =<br>b2+c2+d2+e2<br>a+e2b<br>Total energy<br>cost savings<br>(\$/yr)<br>\$0                                                                                     | P h<br>Water saving<br>(Kgal/yr) | i<br>s Water savings<br>(\$/yr)          | j<br>O&M cost<br>savings<br>(\$/yr)  | k<br>Other non-<br>energy cost<br>savings<br>(\$/yr) | l = g+i+j+k<br>Estimated<br>annual cost<br>savings<br>(\$/yr)<br>\$0                                                                | m<br>Implementation<br>price<br>(\$)<br>\$0 | n = m/l<br>Simple<br>Payback<br>(years) |
| 259               |            |                                    | b1<br>Electric<br>energy<br>savings<br>(kWh/yr) | b2<br>Electric<br>energy<br>savings<br>(\$/yr) | c1<br>Electric<br>demand<br>savings<br>(kW/mo) | c2<br>Electric<br>demand<br>savings<br>(\$/yr) | d1<br>Natural gas<br>savings<br>(MMBtu/yr)  | d2<br>Natural gas<br>savings<br>(\$/yr) | e 1a<br>Other Savings<br>Type 1: Diesel<br>(MMBłu/yr) | e2a<br>Other Savings<br>Type 1: Diesel<br>(\$/yr) | e1b<br>Other Savings<br>Type 2:<br>Heating Oil<br>(MMBłu/yr)   | e2b<br>Other Savings<br>Type 2:<br>Heating Oil<br>(\$/yr) | f =<br>0.003412*b1+<br>d1+e1a+e1b<br>Total energy<br>savings<br>(MMBtu/yr)                                                                                                    | g =<br>b2+c2+d2+e2<br>a+e2b<br>Total energy<br>cost savings<br>(\$/yr)<br>\$0<br>\$0                                                                              | P h<br>Water saving<br>(Kgal/yr) | i<br>s Water savings<br>(\$/yr)          | j<br>O&M cost<br>savings<br>(\$/yr)  | k<br>Other non-<br>energy cost<br>savings<br>(\$/yr) | l = g+i+j+k<br>Estimated<br>annual cost<br>savings<br>(\$/yr)<br>\$0<br>\$0                                                         | m<br>Implementation<br>price<br>(\$)<br>\$0 | n = m/l<br>Simple<br>Payback<br>(years) |
| 259               |            |                                    | b1<br>Electric<br>energy<br>savings<br>(kWh/yr) | b2<br>Electric<br>energy<br>savings<br>(\$/yr) | c1<br>Electric<br>demand<br>savings<br>(kW/mo) | c2<br>Electric<br>demand<br>savings<br>(\$/yr) | d1<br>Natural gas<br>savings<br>(MMBtu/yr)  | d2<br>Natural gas<br>savings<br>(\$/yr) | e 1a<br>Other Savings<br>Type 1: Diesel<br>(MMBłu/yr) | e2a<br>Other Savings<br>Type 1: Diesel<br>(\$/yr) | e 1b<br>Other Saving:<br>Type 2:<br>Heating Oil<br>(MMBłu/yr)  | e2b<br>Other Savings<br>Type 2:<br>Heating Oil<br>(\$/yr) | f =<br>0.003412*b1+<br>d1+e1a+e1b<br>Total energy<br>savings<br>(MMBtu/yr)<br>                                                                                                    | g =<br>b2+c2+d2+e2<br>a+e2b<br>Total energy<br>cost savings<br>(\$/yr)<br>\$0<br>\$0<br>\$0<br>\$0                                                                | h<br>Water saving<br>(Kgal/yr)   | i<br>S Water savings<br>(\$/yr)          | j<br>O&M cost<br>savings<br>(\$/yr)  | k<br>Other non-<br>energy cost<br>savings<br>(\$/yr) | I = g+i+j+k<br>Estimated<br>annual cost<br>savings<br>(\$/yr)<br>\$0<br>\$0<br>\$0<br>\$0                                           | m<br>Implementation<br>price<br>(\$)<br>\$0 | n = m/l<br>Simple<br>Payback<br>(years) |
| 259               |            |                                    | b1<br>Electric<br>energy<br>savings<br>(kWh/yr) | b2<br>Electric<br>energy<br>savings<br>(\$/yr) | c1<br>Electric<br>demand<br>savings<br>(kW/mo) | c2<br>Electric<br>demand<br>savings<br>(\$/yr) | d1<br>Natural gas<br>savings<br>(MMBtu/yr)  | d2<br>Natural gas<br>savings<br>(\$/yr) | e 1a<br>Other Savings<br>Type 1: Diesel<br>(MMBłu/yr) | e2a<br>Other Savings<br>Type 1: Diesel<br>(\$/yr) | e 1b<br>Other Saving:<br>Type 2:<br>Heating Oil<br>(MMBtu/yr)  | e2b<br>Other Savings<br>Type 2:<br>Heating Oil<br>(\$/yr) | f =<br>0.003412*b1+<br>d1+e1a+e1b<br>Total energy<br>savings<br>(MMBtu/yr)<br>-<br>-<br>-<br>-<br>-                                                                                     | g =<br>b2+c2+d2+e2<br>a+e2b<br>Total energy<br>cost savings<br>(\$/yr)<br>\$0<br>\$0<br>\$0<br>\$0<br>\$0                                                         | k h Water saving (Kgal/yr)       | i<br>S Water savings<br>(\$/yr)          | j<br>O&M cost<br>savings<br>(\$/yr)  | k<br>Other non-<br>energy cost<br>savings<br>(\$/yr) | I = g+i+j+k<br>Estimated<br>annual cost<br>savings<br>(\$/yr)<br>\$0<br>\$0<br>\$0<br>\$0<br>\$0<br>\$0<br>\$0                      | m<br>Implementation<br>price<br>(\$)<br>\$0 | n = m/l<br>Simple<br>Payback<br>(years) |
| 259               |            |                                    | b1<br>Electric<br>energy<br>savings<br>(kWh/yr) | b2<br>Electric<br>energy<br>savings<br>(\$/yr) | c1<br>Electric<br>demand<br>savings<br>(kW/mo) | c2<br>Electric<br>demand<br>savings<br>(\$/yr) | d1<br>Natural gas<br>savings<br>(MMBtu/yr)  | d2<br>Natural gas<br>savings<br>(\$/yr) | e 1a<br>Other Savings<br>Type 1: Diesel<br>(MMBłu/yr) | e2a<br>Other Savings<br>Type 1: Diesel<br>(\$/yr) | e 1b<br>Other Saving:<br>Type 2:<br>Heating Oil<br>(MMBtu/yr)  | e2b<br>Other Savings<br>Type 2:<br>Heating Oil<br>(\$/yr) | f =<br>0.003412*b1+<br>d1+e1a+e1b<br>Total energy<br>savings<br>(MMBtu/yr)<br>(MMBtu/yr)                                                                                                | g =<br>b2+c2+d2+e2<br>a+e2b<br>Total energy<br>cost savings<br>(\$/yr)<br>\$0<br>\$0<br>\$0<br>\$0<br>\$0<br>\$0<br>\$0<br>\$0<br>\$0<br>\$0<br>\$0               | k h Water saving (Kgal/yr)       | i<br>S Water savings<br>(\$/yr)          | j<br>O&M cost<br>savings<br>(\$/yr)  | k<br>Other non-<br>energy cost<br>savings<br>(\$/yr) | I = g+i+j+k<br>Estimated<br>annual cost<br>savings<br>(\$/yr)<br>\$0<br>\$0<br>\$0<br>\$0<br>\$0<br>\$0<br>\$0<br>\$0<br>\$0<br>\$0 | m<br>Implementation<br>price<br>(\$)<br>\$0 | n = m/l<br>Simple<br>Payback<br>(years) |
| 259               |            |                                    | b1<br>Electric<br>energy<br>savings<br>(kWh/yr) | b2<br>Electric<br>energy<br>savings<br>(\$/yr) | c1<br>Electric<br>demand<br>savings<br>(kW/mo) | c2<br>Electric<br>demand<br>savings<br>(\$/yr) | d1<br>Natural gas<br>savings<br>(MMBtu/yr)  | d2<br>Natural gas<br>savings<br>(\$/yr) | e 1a<br>Other Savings<br>Type 1: Diesel<br>(MMBłu/yr) | e2a<br>Other Savings<br>Type 1: Diesel<br>(\$/yr) | e 1b<br>Other Saving:<br>Type 2:<br>Heating Oil<br>(MMBtu/yr)  | e2b<br>Other Savings<br>Type 2:<br>Heating Oil<br>(\$/yr) | f =<br>0.003412*b1+<br>d1+e1a+e1b<br>Total energy<br>savings<br>(MMBtu/yr)<br>(MMBtu/yr)<br>-<br>-<br>-<br>-<br>-<br>-<br>-<br>-<br>-<br>-<br>-<br>-<br>-<br>-<br>-<br>-<br>-<br>-<br>- | g =<br>b2+c2+d2+e2<br>a+e2b<br>Total energy<br>cost savings<br>(\$/yr)<br>\$0<br>\$0<br>\$0<br>\$0<br>\$0<br>\$0<br>\$0<br>\$0<br>\$0<br>\$0<br>\$0<br>\$0<br>\$0 | k h<br>Water saving<br>(Kgal/yr) | i<br>Water savings<br>(\$/yr)            | j<br>O&M cost<br>savings<br>(\$/yr)  | k<br>Other non-<br>energy cost<br>savings<br>(\$/yr) | I = g+i+j+k<br>Estimated<br>annual cost<br>savings<br>(\$/yr)<br>\$0<br>\$0<br>\$0<br>\$0<br>\$0<br>\$0<br>\$0<br>\$0<br>\$0<br>\$0 | m<br>Implementation<br>price<br>(\$)<br>\$0 | n = m/l<br>Simple<br>Payback<br>(years) |

#### Schedule 4g: Estimated GHG Savings by ECM

- Indicate the eGrid State Region for each ECM (column C).
- For ECMs outside the U.S., choose "U.S. Default" and provide a more accurate emission value in the notes and the application, including an explanation of the methodology and assumption used.
- For U.S. based projects, do not adjust accounting for CFE. You may add notes on an alternative calculation methodology and impact on emissions.
- The Scope 1 and Scope 2 estimated emissions impacts will calculate automatically.

|        | Α          | В                                                                                  | C                         | -                        | D                             | E                | F               | G                      | н                    | 1                  | J                                     | K                    | L                               | M                                          | N                    | 0                                       | P                                    | Q                | R                                       | S                                       | Т                               |
|--------|------------|------------------------------------------------------------------------------------|---------------------------|--------------------------|-------------------------------|------------------|-----------------|------------------------|----------------------|--------------------|---------------------------------------|----------------------|---------------------------------|--------------------------------------------|----------------------|-----------------------------------------|--------------------------------------|------------------|-----------------------------------------|-----------------------------------------|---------------------------------|
| 1<br>2 |            |                                                                                    |                           |                          |                               | GHG              | EMISSIO         | SCI<br>NS BY ENI       | HEDULE #4<br>RGY CON | g<br>ISERVATIO     | N MEASU                               | RE                   |                                 |                                            |                      |                                         |                                      |                  |                                         |                                         |                                 |
| 3      |            |                                                                                    |                           |                          |                               |                  |                 |                        |                      |                    |                                       |                      |                                 |                                            |                      |                                         |                                      |                  |                                         |                                         |                                 |
| 4      |            | ECM                                                                                |                           |                          | ы                             |                  |                 | dl                     |                      |                    | ela                                   |                      |                                 | elb                                        |                      |                                         | f=<br>0.003412*b1<br>+d1+e1a+e1<br>b | h                |                                         |                                         |                                 |
| 5      | ECM Number | Short Description                                                                  | eGrid<br>Region (<br>from | State<br>choose<br>list) | Electric<br>energy<br>savings | kg<br>CO2e/Mmbtu | Electric<br>GHG | Natural gas<br>savings | kg<br>CO2e/MMBtu     | Natural gas<br>GHG | Other<br>Savings<br>Type 1:<br>Diesel | kg<br>CO2e/MMBt<br>v | Other Savings<br>Type 1: Diesel | Other<br>Savings<br>Type 2:<br>Heating Oil | kg<br>CO2e/MMBł<br>u | Other<br>Savings Type<br>2: Heating Oil | Total energy<br>savings              | Water<br>savings | Annual<br>Scope 1<br>CO2e<br>Reductions | Annual<br>Scope 2<br>CO2e<br>Reductions | Annual Total CO2e<br>Reductions |
| 6      |            |                                                                                    |                           |                          | (kWh/yr)                      |                  | kg CO2e         | (MMBtu/yr)             |                      | kg CO2e            | (MMBtu/yr)                            |                      | kg CO2e                         | (MMBtu/yr                                  |                      | kg CO2e                                 | (MMBtu/yr)                           | (Kgal/yr)        | kg CO2e                                 | kg CO2e                                 | kg CO2e                         |
| 7      |            | Project Development Price (PDP)-<br>Technical Energy Audit and Project<br>Proposal |                           |                          |                               |                  |                 |                        |                      |                    |                                       |                      |                                 |                                            |                      |                                         |                                      |                  |                                         |                                         |                                 |
| 8      |            |                                                                                    | Select R                  | egion                    | 0                             | 118              | 0               | 0                      | 53                   | 0                  | 0                                     | 118                  | 0                               | 0                                          | 74                   | 0                                       | -                                    | 0                | 0                                       | 0                                       | 0                               |
| 9      |            |                                                                                    | Select R                  | egion                    | 0                             | 118              | 0               | 0                      | 53                   | 0                  | 0                                     | 118                  | 0                               | 0                                          | 74                   | 0                                       | -                                    | 0                | 0                                       | 0                                       | 0                               |
| 253    |            |                                                                                    | Select R                  | egion                    | 0                             | 118              | 0               | 0                      | 53                   | 0                  | 0                                     | 74                   | 0                               | 0                                          | 74                   | 0                                       | -                                    | 0                | 0                                       | 0                                       | 0                               |
| 254    |            |                                                                                    | Select R                  | egion                    | 0                             | 118              | 0               | 0                      | 53                   | 0                  | 0                                     | 74                   | 0                               | 0                                          | 74                   | 0                                       | -                                    | 0                | 0                                       | 0                                       | 0                               |
| 255    |            |                                                                                    | Select R                  | egion                    | 0                             | 118              | 0               | 0                      | 53                   | 0                  | 0                                     | 74                   | 0                               | 0                                          | 74                   | 0                                       | -                                    | 0                | 0                                       | 0                                       | 0                               |
| 256    |            |                                                                                    | Select R                  | egion                    | 0                             | 118              | 0               | 0                      | 53                   | 0                  | 0                                     | 74                   | 0                               | 0                                          | 74                   | 0                                       | -                                    | 0                | 0                                       | 0                                       | 0                               |
| 257    |            |                                                                                    | Select R                  | egion                    | 0                             | 118              | 0               | 0                      | 53                   | 0                  | 0                                     | 74                   | 0                               | 0                                          | 74                   | 0                                       | -                                    | 0                | 0                                       | 0                                       | 0                               |
| 258    |            | TOTALS:                                                                            |                           |                          | 0                             |                  | 0               | 0                      |                      | 0                  | 0                                     |                      | 0                               | 0                                          |                      | 0                                       | 0                                    | 0                | 0                                       | 0                                       | 0                               |

## **Project Examples with the ePB Template**

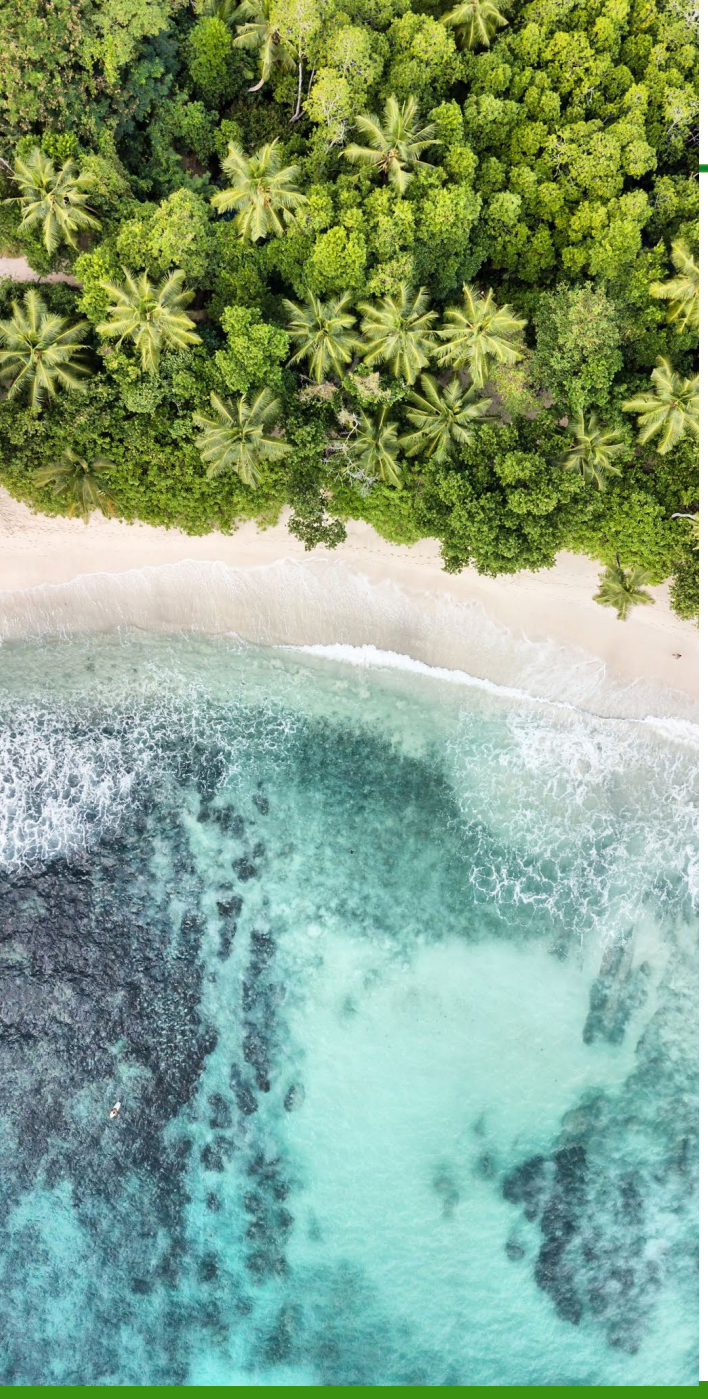

#### **Examples**

The following section presents examples of how to complete the ePB template for four different common types of projects:

- Guaranteed Savings (GS): Energy Savings Performance Contracts (ESPC), ESPC ENABLE
- Utility Energy Service Contracts (UESC)
- ESPC Energy Sales Agreements (ESA)
- Direct-Funded

# *Example* GS (e.g. ESPCs, ENABLE)

### **GS Summary Schedule**

- An example of Summary Schedule when the Project Agreement Type is "Guaranteed Savings."
- Note cell C4 is orange, indicating that you will use the orange-colored tab Schedule 1.
- Complete as many fields as possible, especially all fields with red text as they are needed for the amortization calculations.
- Note that some of the grey auto-populated fields will not populate correctly until all of the other required fields in the other tabs are completed. (e.g., Performance Period, cell C27, and the cells in the lower right, "Project Financial Summary").
- This is an example without the grant that exceeds the 25 year constraint. If the Implementation Period plus Performance Period total more than 25 years, an error message will appear in the lower right under "Template Errors/Warnings" – as it does in this case.

| Agreement Type                                                                                   | (choose from list)*                                                                                                   | Guaranteed Savings                                                     |            |                     |                                                                       |                                |  |
|--------------------------------------------------------------------------------------------------|----------------------------------------------------------------------------------------------------|------------------------------------------------------------------------|------------|---------------------|-----------------------------------------------------------------------|--------------------------------|--|
| , green () pe                                                                                    |                                                                                                    |                                                                        | _          |                     |                                                                       |                                |  |
|                                                                                                  | Role                                                                                                    | Institution                                                            | Name       | Title               | Email                                                                 | Phone                          |  |
|                                                                                                  | Project Facilitator                                                                                                   |                                                                        |            |                     |                                                                       |                                |  |
|                                                                                                  | Customer                                                                                                    | Department of Energy                                                   | Jane Smith | Contracting Officer | JS@doe.gov                                                            | (123) 123-1234                 |  |
| Project Contact<br>Information                                                                   | Contractor                                                                                                    | ESCO ABC                                                               | Mary Worth | Project Lead        | MW@ESCOABC.com                                                        | (789) 789-7892                 |  |
|                                                                                                  | Finance Specialist                                                                                                    |                                                                        |            |                     |                                                                       |                                |  |
|                                                                                                  | Primary Financier                                                                                                    |                                                                        |            |                     |                                                                       |                                |  |
|                                                                                                  |                                                                                                    |                                                                        | -          |                     |                                                                       |                                |  |
| 1                                                                                                | Project Ide                                                                                                    | ntification                                                            |            |                     | Project Cho                                                           | aracteristics                  |  |
|                                                                                                  | Task/Purchase Order #                                                                                                 |                                                                        |            |                     | List of Sites in Project (separated by<br>commas)                     | Site A, Site B, Site C         |  |
|                                                                                                  | Contract #                                                                                                    |                                                                        |            |                     | Number of Buildings in Project                                        | 5                              |  |
|                                                                                                  | Project Name                                                                                                    |                                                                        |            |                     | List of Buildings in Project (separated<br>by commas)                 | Bigd A, Bidg B, Bidg C, Bidg D |  |
| Project                                                                                          | Primary Project Location-City                                                                                         |                                                                        |            |                     | Market Segment                                                        |                                |  |
| Identification &<br>Characteristics                                                              | Primary Project Location-State                                                                                        |                                                                        |            |                     | Total Floor Area Affected by project<br>(Square Feet)                 | 4,290,916                      |  |
|                                                                                                  | Primary Project Location-Zipcode                                                                                      |                                                                        |            |                     | Average Annual Energy Consumption<br>of Affected Buildings (MMBtu/yr) | 268,767                        |  |
|                                                                                                  | Agency Name*                                                                                                    | Department of Energy                                                   |            |                     | Implementation Period (months)*                                       | 18                             |  |
| -                                                                                                | Sub Agency Name/Region                                                                                                |                                                                        | -          |                     | Federal M&V Version                                                   | FEMP 4.0                       |  |
|                                                                                                  | Project ID #                                                                                                    |                                                                        | <u>_</u>   |                     |                                                                       |                                |  |
| -                                                                                                |                                                                                                    |                                                                        |            |                     |                                                                       |                                |  |
| 5                                                                                                | Financin                                                                                                    | g Terms                                                                |            |                     | Project Co                                                            | apitalization                  |  |
| 5                                                                                                | Applicable Financial Index                                                                                            | US Treasury                                                            | _          |                     | Total Implementation Price (from<br>Schedule-2a Total)                | \$31,335,774                   |  |
| 7                                                                                                | Performance Period (years)                                                                                            | 25                                                                     |            |                     | capitalized construction period<br>interest (\$)*                     | \$401,979                      |  |
| 3                                                                                                | Index Rate*                                                                                                    | 3.76%                                                                  |            |                     | other expenses (\$)*                                                  | \$0                            |  |
| 9                                                                                                | Added Premium (adjusted for tax incentives)*                                                                          | 2.50%                                                                  |            |                     | LESS Implementation Period<br>Payments (from Schedule-1, (c))         | \$1,000                        |  |
| Costs &                                                                                          | Project Interest Rate (sum of two<br>above inputs)                                                                    | 6.26%                                                                  |            |                     | Total Amount Financed (principal)                                     | \$31,736,753                   |  |
| Financials                                                                                       | Financing Issue Date                                                                                                  | 1/15/2024                                                              |            |                     | Bonded Amount                                                         | \$5,300,694                    |  |
| 2                                                                                                | Project Award Date<br>(mm/dd/yyyy)*                                                                                   | 1/15/2024                                                              |            |                     | Start date of Performance Period<br>(mm/dd/yyyy)                      | 1/15/2026                      |  |
| 3                                                                                                | Effective Through (mm/dd/yyyy)                                                                                        | 3/15/2024                                                              |            |                     |                                                                       |                                |  |
| 1                                                                                                | Primary Type of Financing (choose<br>from list)                                                                       | Loan (ESCO)                                                            |            |                     | Project Fina                                                          | ncial Summary                  |  |
| 5                                                                                                | Secondary Type of Financing<br>(choose from list)                                                                     |                                                                        |            | _                   | Annual Estimated Energy Savings<br>(MMBtu)                            | 211,979                        |  |
|                                                                                                  | Payment Timing*                                                                                                    | Beginning                                                              | Annual     |                     | Annual Estimated Water Savings                                        |                                |  |
| 5                                                                                                | 1                                                                                                    |                                                                        |            |                     | Total Estimated Cost Savings                                          | \$70,778,348                   |  |
| 5                                                                                                |                                                                                                    | 95.00%                                                                 |            |                     | Total Guaranteed Cost Savinas                                         | \$67,239,483                   |  |
| 7                                                                                                | Guarantee % of Estimated Savings*                                                                                     |                                                                        |            |                     | Total Payments                                                        | \$1,000                        |  |
| 3                                                                                                | Guarantee % of Estimated Savings*<br>Federal Contract Type                                                            |                                                                        |            |                     |                                                                       |                                |  |
| 3<br>3<br>3<br>0<br>0<br>0<br>0                                                                  | Guarantee % of Estimated Savings*<br>Federal Contract Type<br>Primary Electric Utility                                | Xcel Energy                                                            |            |                     |                                                                       |                                |  |
| 3<br>3<br>9<br>0<br>0<br>0<br>0<br>0<br>0<br>0<br>0<br>0<br>0<br>0<br>0<br>0<br>0<br>0<br>0<br>0 | Guarantee % of Estimated Savings*<br>Federal Contract Type<br>Primary Electric Utility<br>Primary Natural Gas Utility | Xcel Energy<br>Xcel Energy - Distribution<br>Constellation - Commodity |            |                     | Template Er                                                           | rors/Warnings                  |  |

#### Without Grant

#### **GS Escalation Rates**

- Row 5 should include the escalation rate for the implementation period PLUS year 1 of the performance period.
- Indicate any other fuels in columns E and F; choose from the dropdown list in cells E4 and F4. These are important for correct calculations of the GHG impacts of your project.
- RECENT ePB update: the Escalation Rates enables entry for up to 40 years, so that users can try different scenarios that may not pencil out within the 25 year limit for federal ESPC projects, and still have the amortization calculations within the initial 25 years be accurate.

|    | A                                       | В        | С        | D       | E             | F             | G     | н     | I                |
|----|-----------------------------------------|----------|----------|---------|---------------|---------------|-------|-------|------------------|
| 1  |                                         | ANNUA    |          | RSAVIN  | GS ESCALAT    | ION RATES     |       |       |                  |
| 2  | <u> </u>                                |          |          |         |               |               |       |       |                  |
| _  |                                         |          |          |         |               |               |       |       |                  |
|    |                                         |          |          |         | Other Savings |               |       |       |                  |
|    |                                         | Electric | Electric | Natural | Type 1:       | Other Savings |       |       | Other Non-       |
| 4  | Performance Period (year)               | Energy   | Demand   | Gas     | Heating Oil   | ▼ pe 2: Other | Water | O&M   | Energy Savings   |
| 5  | Implementation start through first year | 5.00%    | 3.51%    | 6.28%   | 3.51%         | po al onici   | 6.09% | 6.09% | Linergy outnings |
| 6  | 2                                       | 2.26%    | 1.74%    | 3.09%   | 1.74%         |               | 3.00% | 3.00% |                  |
| 7  | 3                                       | 2.26%    | 1.74%    | 3.09%   | 1.74%         |               | 3.00% | 3.00% |                  |
| 8  | 4                                       | 2.26%    | 1.74%    | 3.09%   | 1.74%         |               | 3.00% | 3.00% |                  |
| 9  | 5                                       | 2.27%    | 1.74%    | 3.09%   | 1.74%         |               | 3.00% | 3.00% |                  |
| 10 | 6                                       | 2.27%    | 1.74%    | 3.09%   | 1.74%         |               | 3.00% | 3.00% |                  |
| 11 | 7                                       | 2.28%    | 1.74%    | 3.09%   | 1.74%         |               | 3.00% | 3.00% |                  |
| 12 | 8                                       | 2.28%    | 1.74%    | 3.09%   | 1.74%         |               | 3.00% | 3.00% |                  |
| 13 | 9                                       | 2.28%    | 1.74%    | 3.09%   | 1.74%         |               | 3.00% | 3.00% |                  |
| 14 | 10                                      | 2.29%    | 1.74%    | 3.09%   | 1.74%         |               | 3.00% | 3.00% |                  |
| 15 | 11                                      | 2.29%    | 1.74%    | 3.09%   | 1.74%         |               | 3.00% | 3.00% |                  |
| 16 | 12                                      | 2.29%    | 1.74%    | 3.09%   | 1.74%         |               | 3.00% | 3.00% |                  |
| 17 | 13                                      | 2.30%    | 1.74%    | 3.09%   | 1.74%         |               | 3.00% | 3.00% |                  |
| 18 | 14                                      | 2.30%    | 1.74%    | 3.09%   | 1.74%         |               | 3.00% | 3.00% |                  |
| 19 | 15                                      | 2.31%    | 1.74%    | 3.09%   | 1.74%         |               | 3.00% | 3.00% |                  |
| 20 | 16                                      | 2.31%    | 1.74%    | 3.09%   | 1.74%         |               | 3.00% | 3.00% |                  |
| 21 | 17                                      | 2.31%    | 1.74%    | 3.09%   | 1.74%         |               | 3.00% | 3.00% |                  |
| 22 | 18                                      | 2.32%    | 1.74%    | 3.09%   | 1.74%         |               | 3.00% | 3.00% |                  |
| 23 | 19                                      | 2.32%    | 1.74%    | 3.09%   | 1.74%         |               | 3.00% | 3.00% |                  |
| 24 | 20                                      | 2.33%    | 1.74%    | 3.09%   | 1.74%         |               | 3.00% | 3.00% |                  |
| 25 | 21                                      | 2.33%    | 1.74%    | 3.09%   | 1.74%         |               | 3.00% | 3.00% |                  |
| 26 | 22                                      | 2.33%    | 1.74%    | 3.09%   | 1.74%         |               | 3.00% | 3.00% |                  |
| 27 | 23                                      | 2.33%    | 1./4%    | 3.09%   | 1./4%         |               | 3.00% | 3.00% |                  |
| 28 | 24                                      | 2.33%    | 1./4%    | 3.09%   | 1.74%         |               | 3.00% | 3.00% |                  |
| 29 | 25                                      | 2.33%    | 1.74%    | 3.09%   | 1.74%         |               | 3.00% | 3.00% |                  |
| 30 | 20                                      | 2.33%    | 1.7476   | 3.09%   | 1.74%         |               | 3.00% | 3.00% |                  |
| 31 | 2/                                      | 2.0076   | 1.7470   | 3.09%   | 1.7470        |               | 3.00% | 3.00% |                  |
| 22 | 20                                      | 2.0076   | 1.7470   | 3.0976  | 1.7470        |               | 3.00% | 3.00% |                  |
| 24 | 30                                      | 2.00%    | 1.74%    | 3.00%   | 1.7470        |               | 3.00% | 3.00% |                  |
| 25 | 31                                      | 0.3302   | 1.74%    | 3.09%   | 1.74%         |               | 3.00% | 3.00% |                  |
| 35 | 32                                      | 2.33%    | 1.74%    | 3.09%   | 1.74%         |               | 3.00% | 3.00% |                  |
| 37 | 33                                      | 2.33%    | 1.74%    | 3.09%   | 1.74%         |               | 3.00% | 3.00% |                  |
| 38 | 34                                      | 2.33%    | 1.74%    | 3.09%   | 1.74%         |               | 3.00% | 3.00% |                  |
| 39 | 35                                      | 2.33%    | 1.74%    | 3.09%   | 1.74%         |               | 3.00% | 3.00% |                  |
| 40 | 36                                      | 2.33%    | 1.74%    | 3.09%   | 1.74%         |               | 3.00% | 3.00% |                  |
| 41 | 37                                      | 2.33%    | 1.74%    | 3.09%   | 1.74%         |               | 3.00% | 3.00% |                  |
| 42 | 38                                      | 2.33%    | 1.74%    | 3.09%   | 1.74%         |               | 3.00% | 3.00% |                  |
| 43 | 39                                      | 2.33%    | 1.74%    | 3.09%   | 1.74%         |               | 3.00% | 3.00% |                  |
| 44 | 40                                      | 0.000    | 1 7 497  | 2.000   | 1 7 497       |               | 2.000 | 2.000 |                  |

#### **GS Schedule 1: Cost Savings & Payments**

| • | Schedule 1        |
|---|-------------------|
|   | automatically     |
|   | calculates annual |
|   | savings and       |
|   | payments and the  |
|   | performance       |
|   | period (number of |
|   | years).           |
|   |                   |

 In the example without the grant, the Annual Payments column indicates the term is greater than 25 years, as we saw on the Summary Schedule.

#### Without Grant

| 1.1 |                                  | в                                | C                                      | U                    | -                                             |          | A                            | В                                | C                                 | D                          | E                                      |
|-----|----------------------------------|----------------------------------|----------------------------------------|----------------------|-----------------------------------------------|----------|------------------------------|----------------------------------|-----------------------------------|----------------------------|----------------------------------------|
| ſ   |                                  |                                  | SCHEDULE #1                            |                      |                                               | 1        |                              |                                  | SCHEDULE #1                       |                            | 1                                      |
| 5   |                                  | COST                             | SAVINGS AND PAYM                       | ENTS                 | <u> </u>                                      | 2        |                              | COST                             | SAVINGS AND PAYM                  | ENTS                       |                                        |
|     | l                                | (a)                              | (Ь)                                    | (c)                  |                                               | 3        |                              | (a)                              | ம                                 | (e)                        | 7                                      |
| հ   | mplementation Period<br>(Year M) | Estimated Cost Savings*          | Guaranteed Cost<br>Savings"            | Payments"            |                                               | -        | Implementation Period        | Estimated Cost Savings"          | Guaranteed Cost                   | Payments"                  | 1                                      |
|     | (10010)                          | \$1,000                          | \$1,000                                | \$1,000              |                                               | 6        | (Year U)                     | \$1,000                          | 5avings<br>\$1000                 | \$1.000                    |                                        |
|     | Performance Period               | (d)                              | (e)                                    | (f)                  | (g)                                           | 7        |                              | (d)                              | (e)                               | 000 <u>0</u><br>(f)        | fa)                                    |
|     | (Year)                           | Estimated Annual Cost<br>Savings | Guaranteed Annual Cost<br>Savings      | Annual Payments      | Annual Dollar Savings<br>Retained by Customer | 8        | Performance Period<br>(Year) | Estimated Annual Cost<br>Savings | Guaranteed Annual Cost<br>Savings | Annual Payments            | Annual Dollar Sav<br>Retained by Custo |
| L   | 1                                | \$2,114,509                      | \$2,008,784                            | Term>25Yrs           |                                               | 9        | 1                            | \$2,114,509                      | \$2,008,784                       | \$2,008,783                | \$1                                    |
|     | 2                                | \$2,162,847                      | \$2,054,704                            | Term>25Yrs           |                                               | 10       | 2                            | \$2 162 847                      | \$2 054 704                       | \$2,054,703                | \$1                                    |
| L   | 3                                | \$2,212,450                      | \$2,101,828                            | Term>25Yrs           |                                               | 11       | 3                            | \$2,12,450                       | \$2,001,00                        | \$2,101,827                | \$1                                    |
|     | 4                                | \$2,263,354                      | \$2,150,187                            | Term>25Yrs           |                                               | 12       | 4                            | \$2,263,354                      | \$2,150,187                       | \$2,150,186                | \$1                                    |
|     | 5                                | \$2,315,596                      | \$2,199,816                            | Term>25Yrs           |                                               | 12       | 5                            | \$2,200,004                      | \$2,100,101                       | \$2,139,815                | \$1                                    |
|     | 6                                | \$2,369,212                      | \$2,250,751                            | Term>25Yrs           |                                               | 14       | 6                            | \$2,369,212                      | \$2,155,515                       | \$2,155,015                |                                        |
|     | 7                                | \$2,424,240                      | \$2,303,028                            | Term>25Yrs           |                                               | 10       | 7                            | \$2,000,212                      | \$2,230,131                       | \$2,200,100                | <u>با</u><br>41                        |
|     | 8                                | \$2,480,720                      | \$2,356,684                            | Term>25Yrs           |                                               | 10       |                              | \$2,424,240                      | \$2,303,020<br>\$2.256,604        | \$2,303,021<br>\$2.355,600 | ¢1                                     |
|     | 9                                | \$2,538,691                      | \$2,411,757                            | Term>25Yrs           |                                               | 10       | 0                            | \$2,400,120<br>\$3,530,601       | ¢2,330,004                        | \$2,330,003<br>\$2,411,7EC | \$1<br>                                |
|     | 10                               | \$2,598,197                      | \$2,468,287                            | Term>25Yrs           |                                               | 17       | 10                           | ♦2,330,031<br>♦3,500,407         | \$2,411,131<br>\$3,400,007        | \$2,411,100<br>\$2,460,000 | 41<br>(A)                              |
|     | 11                               | \$2,659,279                      | \$2,526,315                            | Term>25Yrs           |                                               | 18       | 11                           | ♦2,000,101<br>¢0,050,000         | \$2,460,207                       | \$2,400,200<br>\$2,500,014 | ۱۴<br>۸۱                               |
|     | 12                               | \$2,721,981                      | \$2,585,882                            | Term>25Yrs           |                                               | 19       | 10                           | \$2,003,213                      | \$2,520,315                       | \$2,525,314                | \$1<br>                                |
|     | 13                               | \$2,786,348                      | \$2,647,031                            | Term>25Yrs           |                                               | 20       | 12                           | \$2,721,981                      | \$2,585,882                       | \$2,585,881                | \$1                                    |
|     | 14                               | \$2,852,428                      | \$2,709,807                            | Term>25Yrs           |                                               | 21       | 13                           | \$2,786,348                      | \$2,647,031                       | \$2,647,030                | \$1                                    |
|     | 15                               | \$2,920,268                      | \$2,774,255                            | Term>25Yrs           |                                               | 22       | 14                           | \$2,852,428                      | \$2,709,807                       | \$2,709,806                | \$1                                    |
|     | 16                               | \$2,989,918                      | \$2,840,422                            | Term>25Yrs           |                                               | 23       | 15                           | \$2,920,268                      | \$2,774,255                       | \$2,774,254                | \$1                                    |
|     | 17                               | \$3,061,427                      | \$2,908,356                            | Term>25Yrs           |                                               | 24       | 16                           | \$2,989,918                      | \$2,840,422                       | \$2,840,421                | \$1                                    |
|     | 18                               | \$3,134,849                      | \$2,978,107                            | Term>25Yrs           |                                               | 25       | 17                           | \$3,061,427                      | \$2,908,356                       | \$2,908,355                | \$1                                    |
|     | 19                               | \$3,210,238                      | \$3,049,726                            | Term>25Yrs           |                                               | 26       | 18                           | \$3,134,849                      | \$2,978,107                       | \$2,978,106                | \$1                                    |
|     | 20                               | \$3,287,647                      | \$3,123,265                            | Term>25Yrs           |                                               | 27       | 19                           | \$3,210,238                      | \$3,049,726                       | \$2,316,780                | \$732,946                              |
|     | 21                               | \$3,367,136                      | \$3,198,779                            | Term>25Yrs           |                                               | 28       | 20                           |                                  |                                   |                            |                                        |
| Г   | 22                               | \$3,448,710                      | \$3,276,275                            | Term>25Yrs           |                                               | 29       | 21                           |                                  |                                   |                            |                                        |
| Γ   | 23                               | \$3,532,428                      | \$3,355,806                            | Term>25Yrs           |                                               | 30       | 22                           |                                  |                                   |                            |                                        |
|     | 24                               | \$3,618,347                      | \$3,437,430                            | Term>25Yrs           |                                               | 31       | 23                           |                                  |                                   |                            |                                        |
|     | 25                               | \$3,706,527                      | \$3,521,201                            | Term>25Yrs           |                                               | 32       | 24                           |                                  |                                   |                            |                                        |
| [   | Total Performance<br>Period:     | \$70,777,348                     | \$67,238,483                           | \$0                  | \$0                                           | 33       | 25<br>Total Performance      | #49 010 EE2                      | \$47.92E.727                      | <b>♦</b> 40 E92 702        | \$722.9E4                              |
|     | Total Implementation             | n & Performance Period           | Total Guaranteed Cost<br>Savings (b+e) | Total Payments (c+f) | _                                             | 49<br>50 | Period:                      | +43,010,333                      | Total Guaranteed Cost             | Total Payments (c+f)       | +132,304                               |
| 1   |                                  |                                  | \$67,239,483                           | \$1,000              |                                               | 51       | Total Implementatio          | n & Performance Period           | Savings (b+e)                     |                            |                                        |

### **GS Schedule 2a: Implementation Price by ECM**

#### Schedule 2a is where you create two different scenarios/different template versions.

- Enter all project ECMs, each on its own row; complete all possible fields.
- For the ECM(s) that the grant will apply to:
  - For the scenario that shows the grant, put the grant amount(s) in the "Applied Incentives" column.
  - If the ECM is included in both \_ scenarios (with and without the grant) - but the ECM will be different (e.g., a different size), make sure to adjust all of the applicable information fields accurately.
  - If the ECM(s) for the grant version is/are going to be ADDED to the non-grant version, add it/them on their own row(s).

| ith                   | n Grant                                                              |         |                   |                                                   |                      |                            |                          |                     | Grant e                                                      | entered h                                        | ere:                                |                                                  |
|-----------------------|----------------------------------------------------------------------|---------|-------------------|---------------------------------------------------|----------------------|----------------------------|--------------------------|---------------------|--------------------------------------------------------------|--------------------------------------------------|-------------------------------------|--------------------------------------------------|
| 1 2                   |                                                                      | В       | с                 | D<br>IMPLEMENTATION                               | E<br>SCI<br>PRICE BY | F<br>HEDULE #2<br>ENERGY ( | g<br>a<br>CONSERVATI     | H<br>ON MEASUR      | I<br>RE                                                      | ,<br>,                                           | К                                   | L                                                |
| 3<br>4<br>5<br>6<br>7 | ECM - Technology Calegory*                                           | ECM No. | Not<br>Applicable | ECM Description – Title*                          | ECM Size             | ECM<br>Coverage<br>(%)     | Location/Facilit<br>y ID | M&V Expense<br>(\$) | (a)<br>Cost of Goods and<br>Services (Base<br>Construction)* | (b)<br>F ject<br>Implet intati<br>Delivery hargi | ( c )<br>Applied<br>Incentives (\$) | ( d )<br>Implementation Price<br>PDP + [a+b] - c |
| 8                     |                                                                      |         |                   | Project Development Price (PD                     | P)-Technical         | Energy Audit a             | nd Project Propo         | sal                 |                                                              |                                                  |                                     | \$228,416                                        |
| 9                     | Solar PV                                                             | 11B     | No                | Solar PV                                          | 13.9 MW              | 99.00%                     | Campus                   | \$20,000            | \$5,529,115                                                  | \$200,700                                        | \$2,000,000                         | \$3,729,815                                      |
| 10                    | Heating, Ventilating, and Air<br>Conditioning (HVAC)                 | 4A      | No                | Replace Leaking VAV Couplings<br>in B95           |                      |                            | B95                      | \$10,000            | \$1,112,000                                                  | \$500,000                                        | \$0                                 | \$1,612,000                                      |
| 11                    | Heating, Ventilating, and Air<br>Conditioning (HVAC)<br>Improvements | 4B      | No                | Laboratory Air Chang <del>e</del><br>Optimization | 2.32                 |                            | B25, B95                 | \$20,000            | \$123,219                                                    | \$46,301                                         | \$0                                 | \$169,520                                        |
| 12                    | Geothermal                                                           | 11A     | No                | Geothermal                                        | 2323                 | 23.00%                     | Campus                   | \$20,000            | \$2,438,458                                                  | \$7,369,715                                      | \$3,000,000                         | \$6,808,174                                      |
| 13                    | Electric Motors and Drives                                           | 8B      | No                | Notched Fan Belts                                 | 56 belts             |                            | Campus                   | \$3,000             | \$11,200                                                     | \$4,194                                          | \$0                                 | \$15,394                                         |
| 14                    | Geothermal                                                           | 11A     | No                | Geothermal                                        | 2323                 | 23.00%                     | Campus                   | \$20,000            | \$2,438,458                                                  | \$7,369,715                                      | \$0                                 | \$9,808,174                                      |
| 258                   |                                                                      |         |                   |                                                   |                      |                            |                          |                     |                                                              |                                                  |                                     |                                                  |
| 259                   |                                                                      |         | TOTALS:           |                                                   |                      |                            |                          | \$126,273           | \$14,536,731                                                 | \$16,570,626                                     | \$5,000,000                         | \$26,335,774                                     |

#### Without Grant

|             | A                                                                    | В       | С                   | D                                       | E                 | F                      | G                  | Н          | I                                                     | J                                             | К                          | L                                       |
|-------------|----------------------------------------------------------------------|---------|---------------------|-----------------------------------------|-------------------|------------------------|--------------------|------------|-------------------------------------------------------|-----------------------------------------------|----------------------------|-----------------------------------------|
| 1 2         |                                                                      |         |                     | IMPLEMENTATION                          | SCI<br>I PRICE BY | HEDULE #20<br>ENERGY C | a<br>CONSERVATIO   | ON MEASURI | =                                                     |                                               |                            |                                         |
| 3<br>4<br>5 |                                                                      |         | Energy Sales        |                                         |                   | ECM                    | Location /Eacilit  |            | ( a )                                                 | (b)                                           | ( c )                      | ( d )                                   |
| 6<br>7      | ECM - Technology Category*                                           | ECM No. | Agreement<br>(ESA)? | ECM Description – Title*                | ECM Size          | Coverage<br>(%)        | y ID               | (\$)       | Cost of Goods and<br>Services (Base<br>Construction)* | Project<br>Implementation<br>Delivery Charge* | Applied<br>Incentives (\$) | Implementation Price<br>PDP + [a+b] - c |
| 8           |                                                                      |         |                     | Project Development Price (PDI          | P)-Technical E    | nergy Audit an         | nd Project Proposa | I          |                                                       |                                               | _                          | \$228,416                               |
| 9           | Solar PV                                                             | 11B     | No                  | Solar PV                                | 13.9 MW           | 99.00%                 | Campus             | \$20,000   | \$5,529,115                                           | \$200,700                                     | \$0                        | \$5,729,815                             |
| 10          | Heating, Ventilating, and Air<br>Conditioning (HVAC)<br>Improvements | 4A      | No                  | Replace Leaking VAV Couplings<br>in B95 |                   |                        | B95                | \$10,000   | \$1,112,000                                           | \$500,000                                     | \$0                        | \$1,612,000                             |
| 11          | Heating, Ventilating, and Air<br>Conditioning (HVAC)<br>Improvements | 4B      | No                  | Laboratory Air Change<br>Optimization   | 2.32              |                        | B25, B95           | \$20,000   | \$123,219                                             | \$46,301                                      | \$0                        | \$169,520                               |
| 12          | Geothermal                                                           | 11A     | No                  | Geothermal                              | 2323              | 23.00%                 | Campus             | \$20,000   | \$2,438,458                                           | \$7,369,715                                   | \$0                        | \$9,808,174                             |
| 13          | Electric Motors and Drives                                           | 8B      | No                  | Notched Fan Belts                       | 56 belts          |                        | Campus             | \$3,000    | \$11,200                                              | \$4,194                                       | \$0                        | \$15,394                                |
| 14          | Geothermal                                                           | 11A     | No                  | Geothermal                              | 2323              | 23.00%                 | Campus             | \$20,000   | \$2,438,458                                           | \$7,369,715                                   | \$0                        | \$9,808,174                             |
| 258         |                                                                      |         |                     |                                         |                   |                        |                    |            |                                                       |                                               |                            |                                         |
| 259         |                                                                      |         | TOTALS:             |                                         |                   |                        |                    | \$126,273  | \$14,536,731                                          | \$16,570,626                                  | \$0 <b>(</b>               | \$31,335,774                            |

### **GS Schedule 3: Performance Period Cash Flow**

- Complete all applicable rows on Schedule 3 for all years of the contract term.
- Make sure to complete the rows in red text.
- Recent ePB update: Schedule 3 enables entry for up to 40 years, so that users can try different scenarios that may not pencil out within the 25 year limit for federal ESPC projects, and still allow the amortization calculations to be accurate.
- Notice the "Without Grant" version has higher total principal, interest, and total of annual payments (as on Schedule 1).

| 1 2 |                                          |                                                                             |                                   |             |             |             |        |        |              |
|-----|------------------------------------------|-----------------------------------------------------------------------------|-----------------------------------|-------------|-------------|-------------|--------|--------|--------------|
| 3   |                                          | Term (year)                                                                 | Implementation<br>Period (Year N) | 1           | 2           | 3           | 39     | 40     | Totals       |
| 5   |                                          | Principal Repayment                                                         |                                   | \$72,696    | \$119,441   | \$170,360   | \$0    | \$0    | \$31,736,751 |
| 6   | Debt                                     | Performance Period Incentives<br>and Other Revenues                         |                                   | \$0         | \$0         | \$0         | \$0    | \$0    | \$0          |
| 7   | Service/Performance<br>Period Payments   | Dollar savings retained by<br>customer                                      |                                   | \$1         | \$1         | \$1         | \$1    | \$1    |              |
| 8   | ]                                        | Interest (\$)                                                               |                                   | \$1,916,563 | \$1,909,333 | \$1,899,022 | \$0    | \$0    | \$32,855,341 |
| 9   |                                          | Total Debt Service (a)                                                      |                                   | \$1,989,259 | \$2,028,774 | \$2,069,382 | \$0    | \$0    | \$64,592,092 |
| 10  |                                          |                                                                             |                                   |             |             |             |        |        |              |
| 11  |                                          | Management/Administration                                                   |                                   | \$5,269     | \$5,408     | \$5,551     |        |        | \$163,772    |
| 12  |                                          | Operation                                                                   |                                   | \$0         | \$0         | \$0         |        |        | \$0          |
| 13  |                                          | Maintenance                                                                 |                                   | \$0         | \$0         | \$0         |        |        | \$0          |
| 14  |                                          | Repair and Replacement                                                      |                                   | \$0         | \$0         | \$1,000     |        |        | \$12,000     |
| 15  |                                          |                                                                             |                                   | \$10,700    | \$15,800    | \$19,985    |        |        | \$676,081    |
| 16  |                                          | Other PP Expense 1: Other                                                   |                                   |             |             |             |        |        | \$0          |
| 17  | Performance Period                       | Other PP Expense 2: Other                                                   |                                   |             |             |             |        |        | \$0          |
| 18  | Expenses                                 | SUBTOTAL Before Application of<br>Performance Period Delivery<br>Parcentane |                                   | \$15,969    | \$21,208    | \$26,537    | \$0    | \$0    | \$851,854    |
| 19  |                                          | Performance Period Delivery<br>Percentage (%)"                              |                                   | 22.26%      | 22.26%      | 22.26%      |        |        |              |
| 20  |                                          | Performance Period Delivery<br>Charge (\$1                                  |                                   | \$3,555.00  | \$4,721.00  | \$5,908.00  | \$0.00 | \$0.00 | \$172,926    |
| ~   |                                          | TOTAL Performance Period Price                                              |                                   | \$19.524    | \$25,929    | \$32,445    | \$0    | \$0    | \$1.024.781  |
| 21  |                                          | /5/                                                                         |                                   |             |             |             |        |        |              |
| 22  |                                          |                                                                             |                                   |             |             |             |        |        |              |
| 23  | Annual Cash Flow<br>(Performance Period) | TOTAL - ANNUAL<br>PAYMENTS (a,i+(b)                                         | \$1,000                           | \$2,008,783 | \$2,054,703 | \$2,101,827 | \$0    | \$0    | \$65,616,873 |

#### Without Grant

| - 41 | A                                        | В                                                                           | C                                 | D           | E           | F           | AP     | AQ     | AR           |
|------|------------------------------------------|-----------------------------------------------------------------------------|-----------------------------------|-------------|-------------|-------------|--------|--------|--------------|
| 1    |                                          |                                                                             |                                   |             |             |             |        |        |              |
| 3    |                                          |                                                                             |                                   |             |             |             |        |        |              |
| 4    |                                          | Term (year)                                                                 | Implementation<br>Period (Year 0) | 1           | 2           | 3           | 39     | 40     | Totals       |
| 5    |                                          | Principal Repayment                                                         |                                   | \$394,835   | \$462,334   | \$535,345   | \$0    | \$0    | \$26,736,752 |
| 6    | Debt                                     | Performance Period Incentives<br>and Other Revenues                         |                                   | \$0         | \$0         | \$0         | \$0    | \$0    | \$0          |
| 7    | Service/Performance<br>Period Payments   | Dollar savings retained by<br>customer                                      |                                   | \$1         | \$1         | \$1         | \$1    | \$1    |              |
| 8    |                                          | Interest (\$)                                                               |                                   | \$1,594,424 | \$1,566,440 | \$1,534,037 | \$0    | \$0    | \$19,136,204 |
| 9    |                                          | Total Debt Service (a)                                                      |                                   | \$1,989,259 | \$2,028,774 | \$2,069,382 | \$0    | \$0    | \$45,872,956 |
| 10   |                                          |                                                                             |                                   |             |             |             |        |        |              |
| 11   |                                          | Management/Administration                                                   |                                   | \$5,269     | \$5,408     | \$5,551     |        |        | \$163,772    |
| 12   |                                          | Operation                                                                   |                                   | \$0         | \$0         | \$0         |        |        | \$0          |
| 13   |                                          | Maintenance                                                                 |                                   | \$0         | \$0         | \$0         |        |        | \$0          |
| 14   |                                          | Repair and Replacement                                                      |                                   | \$0         | \$0         | \$1,000     |        |        | \$12,000     |
| 15   |                                          | Heasurement and                                                             |                                   | \$10,700    | \$15,800    | \$19,985    |        |        | \$676,081    |
| 16   |                                          | Other PP Expense 1: Other                                                   |                                   |             |             |             |        |        | \$0          |
| 7    | Performance Period                       | Other PP Expense 2: Other                                                   |                                   |             |             |             |        |        | \$0          |
| 18   | Expenses                                 | SUBTOTAL Before Application of<br>Performance Period Delivery<br>Percentane |                                   | \$15,969    | \$21,208    | \$26,537    | \$0    | \$0    | \$851,854    |
| 19   |                                          | Performance Period Delivery<br>Percentage (%)"                              |                                   | 22.26%      | 22.26%      | 22.26%      |        |        |              |
| 20   |                                          | Performance Period Delivery<br>Charge (\$)                                  |                                   | \$3,555.00  | \$4,721.00  | \$5,908.00  | \$0.00 | \$0.00 | \$172,926    |
| 21   |                                          | TOTAL Performance Period Price                                              |                                   | \$19,524    | \$25,929    | \$32,445    | \$0    | \$0    | \$1,024,781  |
| 21   |                                          | IDI                                                                         | L                                 |             |             |             |        |        |              |
|      | Annual Cash Flow<br>(Performance Period) | TOTAL - ANNUAL<br>PAYMENTS (a)+(b)                                          | \$1,000                           | \$2,008,783 | \$2,054,703 | \$2,101,827 | \$0    | \$0    | \$46,592,763 |
| 23   |                                          |                                                                             |                                   |             |             |             |        |        |              |
| 24   |                                          |                                                                             |                                   |             |             |             |        |        |              |

#### **GS Schedule 4: Estimated Savings by ECM**

- Complete the baseline information (columns E N, as applicable) see upper figure below.
- Complete all annual estimated savings (columns O X and AA AD, as applicable) see lower figure below.
- Column AG automatically calculates simple payback; a metric used for AFFECT grant evaluation.

| 1              | A          | В                                                                      | С                             | D                              | E                             | F                                    | G                              | Н                          |                                            | l .                                        | J                                    | ( L                                         | M                               | N                                           |                  |                  |                     |                                      |                                     |                          |                   |
|----------------|------------|------------------------------------------------------------------------|-------------------------------|--------------------------------|-------------------------------|--------------------------------------|--------------------------------|----------------------------|--------------------------------------------|--------------------------------------------|--------------------------------------|---------------------------------------------|---------------------------------|---------------------------------------------|------------------|------------------|---------------------|--------------------------------------|-------------------------------------|--------------------------|-------------------|
| 2              |            |                                                                        |                               |                                |                               |                                      |                                |                            |                                            |                                            |                                      | FIR                                         | ST YEAR ESTI                    | MATED COS                                   | <u>ST S.</u>     |                  |                     |                                      |                                     |                          |                   |
| 3              |            |                                                                        |                               |                                | T                             |                                      |                                |                            |                                            |                                            |                                      |                                             |                                 |                                             |                  |                  |                     |                                      |                                     |                          |                   |
| 4              |            | ECM                                                                    |                               |                                |                               |                                      |                                | Bas                        | seline Energy an                           | d Non-energy C                             | onsumption                           |                                             |                                 |                                             |                  |                  |                     |                                      |                                     |                          |                   |
| 5              | ECM Number | Short Description                                                      | Location/Faci<br>ID           | lity First Year M&\<br>Option* | Baseline<br>electricity u     | se Baseline<br>electricity<br>demand | Baseline<br>natural gas<br>use | Baseline Use<br>Heating Oi | e:<br>Baseline I                           | Use: Other Ba<br>wat                       | seline energ<br>er use reso<br>co    | eline<br>y and Baseline<br>urce cos<br>ists | e O&M<br>ts<br>energy c         | e Type of oth<br>n- non-energ<br>osts costs | ner<br>Jy        |                  |                     |                                      |                                     |                          |                   |
| 6              |            | Project Development Price (PDP)-<br>Technical Energy Audit and Project |                               |                                | (KWII/yr)                     | (KW/MO)                              | (MMBI0/91)                     | (MMBIU/yr)                 | ) (/////                                   | (KC                                        | (3/                                  | yı) (3/)                                    | (3/91)                          |                                             |                  | \\/itho          |                     | <b></b>                              |                                     |                          |                   |
| 7              | 110        | Proposal                                                               |                               |                                | 1                             |                                      | 01.400                         | 0/ 870                     |                                            |                                            | too                                  | 0/7                                         |                                 |                                             |                  | VVILIIO          | out Gra             | nu                                   |                                     |                          |                   |
| ہ<br>9         | 4A         | Solar PV<br>Replace Leaking VAV Couplings in B95                       | B95                           | Option A<br>Option A           |                               |                                      | 17.812                         | 26,073                     |                                            |                                            | \$109                                | 2.092                                       |                                 |                                             | -+               |                  |                     |                                      |                                     |                          |                   |
| 10             | 4B         | Laboratory Air Change Optimization                                     | B25, B95                      | Option A                       |                               |                                      | 15,374                         | 2,701                      |                                            |                                            | \$128                                | 3,973                                       |                                 |                                             |                  |                  |                     |                                      |                                     |                          |                   |
| 11             | 11A        | Geothermal                                                             | Campus                        | Option A                       |                               |                                      |                                | 4,729                      |                                            |                                            | \$60                                 | ,969                                        |                                 |                                             | <u> </u>         |                  |                     |                                      |                                     |                          |                   |
| 12             | 8B         | Notched Fan Belts                                                      | Campus                        | P<br>P                         | Q                             | R                                    | s                              | 14.106<br>T                | U                                          | v                                          | W \$181                              | 861 X                                       | Y                               | z                                           | AA               | AB               | AC                  | AD                                   | AE                                  | AF                       | AG                |
| 14             | 8A         | EC Motors and VEDs                                                     | SCHEDU                        | LE #4                          |                               |                                      |                                |                            | 1                                          |                                            |                                      |                                             |                                 | 1                                           |                  |                  |                     | 1                                    |                                     |                          |                   |
| 15             | 12         | High Efficiency Transformers                                           | AVINGS B                      | ENERGY C                       | ONSERV                        |                                      | ASURE                          |                            |                                            |                                            |                                      |                                             |                                 |                                             |                  |                  |                     |                                      |                                     |                          |                   |
| 56             |            |                                                                        |                               |                                |                               |                                      |                                |                            |                                            |                                            |                                      |                                             |                                 |                                             |                  |                  |                     |                                      |                                     |                          |                   |
| 57<br>58<br>59 |            | TOTALS:                                                                | ь1                            | b2                             | c1                            | c2                                   | d1                             | d2                         | e1a                                        | e2a                                        | e1b                                  | e2b                                         | f =<br>0.003412°b<br>1+d1+e1a+e | g =<br>b2+c2+d2+<br>e2a+e2b                 | h                | i                | i                   | k                                    | l = g+i+j+k                         | m                        | n = m/l           |
|                |            |                                                                        | Electric<br>energy<br>savings | Electric<br>energy<br>savings  | Electric<br>demand<br>savings | Electric<br>demand<br>savings        | Natural gas<br>savings         | Natural gas<br>savings     | Other<br>Savings<br>Type 1:<br>Heating Oil | Other<br>Savings<br>Type 1:<br>Heating Oil | Other<br>Savings<br>Type 2:<br>Other | Other<br>Savings<br>Type 2:<br>Other        | Total<br>energy<br>savings      | Total<br>energy cost<br>savings             | ¥ater<br>savings | ₩ater<br>savings | O&M cost<br>savings | Other non-<br>energy cost<br>savings | Estimated<br>annual cost<br>savings | Implementatio<br>n price | Simple<br>Payback |
|                |            |                                                                        | (k₩hłyr)                      | (\$/yr)                        | (k₩/mo)                       | (\$/yr)                              | (MMBtulyr)                     | (\$/yr)                    | (MMBtu/yr)                                 | (\$łyr)                                    | (MMBtulyr)                           | (\$/yr)                                     | (MMBtu/yr)                      | (\$/yr)                                     | (Kgallyr)        | (\$/yr)          | (\$/yr)             | (\$/yr)                              | (\$/yr)                             | (\$)                     | (years)           |
|                |            |                                                                        |                               |                                |                               |                                      |                                |                            |                                            |                                            |                                      |                                             |                                 |                                             |                  |                  |                     |                                      |                                     | \$228,416                |                   |
|                |            |                                                                        |                               |                                |                               |                                      | 403                            | \$2,623                    | 3,190                                      | \$42,567                                   |                                      |                                             | 3,593                           | \$45,190                                    |                  |                  |                     |                                      | \$45,190                            | \$5,729,815              | 126.79            |
|                |            |                                                                        |                               |                                |                               |                                      | 7,431                          | \$48,372                   | 974                                        | \$U<br>\$12,992                            |                                      |                                             | 6,431                           | \$48,372                                    |                  |                  |                     |                                      | \$48,372                            | \$1,612,000<br>\$169,520 | 33.33             |
|                |            |                                                                        |                               |                                |                               |                                      | 5,551                          | \$30,042                   | 3.934                                      | \$12,550                                   |                                      |                                             | 3,934                           | \$51,640                                    |                  |                  |                     |                                      | \$51,640                            | \$105,520                | 186.82            |
|                |            |                                                                        |                               |                                |                               |                                      |                                |                            | 576                                        | \$7,683                                    |                                      |                                             | 576                             | \$7,683                                     |                  |                  |                     |                                      | \$7,683                             | \$15,394                 | 2.00              |
|                |            |                                                                        | -350,594                      | -\$15,427                      | 4,856                         | \$48,335                             | 101,286                        | \$620,356                  |                                            |                                            | 23,060                               | \$134,068                                   | 123,150                         | \$787,332                                   |                  |                  |                     |                                      | \$787,332                           | \$9,808,174              | 12.46             |
|                |            |                                                                        | 17,502,953                    | \$846,173                      | 16,680                        | \$166,018                            |                                |                            |                                            |                                            |                                      |                                             | 59,720                          | \$1,012,191                                 |                  |                  |                     |                                      | \$1,012,191                         | \$285,197                | 0.28              |
|                |            |                                                                        |                               |                                | 2,006                         | \$20,667                             |                                |                            | 6,664                                      | \$88,932                                   |                                      |                                             | 6,664                           | \$109,599                                   |                  |                  |                     |                                      | \$109,599                           | \$3,679,084              | 33.57             |
|                |            |                                                                        |                               |                                |                               |                                      |                                |                            |                                            |                                            |                                      |                                             | -                               | \$0                                         |                  |                  |                     |                                      | \$0                                 |                          |                   |
|                |            | -                                                                      | 17 152 359                    | \$830 746                      | 23 542                        | \$235.020                            | 115 057                        | \$709 993                  | 15 338                                     | \$204 682                                  | 23 060                               | \$134.068                                   | 211.979                         | ¥U<br>\$2 114 509                           | 0                | \$0              | 1 <b>±</b>          | \$0                                  | ¥U<br>\$2 114 509                   | \$31 335 774             | 14.82             |
|                |            |                                                                        | 11,102,000                    | +000,140                       | 20,072                        | 4200,020                             | 115,051                        | +100,000                   | 10,000                                     | - +204,002                                 | 20,000                               | 104,000                                     | 211,010                         | 42,114,000                                  | · ·              | 1 40             | - <del>-</del> -    | 1 40                                 | 42,114,000                          | 101,000,114              | 14.02             |

### **GS Schedule 4: Estimated Savings by ECM**

- In the version with the grant applied to the Solar PV and Geothermal ECMs (as seen on Schedule 2a), the Implementation Price and the Simple Payback are reduced for the ECMs and thus the project (columns AF and AG, in the bottom screenshot).
- In this example, the annual estimated savings are the same with and without the grant because the ECMs are the same; illustrating how the grant can help the project pencil out within the 25 year maximum (as seen on Schedule 1).
- In other projects, the grant could be used for additional or larger ECMs with more savings; in such cases, Schedule 4 would show different savings with and without the grant (and in turn, Schedule 4g would show different GHG impacts).

| Image: Construction of the point of the point of the                                                                                                    |                         |
|----------------------------------------------------------------------------------------------------|-------------------------|
| ECM     Baseline     Baseline </th <th></th>                                                                                                    |                         |
| For the non- of the non- of th                                                                                                    |                         |
| ELM Number     Short Description     ity ID     M&V Option*     use     demand     use     reating Uil     Uther     water use     resource     U&M costs     energy     energy     energy       5     c     c     c     c     costs     costs     costs     costs                                                                                                    |                         |
|                                                                                                    | AF AG                   |
| 7 Project Development Price (PDP)-Technical Energy Audit and Project Proposal SCHEDULE #4 AVINGS BY ENERGY CONSERVATION MEASURE                                                                                                    |                         |
| 8 TIB Solar PV Lampus                                                                                                    |                         |
| 9 44 Replace Leaving VAV Louplings in B35 B35                                                                                                    |                         |
| $\frac{10}{45} - \frac{45}{100} - \frac{100}{100} - \frac{100}{100} - 1$ | m n=m/l                 |
| 11 TIA Geothemal Campus Finit Finit Finit Finit Coher Other Other Other Coher Coher Coher Finite Finit Finit                                                                                                    |                         |
| 12 OB Notched Fan Belts Lampus Electric Electric Electric Electric Electric Ratural gas Natural gas Savings Savings Savings Savings energy energy energy energy and an and demand demand                                                                                                    | plementatio Simple      |
| 13 The Geothermal Campus starings savings savi                                                                                                    | n price Payback         |
| 14 8A EC Motors and VFDs Campus (kVb/ur) (\$/ur) (kVm) (\$/ur) (MMBru/ur) (\$/ur) (MMBru/ur) (\$/ur) (MMBru/ur) (\$/ur) (Koal/ur) (\$/ur) (\$/                                                                                                    | (\$) (vears)            |
| 15 12 High Efficiency Transformers Campus Corps Corps                                                                                                    | (v) (years)             |
| 256                                                                                                    | \$228,416               |
| 257 402 42 522 2 190 442 557 2 522 445 190 442 557                                                                                                    | 40 709 OIE 00 E4        |
| 258 TOTALS: 403 42,023 5,00 442,001 5,003 445,00 445,00 44                                                                                                    | \$1,612,000 33,33       |
| 5,937 \$38,642 974 \$12,998 6.01 \$51,640 \$51,640 \$51,640                                                                                                    | \$169,520 3.28          |
| <b>1 1 1 1 1 1 1 1 1 1 1 1 1 1 1 1 1 1 1 </b>                                                                                                    | \$6,808,174 129.67      |
| \$7,683 \$7,683 \$7,683 \$7,683 \$7,683 \$7,683 \$7,683 \$7,683 \$                                                                                                    | \$15,394 2.00           |
| -350,594 -\$15,427 4,856 \$48,335 101,286 \$620,356 23,060 \$134,068 123,150 \$787,332 \$\$787,332 \$\$787,332                                                                                                    | \$9,808,174 12.46       |
| 17,502,353 \$846,173 16,680 \$166,018 53,720 \$1,012,191 \$1,012,191                                                                                                    | \$285,197 0.28          |
| 2,006         \$20,667         6,664         \$88,932         6,664         \$109,599         \$109,599                                                                                                    | \$3,679,084 33.57       |
|                                                                                                    |                         |
| \$0 \$0 \$0                                                                                                    |                         |
| 17,152,359   \$830,746   23,542   \$235,020   115,057   \$709,993   15,338   \$204,682   23,060   \$134,068   211,979   \$2,114,509   0   \$0   \$0   \$0   \$0   \$0   \$0   \$                                                                                                    | <b>:6,335,774</b> 12.45 |

### **GS Schedule 4g: Estimated GHG Savings by ECM**

- When completing Schedule 4g, indicate the eGrid State Region for each ECM in column C. For locations outside the U.S., choose "U.S. Default."
- In this example, Schedule 4g does not change between the version with and without the grant, because the two different scenarios contain the same ECMs; the grant is used here to help the project to pencil within the 25 year maximum.
- In other projects where the grant supports more or larger ECMs with more savings, schedule 4g would show different GHG impacts between the 2 scenarios.

| - 24 | Α          | В                                                                              | С                                                        | D                             | E                | F            | G                      | H                     | l I                | J                                       | K                | L                                       | M                                    | N                | 0                              | P                                 | Q                | R                                    | S                                       | T                               |
|------|------------|--------------------------------------------------------------------------------|----------------------------------------------------------|-------------------------------|------------------|--------------|------------------------|-----------------------|--------------------|-----------------------------------------|------------------|-----------------------------------------|--------------------------------------|------------------|--------------------------------|-----------------------------------|------------------|--------------------------------------|-----------------------------------------|---------------------------------|
| 1 2  |            |                                                                                |                                                          |                               | GHG              | EMISSION     | SCHEL<br>S BY ENERG    | DULE #4g<br>GY CONSER |                    | EASURE                                  |                  |                                         |                                      |                  |                                |                                   |                  |                                      |                                         |                                 |
| 4    |            | ECM                                                                            |                                                          | bl                            |                  |              | d1                     |                       |                    | ela                                     |                  |                                         | elb                                  |                  |                                | f =<br>0.003412*b1+<br>d1+e1a+e1b | h                |                                      |                                         |                                 |
| 5    | ECM Number | Short Description                                                              | eGrid State<br>Region (Add a<br>drop down<br>showing the | Electric<br>energy<br>savings | kg<br>CO2e/Mmbtu | Electric GHG | Natural gas<br>savings | kg<br>CO2e/MMBtu      | Natural gas<br>GHG | Other<br>Savings Type<br>1: Heating Oil | kg<br>CO2e/MMBtu | Other Savings<br>Type 1:<br>Heating Oil | Other<br>Savings<br>Type 2:<br>Other | kg<br>CO2e/MMBtu | Other Savings<br>Type 2: Other | Total energy<br>savings           | Water<br>savings | Annual Scope<br>1 CO2e<br>Reductions | Annual<br>Scope 2<br>CO2e<br>Reductions | Annual Total<br>CO2e Reductions |
| 6    |            |                                                                                | regions)                                                 | (kWh/yr)                      |                  | kg CO2e      | (MMBtu/yr)             |                       | kg CO2e            | (MMBtu/yr)                              |                  | kg CO2e                                 | (MMBtu/yr)                           |                  | kg CO2e                        | (MMBtu/yr)                        | (Kgal/yr)        | kg CO2e                              | kg CO2e                                 | kg CO2e                         |
| 7    |            | Project Development Price (PDP)-Technical<br>Energy Audit and Project Proposal |                                                          |                               |                  |              |                        |                       |                    |                                         |                  |                                         |                                      |                  |                                |                                   |                  |                                      |                                         |                                 |
| 8    | 11B        | Solar PV                                                                       | WECC Rockies                                             | 0                             | 166              | 0            | 403                    | 53                    | 21,405             | 3,190                                   | 166              | 530,127                                 | 0                                    | 0                | 0                              | 3,593                             | 0                | 551,532                              | 0                                       | 551,532                         |
| 9    | 4A         | Replace Leaking VAV Couplings in B95                                           | WECC Rockies                                             | 0                             | 166              | 0            | 7,431                  | 53                    | 394,717            | 0                                       | 166              | 0                                       | 0                                    | 0                | 0                              | 7,431                             | 0                | 394,717                              | 0                                       | 394,717                         |
| 10   | 4B         | Laboratory Air Change Optimization                                             | WECC Rockies                                             | 0                             | 166              | 0            | 5,937                  | 53                    | 315,343            | 974                                     | 166              | 161,863                                 | 0                                    | 0                | 0                              | 6,911                             | 0                | 477,206                              | 0                                       | 477,206                         |
| 11   | 11A        | Geothermal                                                                     | WECC Rockies                                             | 0                             | 166              | 0            | 0                      | 53                    | 0                  | 3,934                                   | 166              | 653,768                                 | 0                                    | 0                | 0                              | 3,934                             | 0                | 653,768                              | 0                                       | 653,768                         |
| 12   | 8B         | Notched Fan Belts                                                              | WECC Rockies                                             | 0                             | 166              | 0            | 0                      | 53                    | 0                  | 576                                     | 166              | 95,722                                  | 0                                    | 0                | 0                              | 576                               | 0                | 95,722                               | 0                                       | 95,722                          |
| 13   | 11A        | Geothermal                                                                     | WECC Rockies                                             | -350,594                      | 166              | -198,794     | 101,286                | 53                    | 5,379,786          | 0                                       | 166              | 0                                       | 23,060                               | 0                | 0                              | 123,150                           | 0                | 5,379,786                            | (198,794)                               | 5,180,992                       |
| 14   | 8A         | EC Motors and VFDs                                                             | WECC Rockies                                             | ▼ 7,502,953                   | 166              | 9,924,518    | 0                      | 53                    | 0                  | 0                                       | 166              | 0                                       | 0                                    | 0                | 0                              | 59,720                            | 0                | 0                                    | 9,924,518                               | 9,924,518                       |
| 255  |            |                                                                                | SPP North<br>SPP South                                   | ^ 0                           | 118              | 0            | 0                      | 53                    | 0                  | 0                                       | 74               | 0                                       | 0                                    | 0                | 0                              | -                                 | 0                | 0                                    | 0                                       | 0                               |
| 256  |            |                                                                                | SERC Mississippi Valley                                  | 0                             | 118              | 0            | 0                      | 53                    | 0                  | 0                                       | 74               | 0                                       | 0                                    | 0                | 0                              | -                                 | 0                | 0                                    | 0                                       | 0                               |
| 257  |            |                                                                                | SERC Nidwest<br>SERC South                               | 0                             | 118              | 0            | 0                      | 53                    | 0                  | 0                                       | 74               | 0                                       | 0                                    | 0                | 0                              | -                                 | 0                | 0                                    | 0                                       | 0                               |
| 258  |            | TOTALS:                                                                        | SERC Tennessee Valley<br>SERC Virginia/Carolina          | 7,152,359                     |                  | 9,725,724    | 115,057                |                       | 6,111,251          | 8,674                                   |                  | 1,441,480                               | 23,060                               |                  | 0                              | 205,315                           | 0                | 7,552,730                            | 9,725,724                               | 17,278,455                      |
| 259  |            | CORMATION:                                                                     | U.S. Default                                             | ~                             |                  |              |                        |                       |                    |                                         |                  |                                         |                                      |                  |                                |                                   |                  |                                      |                                         |                                 |

# *Example* UESC

### **UESC Summary Schedule**

- Here's what the Summary Schedule looks when the Project Agreement Type is "UESC."
- Project Agreement Type field turns a plum color, which matches the color of the workbook tab for Schedule 1u – the version of Schedule 1 to use for UESC projects.
- Note that cell B38 now says"% Savings Devoted to Payments" instead of "Guarantee % of Estimated Savings" which we saw in the Guaranteed Savings version, since the ePB template assumes that UESC savings are not necessarily guaranteed.
- The template changes other terminology here and there to align with UESC (e.g., "Performance Assurance" instead of "M&V").

|                                     |                                                                     |                                                         | BASIC PROJECT INFO | RMATION             |                                                                                        |                                   |
|-------------------------------------|---------------------------------------------------------------------|---------------------------------------------------------|--------------------|---------------------|----------------------------------------------------------------------------------------|-----------------------------------|
|                                     | 1                                                                   |                                                         | -                  |                     |                                                                                        |                                   |
| Agreement Type                      | Project Agreement Type<br>(choose from list)*                       | UESC                                                    |                    |                     |                                                                                        |                                   |
|                                     | 1                                                                   |                                                         | -                  |                     | 1                                                                                      |                                   |
|                                     | Role                                                                | Institution                                             | Name               | Title               | Email                                                                                  | Phone                             |
|                                     | Project Facilitator                                                 |                                                         |                    |                     |                                                                                        |                                   |
|                                     | Customer                                                            | Department of Energy                                    | Jane Smith         | Contracting Officer | J\$@doe.gov                                                                            | (123) 123-1234                    |
| Project Contact<br>Information      | Utility                                                             | ESCO ABC                                                | Mary Worth         | Project Lead        | MW@E\$COABC.com                                                                        | (789) 789-7892                    |
|                                     | Primary FEMP Contact                                                |                                                         |                    |                     |                                                                                        |                                   |
|                                     | Primary Financier                                                   |                                                         |                    |                     |                                                                                        |                                   |
|                                     | Proiect Ide                                                         | ntification                                             |                    |                     | Proiect Ch                                                                             | aracteristics                     |
|                                     | Task/Purchase Order #                                               |                                                         |                    |                     | List of Sites in Project (separated by                                                 | Site A, Site B, Site C            |
|                                     | Contract #                                                          |                                                         | -                  |                     | commas)<br>Number of Buildings in Project                                              | 5                                 |
|                                     | Project Name                                                        |                                                         |                    |                     | List of Buildings in Project (separated                                                | Blad A. Blda B. Blda C. Blda D. F |
| Project                             | Primary Project Location City                                       |                                                         | -                  |                     | by commas)<br>Market Segment                                                           | liga /, liag l, liag c, liag c,   |
| Identification &<br>Characteristics | Primary Project Location-State                                      |                                                         |                    |                     | Total Floor Area Affected by project<br>(Square Feet)                                  | 4,290,916                         |
|                                     | Primary Project Location-Zipcode                                    |                                                         |                    |                     | Average Annual Energy Consumption<br>of Affected Buildings (MMBtu/yr)                  | 268,767                           |
|                                     | Agency Name*                                                        | Department of Energy                                    |                    |                     | Implementation Period (months)*                                                        | 18                                |
|                                     | Sub Agency Name/Region                                              |                                                         | _                  |                     | Federal M&V Version                                                                    | FEMP 4.0                          |
|                                     | Project ID #                                                        |                                                         | _]                 |                     |                                                                                        |                                   |
|                                     | Financia                                                            | ng Terms                                                |                    |                     | Project Co                                                                             | apitalization                     |
|                                     | Applicable Financial Index                                          | US Treasury                                             |                    |                     | Total Implementation Price (from<br>Schedule-2a Total)                                 | \$33,179,779                      |
|                                     | Performance Period (years)                                          | 23                                                      |                    |                     | PLUS Financing Procurement Price-<br>capitalized construction period<br>interest (\$)* | \$401,979                         |
|                                     | Index Rate*                                                         | 2.00%                                                   |                    |                     | PLUS Financing Procurement Price-                                                      | \$0                               |
| -                                   | Added Premium (adjusted for tax incentives)*                        | 3.00%                                                   |                    |                     | LESS Implementation Period<br>Payments (from Schedule-1, (c))                          | \$0                               |
| Costs &<br>Financials               | Project Interest Rate (sum of two<br>above inputs)                  | 5.00%                                                   |                    |                     | Total Amount Financed (principal)                                                      | \$33,581,758                      |
|                                     | Financing Issue Date (mm/dd/yyyy)                                   | 1/15/2024                                               |                    |                     | Bonded Amount                                                                          | \$5,300,694                       |
| -                                   | Project Award Date<br>(mm/dd/yyyy)*                                 | 1/15/2024                                               | _                  |                     | Start date of Performance Period<br>(mm/dd/yyyy)                                       | 7/15/2025                         |
| -                                   | Effective Through (mm/dd/yyyy)<br>Primary Type of Financing (choose | 3/15/2024                                               | _                  |                     |                                                                                        |                                   |
|                                     | from list)                                                          | Loan (ESCO)                                             |                    |                     | Project Fina                                                                           | ncial Summary                     |
|                                     | seconaary Type of Financing<br>(choose from list)                   |                                                         |                    |                     | Annual Estimated Energy Savings<br>(MMBtu)                                             | 211,979                           |
|                                     | Payment Timing*                                                     | Beginning                                               | Biannual           |                     | Annual Estimated Water Savings                                                         |                                   |
|                                     |                                                                     |                                                         |                    |                     | Total Estimated Cost Savings                                                           | \$63,452,474                      |
|                                     | % Savings Devoted to Payments*                                      | 95.00%                                                  |                    |                     | Total Guaranteed Cost Savings                                                          | \$0                               |
| -                                   | Federal Contract Type                                               |                                                         |                    |                     | Total Payments                                                                         | \$59,140,926                      |
| Other                               | Primary Electric Utility                                            | Xcel Energy                                             |                    |                     |                                                                                        |                                   |
| Information                         | Primary Natural Gas Utility                                         | Xcel Energy - Distribution<br>Constellation - Commodity | _                  |                     | Template E                                                                             | rrors/Warnings                    |
|                                     | Primary Water Utility                                               | Denver Water                                            |                    |                     |                                                                                        |                                   |
|                                     |                                                                     |                                                         |                    |                     |                                                                                        |                                   |

#### **UESC Schedule 1u: Cost Savings & Payments**

- Schedule 1u will mostly be automatically populated, and the contract term/performance period will be automatically calculated.
- For UESC projects, Schedule 1u excludes the "Guaranteed Annual Cost Savings" column that would be included for a guaranteed savings project. Otherwise, it is the same.
- Complete as many fields as possible, but make sure to complete all fields in red text, most of which are needed for the amortization calculations.
- Recent ePB update: If the user is experimenting with a scenario that goes beyond the 25 year limit for federal ESPC, Schedule 1 will still calculate accurately through year 25, though the Summary Schedule will indicate that the performance period exceeds the 25-year limit.
- Schedules, 2a, 3, 4 and 4g behave the same for UESC projects as for guaranteed savings, other than some terminology changes (e.g., "performance assurance" instead of "M&V").

|          | Α                            | в                             | С                    | D                                             |
|----------|------------------------------|-------------------------------|----------------------|-----------------------------------------------|
| 1        |                              | SCHEDULE #1(                  | u) - UESC            |                                               |
| 2        |                              | COST SAVINGS AN               | D PAYMENTS           | <u>, , , , , , , , , , , , , , , , , , , </u> |
| 3        |                              |                               |                      |                                               |
| 4        |                              | (a)                           | (c)                  |                                               |
| 5        | Implementation Period        | Estimated Cost Savings*       | Payments*            |                                               |
| 6        | (rearb)                      | \$1,000                       | \$1,000              |                                               |
| 7        | Performance Period           | (d)                           | (f)                  | (g)                                           |
| 8        | (Year)                       | Estimated Annual Cost Savings | Annual Payments      | Annual Dollar Savings<br>Retained by Customer |
| 9        | 1                            | \$2,114,509                   | \$2,008,783          | \$105,726                                     |
| 10       | 2                            | \$2,162,847                   | \$2,054,703          | \$108,144                                     |
| 11       | 3                            | \$2,212,450                   | \$2,101,827          | \$110,623                                     |
| 12       | 4                            | \$2,263,354                   | \$2,150,186          | \$113,168                                     |
| 13       | 5                            | \$2,315,596                   | \$2,199,815          | \$115,781                                     |
| 14       | 6                            | \$2,369,212                   | \$2,250,750          | \$118,462                                     |
| 15       | 7                            | \$2,424,240                   | \$2,303,027          | \$121,213                                     |
| 16       | 8                            | \$2,480,720                   | \$2,356,683          | \$124,037                                     |
| 17       | 9                            | \$2,538,691                   | \$2,411,756          | \$126,935                                     |
| 18       | 10                           | \$2,598,197                   | \$2,468,286          | \$129,911                                     |
| 19       | 11                           | \$2,659,279                   | \$2,526,314          | \$132,965                                     |
| 20       | 12                           | \$2,721,981                   | \$2,585,881          | \$136,100                                     |
| 21       | 13                           | \$2,786,348                   | \$2,647,030          | \$139,318                                     |
| 22       | 14                           | \$2,852,428                   | \$2,709,806          | \$142,622                                     |
| 23       | 15                           | \$2,920,268                   | \$2,774,254          | \$146,014                                     |
| 24       | 16                           | \$2,989,918                   | \$2,840,421          | \$149,497                                     |
| 25       | 17                           | \$3,061,427                   | \$2,908,355          | \$153,072                                     |
| 26       | 18                           | \$3,134,849                   | \$2,978,106          | \$156,743                                     |
| 27       | 19                           | \$3,210,238                   | \$3,049,725          | \$160,513                                     |
| 28       | 20                           | \$3,287,647                   | \$3,123,264          | \$164,383                                     |
| 29       | 21                           | \$3,367,136                   | \$3,198,778          | \$168,358                                     |
| 30       | 22                           | \$3,448,710                   | \$3,276,274          | \$172,436                                     |
| 31       | 23                           | \$3,532,428                   | \$2,213,829          | \$1,318,599                                   |
| 32       | 24                           |                               |                      |                                               |
| 33       | 25                           |                               |                      |                                               |
| 49       | Total Performance<br>Period: | \$63,452,474                  | \$59,137,853         | \$4,314,621                                   |
| 50<br>51 | Total Implemen               | ntation & Performance Period  | Total Payments (c+f) |                                               |
| 52       |                              |                               | \$59,138,853         |                                               |
| 53       |                              |                               |                      |                                               |

# *Example* Federal ESA

### **ESA Summary Schedule**

- Here's what the Summary Schedule looks when the Project Agreement Type is "ESA."
- Project Agreement Type field turns blue, which matches the color of the workbook tabs for Schedule 1ee (the version of Schedule 1 for the ESA ESPC financial schedules) and Schedule 1esa (the version of Schedule 1 for the ESA PPA financial schedules).
- Cell D4 provides a warning message that at least one ECM must be marked as an ESA on Schedule 2a; that message goes away when at least one ECM on Schedule 2a is designated ESA.

|                                     |                                                    |                             | SUMMARY SCHED                                            | MATION              |                                                                                             |                                     |
|-------------------------------------|----------------------------------------------------|-----------------------------|----------------------------------------------------------|---------------------|---------------------------------------------------------------------------------------------|-------------------------------------|
|                                     |                                                    |                             | BASIC PROJECT INFOR                                      | MATION              |                                                                                             |                                     |
| Agreement<br>Type                   | Project Agreement Type<br>(choose from list)*      | ESA                         | At least one ECM must be<br>marked as an ESA on Schedule |                     |                                                                                             |                                     |
|                                     | Role                                               | Institution                 | Name                                                     | Title               | Email                                                                                       | Phone                               |
| -                                   | Project Facilitator                                |                             |                                                          |                     |                                                                                             |                                     |
| -                                   | Customer                                           | Department of Energy        | Jane Smith                                               | Contracting Officer | JS@doe.gov                                                                                  | (123) 123-1234                      |
| Project Contact<br>Information      | Contractor                                         | ESCO ABC                    | Mary Worth                                               | Project Lead        | MW@ESCOABC.com                                                                              | (789) 789-7892                      |
|                                     | Finance Specialist                                 |                             |                                                          |                     |                                                                                             |                                     |
|                                     | Primary Financier                                  |                             |                                                          |                     |                                                                                             |                                     |
|                                     | D!                                                 |                             | -1                                                       |                     | Desite at Cl                                                                                |                                     |
| -                                   | Projectide                                         | nnication                   |                                                          |                     | List of Sites in Project (separated by                                                      |                                     |
| -                                   | Task/Purchase Order #                              |                             | _                                                        |                     | commas)                                                                                     | Site A, Site B, Site C              |
| -                                   | Contract #                                         |                             |                                                          |                     | List of Buildings in Project                                                                |                                     |
| Project                             | Project Name                                       |                             | -                                                        |                     | (separated by commas)                                                                       | biga A, biag b, biag C, biag D, bia |
| Identification &<br>Characteristics | Primary Project Location-State                     |                             |                                                          |                     | Total Floor Area Affected by project<br>(Square Feet)                                       | 4,290,916                           |
|                                     | Primary Project Location-Zipcode                   |                             |                                                          |                     | Average Annual Energy<br>Consumption of Affected Buildings<br>(MMBtu/yr)                    | 268,767                             |
| _                                   | Agency Name*                                       | Department of Energy        | _                                                        |                     | Implementation Period (months)*                                                             | 18                                  |
| -                                   | Sub Agency Name/Region<br>Project ID #             |                             | -                                                        |                     | Federal M&V Version                                                                         | FEMP 4.0                            |
|                                     |                                                    |                             |                                                          |                     |                                                                                             |                                     |
|                                     | Financing                                          | j Terms                     |                                                          |                     | Project C                                                                                   | Capitalization                      |
|                                     | Applicable Financial Index                         | US Treasury                 |                                                          |                     | Total Implementation Price (from<br>Schedule-2a Total)<br>PLUS Financing Procurement Price- | \$31,335,774                        |
|                                     | Performance Period (years)                         | 21                          |                                                          |                     | capitalized construction period<br>interest (\$)*                                           | \$401,979                           |
|                                     | Index Rate*                                        | 2.00%                       |                                                          |                     | other expenses (\$)*                                                                        | \$0                                 |
|                                     | Added Premium (adjusted for tax<br>incentives)*    | 3.00%                       |                                                          |                     | LESS Implementation Period<br>Payments (from Schedule-1, (c))                               | \$0                                 |
| Costs &                             | Project Interest Rate (sum of two<br>above inputs) | 5.00%                       |                                                          |                     | Total Amount Financed (principal)                                                           | \$31,737,753                        |
| Financials                          | Financing Issue Date<br>(mm/dd/yyyy)               | 1/15/2024                   |                                                          |                     | Bonded Amount                                                                               | \$5,300,694                         |
|                                     | Project Award Date<br>(mm/dd/yyyy)*                | 1/15/2024                   |                                                          |                     | Start date of Performance Period<br>(mm/dd/yyyy)                                            | 7/15/2025                           |
|                                     | Effective Through (mm/dd/yyyy)                     | 3/15/2024                   |                                                          |                     |                                                                                             |                                     |
|                                     | Primary Type of Financing (choose<br>from list)    | Loan (ESCO)                 |                                                          |                     | Project Find                                                                                | ancial Summary                      |
|                                     | Secondary Type of Financing<br>(choose from list)  |                             |                                                          |                     | Annual Estimated Energy Savings<br>(MMBtu)                                                  |                                     |
|                                     | Payment Timing*                                    | Beginning                   | Biannual                                                 |                     | Annual Estimated Water Savings<br>(kGal)                                                    |                                     |
|                                     |                                                    |                             |                                                          |                     | Total Estimated Cost Savings                                                                |                                     |
|                                     | Guarantee % of Estimated Savings*                  | 95.00%                      |                                                          |                     | Total Guaranteed Cost Savings                                                               | \$53,647,771                        |
|                                     | Federal Contract Type                              |                             |                                                          |                     | Total Payments                                                                              | \$53,562,939                        |
| Other                               | Primary Electric Utility                           | Xcel Energy                 |                                                          |                     | <b>F</b>                                                                                    |                                     |
| Inform - P                          |                                                    | CONTRACTOR - LINETRIDUCTION |                                                          |                     |                                                                                             |                                     |
| Information                         | Primary Natural Gas Utility                        | Constellation - Commodity   |                                                          |                     | Template E                                                                                  | errors/Warnings                     |

#### **ESA Escalation Rates**

- Row 5 should include the escalation rate for the implementation period PLUS year 1 of the performance period.
- Make sure to indicate any other fuels in columns E and F; choose from the dropdown list in cells E4 and F4. These are important for correct calculations of the GHG impacts of your project.
- RECENT ePB update: the Escalation Rates enables entry for up to 40 years, so that users can try different scenarios that may not pencil out within the 25 year limit for federal ESPC projects, while enabling the amortization calculations to be accurate.

| - 24 | A                                       | В                  | С                  | D              | E                                       | F                             | G     | н     | I.                           |
|------|-----------------------------------------|--------------------|--------------------|----------------|-----------------------------------------|-------------------------------|-------|-------|------------------------------|
| 1    |                                         | ANNUA              |                    | RSAVIN         | GS ESCALAT                              | ION RATES                     |       |       |                              |
| 3    |                                         |                    |                    |                |                                         |                               |       |       |                              |
| 4    | Performance Period (year)               | Electric<br>Energy | Electric<br>Demand | Natural<br>Gas | Other Savings<br>Type 1:<br>Heating Oil | Other Savings<br>Type 2: Coal | Water | O&M   | Other Non-<br>Energy Savings |
| 5    | Implementation start through first year | 5.00%              | 3.51%              | 6.28%          | 3.51%                                   | 3.51%                         | 6.09% | 6.09% |                              |
| 6    | 2                                       | 2.26%              | 1.74%              | 3.09%          | 1.74%                                   | 1.74%                         | 3.00% | 3.00% |                              |
| 7    | 3                                       | 2.26%              | 1.74%              | 3.09%          | 1.74%                                   | 1.74%                         | 3.00% | 3.00% |                              |
| 8    | 4                                       | 2.26%              | 1.74%              | 3.09%          | 1.74%                                   | 1.74%                         | 3.00% | 3.00% |                              |
| 9    | 5                                       | 2.27%              | 1.74%              | 3.09%          | 1.74%                                   | 1.74%                         | 3.00% | 3.00% |                              |
| 10   | 6                                       | 2.27%              | 1.74%              | 3.09%          | 1.74%                                   | 1.74%                         | 3.00% | 3.00% |                              |
| 11   | 7                                       | 2.28%              | 1.74%              | 3.09%          | 1.74%                                   | 1.74%                         | 3.00% | 3.00% |                              |
| 24   | 20                                      | 2.33%              | 1.74%              | 3.09%          | 1.74%                                   | 1.74%                         | 3.00% | 3.00% |                              |
| 25   | 21                                      | 2.33%              | 1.74%              | 3.09%          | 1.74%                                   | 1.74%                         | 3.00% | 3.00% |                              |
| 26   | 22                                      | 2.33%              | 1.74%              | 3.09%          | 1.74%                                   | 1.74%                         | 3.00% | 3.00% |                              |
| 27   | 23                                      | 2.33%              | 1.74%              | 3.09%          | 1.74%                                   | 1.74%                         | 3.00% | 3.00% |                              |
| 28   | 24                                      | 2.33%              | 1.74%              | 3.09%          | 1.74%                                   | 1.74%                         | 3.00% | 3.00% |                              |
| 29   | 25                                      | 2.33%              | 1.74%              | 3.09%          | 1.74%                                   | 1.74%                         | 3.00% | 3.00% |                              |
| 30   | 26                                      | 2.33%              | 1.74%              | 3.09%          | 1.74%                                   | 1.74%                         | 3.00% | 3.00% |                              |
| 31   | 27                                      | 2.33%              | 1.74%              | 3.09%          | 1.74%                                   | 1.74%                         | 3.00% | 3.00% |                              |
| 32   | 28                                      | 2.33%              | 1.74%              | 3.09%          | 1.74%                                   | 1.74%                         | 3.00% | 3.00% |                              |
| 33   | 29                                      | 2.33%              | 1.74%              | 3.09%          | 1.74%                                   | 1.74%                         | 3.00% | 3.00% |                              |
| 34   | 30                                      | 2.33%              | 1.74%              | 3.09%          | 1.74%                                   | 1.74%                         | 3.00% | 3.00% |                              |
| 35   | 31                                      | 2.33%              | 1.74%              | 3.09%          | 1.74%                                   | 1.74%                         | 3.00% | 3.00% |                              |
| 36   | 32                                      | 2.33%              | 1.74%              | 3.09%          | 1.74%                                   | 1.74%                         | 3.00% | 3.00% |                              |
| 37   | 33                                      | 2.33%              | 1.74%              | 3.09%          | 1.74%                                   | 1.74%                         | 3.00% | 3.00% |                              |
| 38   | 34                                      | 2.33%              | 1.74%              | 3.09%          | 1.74%                                   | 1.74%                         | 3.00% | 3.00% |                              |
| 39   | 35                                      | 2.33%              | 1.74%              | 3.09%          | 1.74%                                   | 1.74%                         | 3.00% | 3.00% |                              |
| 40   | 36                                      | 2.33%              | 1.74%              | 3.09%          | 1.74%                                   | 1.74%                         | 3.00% | 3.00% |                              |
| 41   | 37                                      | 2.33%              | 1.74%              | 3.09%          | 1.74%                                   | 1.74%                         | 3.00% | 3.00% |                              |
| 42   | 38                                      | 2.33%              | 1.74%              | 3.09%          | 1.74%                                   | 1.74%                         | 3.00% | 3.00% |                              |
| 43   | 39                                      | 2.33%              | 1.74%              | 3.09%          | 1.74%                                   | 1.74%                         | 3.00% | 3.00% |                              |
| 44   | 40                                      | 2.33%              | 1.74%              | 3.09%          | 1.74%                                   | 1.74%                         | 3.00% | 3.00% |                              |
|      |                                         |                    |                    |                |                                         |                               |       |       |                              |

### **ESA Schedule 1ee: Cost Savings & Payments**

- In this example, the project involves a buydown of \$1.6 million (cell D6) but this buydown is NOT the AFFECT grant; grant funds must be entered on Schedule 2a.
- For ESA projects, Schedule 1ee includes 2 extra columns: ESA Payments (column E) and ESPC payments (column F).
- Here, the grant is for ESA ECMs (see Schedule 2a); the ESA Payments is different, while the ESPC Payments are the same.
- Note, for ESA projects, the ePB template keeps the ESA calculations and ESPC calculations separate.

|          | A                                 | В                                | С                                      | D                     | E            | F             |
|----------|-----------------------------------|----------------------------------|----------------------------------------|-----------------------|--------------|---------------|
| 1        |                                   |                                  | SCHEDULE #1(ee)                        | -ESA & ESPC           |              |               |
| 2        | <u> </u>                          |                                  | COST SAVINGS AN                        | ID PAYMENTS           |              |               |
| з        |                                   |                                  |                                        |                       |              |               |
| 4        |                                   | (a)                              | (b)                                    | (c)                   |              |               |
| 5        | Implementation Period<br>(Year 0) | Estimated Cost Savings*          | Guaranteed Cost<br>Savings             | Payments"             |              |               |
| 6        |                                   | \$0                              | \$0                                    | \$1,600,000           |              |               |
| 7        | Performance Period                | (d)                              | (e)                                    | (0 = (a) + 0)         | (g)          | (h)           |
| 8        | (Year)                            | Estimated Annual Cost<br>Savings | Guaranteed Annual Cost<br>Savings      | Total Annual Payments | ESA Payments | ESPC Payments |
| 9        | 1                                 | \$1,743,232                      | \$1,727,483                            | \$1,727,483           | \$1,428,246  | \$299,237     |
| 10       | 2                                 | \$1,775,528                      | \$1,759,444                            | \$1,759,444           | \$1,453,851  | \$305,593     |
| 11       | 3                                 | \$1,808,492                      | \$1,792,065                            | \$1,792,065           | \$1,479,970  | \$312,095     |
| 12       | 4                                 | \$1,842,139                      | \$1,825,364                            | \$1,825,364           | \$1,506,616  | \$318,748     |
| 13       | 5                                 | \$1,876,486                      | \$1,859,351                            | \$1,859,351           | \$1,533,798  | \$325,553     |
| 14       | 6                                 | \$1,911,547                      | \$1,894,046                            | \$1,894,046           | \$1,561,530  | \$332,516     |
| 15       | 7                                 | \$1,947,340                      | \$1,929,464                            | \$1,929,464           | \$1,589,823  | \$339,641     |
| 16       | 8                                 | \$1,983,880                      | \$1,965,620                            | \$1,965,620           | \$1,618,690  | \$346,930     |
| 17       | 9                                 | \$2,021,185                      | \$2,002,532                            | \$2,002,532           | \$1,648,143  | \$354,389     |
| 18       | 10                                | \$2,059,272                      | \$2,040,218                            | \$2,040,218           | \$1,678,196  | \$362,022     |
| 19       | 11                                | \$2,098,159                      | \$2,078,694                            | \$2,078,694           | \$1,708,861  | \$369,833     |
| 20       | 12                                | \$2,137,864                      | \$2,117,979                            | \$2,117,979           | \$1,740,152  | \$377,827     |
| 21       | 13                                | \$2,178,407                      | \$2,158,091                            | \$2,158,091           | \$1,772,083  | \$386,008     |
| 22       | 14                                | \$2,219,806                      | \$2,199,049                            | \$2,199,049           | \$1,804,668  | \$394,381     |
| 23       | 15                                | \$2,262,081                      | \$2,240,872                            | \$2,240,872           | \$1,837,922  | \$402,950     |
| 24       | 16                                | \$2,305,251                      | \$2,283,582                            | \$2,283,582           | \$1,871,860  | \$411,722     |
| 25       | 17                                | \$2,349,339                      | \$2,327,197                            | \$2,327,197           | \$1,906,496  | \$420,701     |
| 26       | 18                                | \$2,394,365                      | \$2,371,738                            | \$2,371,738           | \$1,941,847  | \$429,891     |
| 27       | 19                                | \$2,440,350                      | \$2,417,229                            | \$2,417,229           | \$1,977,929  | \$439,300     |
| 28       | 20                                | \$2,487,317                      | \$2,463,689                            | \$2,321,660           | \$2,014,757  | \$306,903     |
| 29       | 21                                |                                  |                                        | \$0                   | \$0          | \$0           |
| 30       | 22                                |                                  |                                        | \$0                   | \$0          | \$0           |
| 31       | 23                                |                                  |                                        | \$0                   | \$0          | \$0           |
| 32       | 24                                |                                  |                                        | \$0                   | \$0          | \$0           |
| 33       | 25                                |                                  |                                        | \$0                   | \$0          | \$0           |
| 34       | Total Performance<br>Period:      | \$41,842,040                     | \$41,453,708                           | \$41,311,679          | \$34,075,439 | \$7,236,240   |
| 35<br>36 | Total Implementation              | n & Performance Period           | Total Guaranteed Cost<br>Savings (b+e) | Total Payments (c+f)  |              |               |
| 37       |                                   |                                  | \$41,453,708                           | \$42,911,679          |              |               |
| 38       |                                   |                                  | •                                      |                       |              |               |

#### Without Grant

|          | Α                                 | В                                | с                                      | D                                              | E            | F             |
|----------|-----------------------------------|----------------------------------|----------------------------------------|------------------------------------------------|--------------|---------------|
| 1        |                                   |                                  | SCHEDULE #1(ee)                        | -ESA & ESPC                                    |              |               |
| 2        |                                   |                                  | COST SAVINGS AN                        | ID PAYMENTS                                    |              |               |
| 3        |                                   |                                  |                                        |                                                |              |               |
| 4        |                                   | (a)                              | (Ь)                                    | (c)                                            |              |               |
| 5        | Implementation Period<br>(Year 0) | Estimated Cost Savings*          | Guaranteed Cost<br>Savings"            | Pauments"                                      |              |               |
| 6        |                                   | \$0                              | \$0                                    | \$1,600,000                                    |              |               |
| 7        | Performance Period                | (d)                              | (e)                                    | ( <u>()</u> - ( <sub>0</sub> ) - ( <u>0</u> ,) | (g)          | (h)           |
| 8        | (Year)                            | Estimated Annual Cost<br>Savings | Guaranteed Annual Cost<br>Savings      | Total Annual Payments                          | ESA Payments | ESPC Payments |
| 9        | 1                                 | \$1,743,232                      | \$1,727,483                            | \$1,727,483                                    | \$1,428,246  | \$299,237     |
| 10       | 2                                 | \$1,775,528                      | \$1,759,444                            | \$1,759,444                                    | \$1,453,851  | \$305,593     |
| 11       | 3                                 | \$1,808,492                      | \$1,792,065                            | \$1,792,065                                    | \$1,479,970  | \$312,095     |
| 12       | 4                                 | \$1,842,139                      | \$1,825,364                            | \$1,825,364                                    | \$1,506,616  | \$318,748     |
| 13       | 5                                 | \$1,876,486                      | \$1,859,351                            | \$1,859,351                                    | \$1,533,798  | \$325,553     |
| 14       | 6                                 | \$1,911,547                      | \$1,894,046                            | \$1,894,046                                    | \$1,561,530  | \$332,516     |
| 15       | 7                                 | \$1,947,340                      | \$1,929,464                            | \$1,929,464                                    | \$1,589,823  | \$339,641     |
| 16       | 8                                 | \$1,983,880                      | \$1,965,620                            | \$1,965,620                                    | \$1,618,690  | \$346,930     |
| 17       | 9                                 | \$2,021,185                      | \$2,002,532                            | \$2,002,532                                    | \$1,648,143  | \$354,389     |
| 18       | 10                                | \$2,059,272                      | \$2,040,218                            | \$2,040,218                                    | \$1,678,196  | \$362,022     |
| 19       | 11                                | \$2,098,159                      | \$2,078,694                            | \$2,078,694                                    | \$1,708,861  | \$369,833     |
| 20       | 12                                | \$2,137,864                      | \$2,117,979                            | \$2,117,979                                    | \$1,740,152  | \$377,827     |
| 21       | 13                                | \$2,178,407                      | \$2,158,091                            | \$2,158,091                                    | \$1,772,083  | \$386,008     |
| 22       | 14                                | \$2,219,806                      | \$2,199,049                            | \$2,199,049                                    | \$1,804,668  | \$394,381     |
| 23       | 15                                | \$2,262,081                      | \$2,240,872                            | \$2,240,872                                    | \$1,837,922  | \$402,950     |
| 24       | 16                                | \$2,305,251                      | \$2,283,582                            | \$2,283,582                                    | \$1,871,860  | \$411,722     |
| 25       | 17                                | \$2,349,339                      | \$2,327,197                            | \$2,327,197                                    | \$1,906,496  | \$420,701     |
| 26       | 18                                | \$2,394,365                      | \$2,371,738                            | \$2,371,738                                    | \$1,941,847  | \$429,891     |
| 27       | 19                                | \$2,440,350                      | \$2,417,229                            | \$2,417,229                                    | \$1,977,929  | \$439,300     |
| 28       | 20                                | \$2,487,317                      | \$2,463,689                            | \$2,321,660                                    | \$2,014,757  | \$306,903     |
| 29       | 21                                |                                  |                                        | \$0                                            | \$0          | \$0           |
| 30       | 22                                |                                  |                                        | \$0                                            | \$0          | \$0           |
| 31       | 23                                |                                  |                                        | \$0                                            | \$0          | \$0           |
| 32       | 24                                |                                  |                                        | \$0                                            | \$0          | \$0           |
| 33       | 25                                |                                  |                                        | \$0                                            | \$0          | \$0           |
| 34       | Total Performance<br>Period:      | \$41,842,040                     | \$41,453,708                           | \$41,311,679                                   | \$34,075,439 | \$7,236,240   |
| 35<br>36 | Total Implementatio               | n & Performance Period           | Total Guaranteed Cost<br>Savings (b+e) | Total Payments (c+f)                           |              | -             |
| 37       |                                   |                                  | \$41,453,708                           | \$42,911,679                                   |              |               |

#### **ESA Schedule 1esa: Cost Savings & Payments**

- Schedule 1esa records the costs and payments for the ESA ECMs <u>only</u>; complete the yellow cells manually.
- The grey cells calculate based on what is entered for the Year 1 ESA Price, the Guarantee % and the Energy Degradation (cells B4, B5 and B6).
- In this example, the AFFECT Grant enabled larger ESA ECMs, thus shows greater total ESA Payments total (as we will see on Schedule 2a). See the next slide, if the grant is reducing the ESA \$/kWh price.

| A  | A                            | В                            | C                                     | D                                   | E                                                       |
|----|------------------------------|------------------------------|---------------------------------------|-------------------------------------|---------------------------------------------------------|
| 1  |                              |                              | SCHEDULE #1(esa)-E                    | SA                                  |                                                         |
| 2  | <u> </u>                     |                              | ESA COSTS AND PAYM                    | ENTS                                |                                                         |
| з  |                              |                              |                                       |                                     |                                                         |
| 4  | Year 1 ESA Price (\$/kWh)*   | \$0.03763                    | Estimated FMV at end of term          | \$70,000                            |                                                         |
| 5  | Guarantee %*                 | 95.00%                       |                                       |                                     | -                                                       |
| 6  | Energy Degradation*          | 0.50%                        |                                       |                                     |                                                         |
| 7  |                              | (a)                          | (Ь)                                   | (c)                                 | (d)                                                     |
|    | Performance Period<br>(Year) | Annual ESA<br>Price (\$/k\h) | Guaranteed Annual<br>Production (k¥h) | ESA Payment (a)"(b)<br>(Guaranteed) | Reserve Account for Fair Market<br>Value (FMV) Purchase |
| 8  |                              |                              |                                       |                                     |                                                         |
| 9  | 1                            | \$0.03763                    | 37,959,675                            | \$1,428,246                         | -\$75,970                                               |
| 10 | 2                            | \$0.03847                    | 37,787,436                            | \$1,453,851                         | -\$75,590                                               |
| 11 | 3                            | \$0.03934                    | 37,616,007                            | \$1,479,970                         | -\$75,212                                               |
| 12 | 4                            | \$0.04024                    | 37,445,384                            | \$1,506,616                         | -\$74,836                                               |
| 13 | 5                            | \$0.04115                    | 37,275,562                            | \$1,533,798                         | -\$74,462                                               |
| 14 | 6                            | \$0.04208                    | 37,106,535                            | \$1,561,530                         | -\$74,090                                               |
| 15 | 7                            | \$0.04304                    | 36,938,298                            | \$1,589,823                         | -\$73,719                                               |
| 16 | 8                            | \$0.04402                    | 36,770,847                            | \$1,618,690                         | -\$73,351                                               |
| 17 | 9                            | \$0.04503                    | 36,604,175                            | \$1,648,143                         | -\$72,984                                               |
| 18 | 10                           | \$0.04606                    | 36,438,279                            | \$1,678,196                         | -\$72,619                                               |
| 19 | 11                           | \$0.04711                    | 36,273,153                            | \$1,708,861                         | -\$72,256                                               |
| 20 | 12                           | \$0.04819                    | 36,108,792                            | \$1,740,152                         | -\$71,895                                               |
| 21 | 13                           | \$0.04930                    | 35,945,192                            | \$1,772,083                         | -\$71,535                                               |
| 22 | 14                           | \$0.05043                    | 35,782,347                            | \$1,804,668                         | -\$71,178                                               |
| 23 | 15                           | \$0.05160                    | 35,620,254                            | \$1,837,922                         | -\$70,822                                               |
| 24 | 16                           | \$0.05279                    | 35,458,906                            | \$1,871,860                         | -\$70,468                                               |
| 25 | 17                           | \$0.05401                    | 35,298,299                            | \$1,906,496                         | -\$70,115                                               |
| 26 | 18                           | \$0.05526                    | 35,138,429                            | \$1,941,847                         | -\$69,765                                               |
| 27 | 19                           | \$0.05655                    | 34,979,291                            | \$1,977,929                         | -\$69,416                                               |
| 28 | 20                           | \$0.05786                    | 34,820,881                            | \$2,014,757                         | -\$69,069                                               |
| 29 | 21                           |                              |                                       |                                     |                                                         |
| 30 | 22                           |                              |                                       |                                     |                                                         |
| 31 | 23                           |                              |                                       |                                     |                                                         |
| 32 | 24                           |                              |                                       |                                     |                                                         |
| 33 | 25                           |                              |                                       |                                     |                                                         |
| 34 | Total Performance<br>Period: |                              | 727,367,742                           | \$34,075,439                        | -\$1,449,354                                            |

Without Grant

#### SCHEDULE #1(esa)-ESA ESA COSTS AND PAYMENTS 4 Year 1 ESA Price (\$/kWh) \$0.03763 Estimated FMV at end of term \$93,000 Guarantee %\* 95.00% Energy Degradation\* 0.50% (a) (b) (c) (d) Performance Period Guaranteed Annual Annual ESA ESA Payment (a)\*(b) Reserve Account for Fair Market (Year) Value (FMV) Purchase Price (\$/kWh) Production (kWh) (Guaranteed) \$0.03763 \$1,901,701 50,543,093 -\$101,569 50,290,378 \$1,934,895 -\$101,061 \$0.03847 50,038,926 \$1,968,740 -\$100,556 11 з \$0.03934 12 4 \$0.04024 49,788,731 \$2,003,250 -\$100,053 5 \$0.04115 49,539,787 \$2,038,441 -\$99,553 \$0.04208 49,292,088 \$2,074,327 -\$99,055 14 6 \$0.04304 49.045.628 \$2,110,922 -\$98,559 15 -\$98,067 \$0.04402 48,800,400 \$2,148,243 16 \$0.04503 48,556,398 \$2,186,305 -\$97,576 9 17 10 \$0.04606 48.313.616 \$2,225,124 -\$97,088 18 11 \$0.04711 48,072,048 \$2,264,717 -\$96,603 12 \$0.04819 47.831.688 \$2,305,101 -\$96,120 20 21 13 \$0.04930 47,592,529 \$2,346,292 -\$95,639 -\$95,161 22 14 \$0.05043 47,354,566 \$2,388,308 23 15 \$0.05160 47,117,794 \$2,431,169 -\$94,685 24 16 \$0.05279 46,882,205 \$2,474,891 -\$94,212 25 17 \$0.05401 46,647,794 \$2.519.494 -\$93,741 18 \$0.05526 46,414,555 \$2,564,998 -\$93,272 26 19 \$0.05655 46,182,482 -\$92,806 27 \$2,611,421 20 \$0.05786 45,951,569 \$2,658,785 -\$92,342 28 21 29 22 30 23 31 24 32 25 33 Total Performance \$45,157,125 964.256.274 -\$1,937,718 Period: 34

### **ESA Schedule 1esa (Different Example)**

- Here is example of Schedule 1esa where the grant is reducing the ESA \$/kWh price. ٠
- The two different prices are entered into cell B4 and the grant results in lower total ESA payments (cell D34). In this scenario, ٠ add a description of how the grant impacts the ESA price in the yellow "Notes" field at the bottom of Schedule 1esa.

34

|    | A                            | В                            | C                                     | D                                   | E                                                       |
|----|------------------------------|------------------------------|---------------------------------------|-------------------------------------|---------------------------------------------------------|
| 1  |                              |                              | SCHEDULE #1(esa)-E                    | SA                                  |                                                         |
| 2  |                              |                              | ESA COSTS AND PAYM                    | ENTS                                |                                                         |
| 3  |                              |                              |                                       |                                     |                                                         |
| 4  | Year 1 ESA Price (\$/kWh)*   | \$0.03763                    | Estimated FMV at end of term          | \$93,000                            |                                                         |
| 5  | Guarantee %*                 | 95.00%                       |                                       |                                     |                                                         |
| 6  | Energy Degradation*          | 0.50%                        |                                       |                                     |                                                         |
| 7  |                              | (a)                          | (b)                                   | (c)                                 | (d)                                                     |
| 8  | Performance Period<br>(Year) | Annual ESA<br>Price (\$/kWh) | Guaranteed Annual<br>Production (kWh) | ESA Payment (a)*(b)<br>(Guaranteed) | Reserve Account for Fair Market<br>Value (FMV) Purchase |
| 9  | 1                            | \$0.03763                    | 37,959,675                            | \$1,428,423                         | -\$101,569                                              |
| 10 | 2                            | \$0.03848                    | 37,787,436                            | \$1,454,031                         | -\$101,061                                              |
| 11 | 3                            | \$0.03935                    | 37,616,007                            | \$1,480,153                         | -\$100,556                                              |
| 12 | 4                            | \$0.04024                    | 37,445,384                            | \$1,506,802                         | -\$100,053                                              |
| 13 | 5                            | \$0.04115                    | 37,275,562                            | \$1,533,988                         | -\$99,553                                               |
| 14 | 6                            | \$0.04209                    | 37,106,535                            | \$1,561,723                         | -\$99,055                                               |
| 15 | 7                            | \$0.04305                    | 36,938,298                            | \$1,590,020                         | -\$98,559                                               |
| 16 | 8                            | \$0.04403                    | 36,770,847                            | \$1,618,890                         | -\$98,067                                               |
| 17 | 9                            | \$0.04503                    | 36,604,175                            | \$1,648,347                         | -\$97,576                                               |
| 18 | 10                           | \$0.04606                    | 36,438,279                            | \$1,678,403                         | -\$97,088                                               |
| 19 | 11                           | \$0.04712                    | 36,273,153                            | \$1,709,072                         | -\$96,603                                               |
| 20 | 12                           | \$0.04820                    | 36,108,792                            | \$1,740,367                         | -\$96,120                                               |
| 21 | 13                           | \$0.04931                    | 35,945,192                            | \$1,772,302                         | -\$95,639                                               |
| 22 | 14                           | \$0.05044                    | 35,782,347                            | \$1,804,891                         | -\$95,161                                               |
| 23 | 15                           | \$0.05160                    | 35,620,254                            | \$1,838,150                         | -\$94,685                                               |
| 24 | 16                           | \$0.05280                    | 35,458,906                            | \$1,872,091                         | -\$94,212                                               |
| 25 | 17                           | \$0.05402                    | 35,298,299                            | \$1,906,732                         | -\$93,741                                               |
| 26 | 18                           | \$0.05527                    | 35,138,429                            | \$1,942,088                         | -\$93,272                                               |
| 27 | 19                           | \$0.05655                    | 34,979,291                            | \$1,978,174                         | -\$92,806                                               |
| 28 | 20                           | \$0.05787                    | 34,820,881                            | \$2,015,006                         | -\$92,342                                               |
| 29 | 21                           |                              |                                       |                                     |                                                         |
| 30 | 22                           |                              |                                       |                                     |                                                         |
| 31 | 23                           |                              |                                       |                                     |                                                         |
| 32 | 24                           |                              |                                       |                                     |                                                         |
| 33 | 25                           |                              |                                       |                                     |                                                         |
| 34 | Total Performance<br>Period: |                              | 727,367,742                           | \$34,079,654                        | -\$1,937,718                                            |

#### Without Grant

#### D F SCHEDULE #1(esa)-ESA ESA COSTS AND PAYMENTS \$0.02730 4 Year 1 ESA Price (\$/kWh)\* Estimated FMV at end of term \$93,000 Guarantee %\* 95.00% 0.50% Energy Degradation (a) (Ь) (c) (d) Performance Period Annual ESA Guaranteed Annual ESA Payment (a)"(b) Reserve Account for Fair Marke (Year) Price (\$/k\h) Production (kWh) Value (FMV) Purchase (Guaranteed) \$0.02730 37,959,675 \$1,036,299 -\$101,569 1 \$1,054,877 10 2 \$0.02792 37,787,436 -\$101,061 3 \$0.02855 37,616,007 \$1,073,829 -\$100,556 11 12 4 \$0.02919 37,445,384 \$1,093,162 -\$100,053 5 \$0.02986 37,275,562 \$1,112,885 -\$99,553 13 14 6 \$0.03053 37,106,535 \$1,133,007 -\$99,055 15 7 \$0.03123 36,938,298 \$1.153.536 -\$98,559 16 8 \$0.03194 36,770,847 \$1,174,481 -\$98,067 17 9 \$0.03267 36,604,175 \$1,195,851 -\$97,576 18 10 \$0.03342 36,438,279 \$1,217,656 -\$97,088 19 11 \$0.03418 36,273,153 \$1,239,906 -\$96,603 20 12 \$0.03497 36,108,792 \$1,262,610 -\$96,120 21 13 \$0.03577 35,945,192 \$1,285,779 -\$95,639 \$0.03659 35,782,347 \$1,309,422 22 14 -\$95,161 23 15 \$0.03744 35,620,254 \$1,333,550 -\$94,685 24 16 \$0.03830 35,458,906 \$1,358,174 -\$94,212 \$0.03919 \$1.383.306 25 17 35,298,299 -\$93.741 26 18 \$0.04010 35,138,429 \$1,408,955 -\$93,272 27 19 \$0.04103 34,979,291 \$1,435,135 -\$92,806 20 28 \$0.04198 34,820,881 \$1,461,857 -\$92,342 21 29 30 22 23 31 24 32 33 25 Total Performance 727,367,742 \$24,724,277 -\$1,937,718 Period:

### **ESA Schedule 2a: Implementation Price by ECM**

- This example illustrates how the grant can enable larger ECMs and more renewable production.
- The Geothermal and Solar PV ECMs are both designated as ESA ECMs ("Yes" in column C); the template color-codes them orange.
- These ECMs will now be removed from the ESPC amortization calculation and be accounted for in the ESA calculations only.
- The grant funds are entered in column K, Applied Incentives.
   Without Grant:

Geothermal = \$37M price; \$18M incentives Solar PV = \$22M price: \$7M incentives

#### With Grant:

Geothermal = \$48M price; \$24M incentives Solar PV = \$31M price: \$11M incentives

|         | A                                                                                                    | В       | с                                      | D                                       | E                   | F                      | G                        | н                   | l I                                                   | J                                             | К                          | L                                          |
|---------|----------------------------------------------------------------------------------------------------|---------|----------------------------------------|-----------------------------------------|---------------------|------------------------|--------------------------|---------------------|-------------------------------------------------------|-----------------------------------------------|----------------------------|--------------------------------------------|
|         |                                                                                                    |         |                                        | IMPLEMENTATION PRI                      | SCHEDU<br>CE BY ENE | JLE #2a<br>RGY CON     | ISERVATION               | MEASURE             |                                                       |                                               |                            |                                            |
|         | 2 IMPLEMENTATION PRICE BY ENERGY CONSERVATION MEASURE<br>4<br>5<br>6 ECM - Technology Category* ECM No. Rearry<br>6 ECM No. Rearry<br>6 ECM Description - Title* ECM Size CM Coverage<br>1 CM Description - Title* ECM Size CM<br>1 CM Description - Title* ECM Size CM<br>1 |         |                                        |                                         |                     |                        |                          |                     |                                                       |                                               |                            |                                            |
|         | 6<br>FCM - Technology Category*                                                                                                    | ECM No. | Energy<br>Sales<br>Agreement<br>(ESA)? | ECM Description – Title*                | ECM Size            | ECM<br>Coverage<br>(%) | Location/Facil<br>ity ID | M&V Expense<br>(\$) | Cost of Goods and<br>Services (Base<br>Construction)" | Project<br>Implementation<br>Delivery Charge* | Applied<br>Incentives (\$) | Implementation<br>Price PDP + [a+b] -<br>c |
|         | 8                                                                                                    |         | Proje                                  | ect Development Price (PDP)-Teo         | chnical Energ       | y Audit and P          | roject Proposal          |                     |                                                       |                                               |                            | \$228,416                                  |
|         | Building Automation System<br>(BAS) / Energy Management<br>9 Control Systems (EMCS)                                                                                                    | 3       | No                                     | BAS Optimization                        |                     |                        | Campus                   | \$708               | \$578,770                                             | \$216,717                                     | \$0                        | \$795,487                                  |
| Without | Conditioning (HVAC)                                                                                                    | 4A      | No                                     | Replace Leaking VAV<br>Couplings in B95 |                     |                        | B95                      | \$147               | \$120,000                                             | \$44,933                                      | \$0                        | \$164,933                                  |
| Grant   | Heating, Ventilating, and Air<br>11 Conditioning (HVAC)                                                                                                    | 4B      | No                                     | Laboratory Air Change<br>Optimization   |                     |                        | B25, B95                 | \$151               | \$123,219                                             | \$46,139                                      | \$0                        | \$169,357                                  |
|         | 12 Electric Motors and Drives                                                                                                    | 8A      | No                                     | EC Motors and VFDs                      | 415 HP              |                        | Campus                   | \$254               | \$207,500                                             | \$77,697                                      | \$0                        | \$285,197                                  |
|         | 13 Electric Motors and Drives                                                                                                    | 8B      | No                                     | Notched Fan Belts                       | 56 belts            |                        | Campus                   | \$14                | \$11,200                                              | \$4,194                                       | \$0                        | \$15,394                                   |
|         | Geothermal                                                                                                    | 11A     | Yes                                    | Geothermal                              | 51.8<br>MMBtu/hr    |                        | Campus                   | \$0                 | \$27,210,000                                          | \$10,188,619                                  | \$18,190,000               | \$19,208,619                               |
|         | 15 Solar PV                                                                                                    | 118     | Yes                                    | Solar PV                                | 9.4 MW              |                        | Campus                   | \$0                 | \$16,805,000                                          | \$5,676,146                                   | \$7,240,000                | \$15,241,146                               |
|         | Energy/Utility Distribution<br>16 Systems                                                                                                    | 12      | No                                     | High Efficiency Transformers            | 26,400 kW           |                        | Campus                   | \$3,273             | \$2,676,780                                           | \$1,002,304                                   | \$0                        | \$3,679,084                                |
|         | 257                                                                                                    |         |                                        |                                         |                     |                        |                          |                     |                                                       |                                               |                            |                                            |
|         | 258                                                                                                    |         |                                        |                                         |                     |                        |                          |                     |                                                       |                                               |                            |                                            |
|         | 259                                                                                                    | Т       | OTALS:                                 |                                         |                     |                        |                          | \$4,545             | \$3,717,469                                           | \$1,391,984                                   | \$0                        | \$5,337,869                                |
|         | A                                                                                                    | В       | с                                      | D                                       | E                   | F                      | G                        | н                   | I                                                     | L                                             | К                          | L                                          |
|         |                                                                                                    |         |                                        | IMPLEMENTATION PRI                      | CE BY ENE           | RGY CON                | ISERVATION               | MEASURE             |                                                       |                                               |                            | <u>.</u>                                   |
|         | 4                                                                                                    |         | Energy                                 |                                         |                     |                        |                          |                     | (a)                                                   | (Ь)                                           | (c)                        | (d)                                        |
|         | 6 ECM - Technology Category*                                                                                                    | ECM No. | Sales<br>Agreement<br>(ESA)?           | ECM Description - Title"                | ECM Size            | ECM<br>Coverage<br>(%) | Location/Facil<br>ity ID | M&V Expense<br>(\$) | Cost of Goods and<br>Services (Base<br>Construction)" | Project<br>Implementation<br>Delivery Charge* | Applied<br>Incentives (\$) | Implementation<br>Price PDP + [a+b] -<br>c |
|         | 8                                                                                                    |         | Proje                                  | ect Development Price (PDP)-Teo         | chnical Energ       | y Audit and P          | roject Proposal          |                     |                                                       |                                               |                            | \$228,416                                  |
|         | Building Automation System<br>(BAS) / Energy Management<br>9 Control Systems (EMCS)                                                                                                    | 3       | No                                     | BAS Optimization                        |                     |                        | Campus                   | \$708               | \$578,770                                             | \$216,717                                     | \$0                        | \$795,487                                  |
| Grant   | Heating, Ventilating, and Air<br>Conditioning (HVAC)<br>10 Improvements                                                                                                    | 4A      | No                                     | Replace Leaking VAV<br>Couplings in 895 |                     |                        | B95                      | \$147               | \$120,000                                             | \$44,933                                      | \$0                        | \$164,933                                  |
| Grant   | Conditioning (HVAC)                                                                                                    | 4B      | No                                     | Laboratory Air Change<br>Optimization   |                     |                        | B25, B95                 | \$151               | \$123,219                                             | \$46,139                                      | \$0                        | \$169,357                                  |
|         | 12 Electric Motors and Drives                                                                                                    | 8A      | No                                     | EC Motors and VFDs                      | 415 HP              |                        | Campus                   | \$254               | \$207,500                                             | \$77,697                                      | \$0                        | \$285,197                                  |
|         | 13 Electric Motors and Drives                                                                                                    | 8B      | No                                     | Notched Fan Belts                       | 56 belts            |                        | Campus                   | \$14                | \$11,200                                              | \$4,194                                       | \$0                        | \$15,394                                   |
|         | Geothermal                                                                                                    | 11A     | Yes                                    | Geothermal                              | 67.9<br>MMBtu/hr    | 90.00%                 | Campus                   | \$0                 | \$35,438,458                                          | \$13,269,715                                  | \$24,190,000               | \$24,518,174                               |
|         | 15 Solar PV                                                                                                    | 11B     | Yes                                    | Solar PV                                | 13.9 MW             | 99.00%                 | Campus                   | \$0                 | \$23,447,025                                          | \$7,629,115                                   | \$11,240,000               | \$19,836,140                               |
|         | Energy/Utility Distribution<br>16 <u>Systems</u>                                                                                                    | 12      | No                                     | High Efficiency Transformers            | 26,400 kW           |                        | Campus                   | \$3,273             | \$2,676,780                                           | \$1,002,304                                   | \$0                        | \$3,679,084                                |
|         | 257                                                                                                    |         |                                        |                                         |                     |                        |                          |                     |                                                       |                                               |                            |                                            |
|         | 258                                                                                                    |         |                                        |                                         |                     |                        |                          |                     |                                                       |                                               |                            |                                            |
|         | 259                                                                                                    | T       | otals:                                 |                                         |                     |                        |                          | \$4,545             | \$3,717,469                                           | \$1,391,984                                   | \$0                        | \$5,337,869                                |

#### **ESA Schedule 3: Performance Period Cash Flow**

- Schedule 3 only pertains to the ESPC ECMs.
- In this example, the grant is applied to the ESA ECMs; thus, the ESPC calculations are not affected, and Schedule 3 will look the same, with or without the grant.
- The Annual Cash Flow, will match the ESPC annual payments in Schedule 1ee and adds the ESPC buydown under column C.

|    | A                                        | В                                                                           | с                                 | D           | E           | F           | v           | w           | х      | Y      | z      | AA     | AB     | AC           |
|----|------------------------------------------|-----------------------------------------------------------------------------|-----------------------------------|-------------|-------------|-------------|-------------|-------------|--------|--------|--------|--------|--------|--------------|
| 1  |                                          |                                                                             |                                   |             |             |             |             |             |        |        |        |        |        |              |
| 2  |                                          |                                                                             |                                   |             |             |             |             |             |        |        |        |        |        | <u> </u>     |
| 3  |                                          |                                                                             |                                   |             |             |             |             |             |        |        |        |        |        |              |
| 4  |                                          | Term (year)                                                                 | Implementation<br>Period (Year 0) | 1           | 2           | 3           | 19          | 20          | 21     | 22     | 23     | 24     | 25     | Totals       |
| 5  |                                          | Principal Repayment                                                         |                                   | \$88,075    | \$92,396    | \$96,969    | \$379,639   | \$258,231   | \$0    | \$0    | \$0    | \$0    | \$0    | \$4,139,846  |
| 6  | Debt                                     | Performance Period Incentives<br>and Other Revenues                         |                                   | \$0         | \$0         | \$0         | \$0         | \$0         | \$0    | \$0    | \$0    | \$0    | \$0    | \$0          |
| 7  | Service/Performance<br>Period Payments   | Dollar savings retained by<br>customer                                      |                                   | \$1         | \$1         | \$1         | \$1         | \$1         | \$1    | \$1    | \$1    | \$1    | \$1    |              |
| 8  |                                          | Interest (\$)                                                               |                                   | \$191,637   | \$187,267   | \$182,680   | \$12,214    | \$0         | \$0    | \$0    | \$0    | \$0    | \$0    | \$2,327,896  |
| 9  |                                          | Total Debt Service (a)                                                      |                                   | \$279,712   | \$279,663   | \$279,649   | \$391,853   | \$258,231   | \$0    | \$0    | \$0    | \$0    | \$0    | \$6,467,742  |
| 10 |                                          |                                                                             |                                   |             |             |             |             |             |        |        |        |        |        |              |
| 11 |                                          | Management/Administration                                                   |                                   | \$5,269     | \$5,408     | \$5,551     | \$8,436     | \$8,660     | \$0    | \$0    | \$0    | \$0    | \$0    | \$136,633    |
| 12 |                                          | Operation                                                                   |                                   | \$0         | \$0         | \$0         | \$0         | \$0         | \$0    | \$0    | \$0    | \$0    | \$0    | \$0          |
| 13 |                                          | Maintenance                                                                 |                                   | \$0         | \$0         | \$0         | \$0         | \$0         | \$0    | \$0    | \$0    | \$0    | \$0    | \$0          |
| 14 |                                          | Repair and Replacement                                                      |                                   | \$0         | \$0         | \$1,000     | \$0         | \$0         | \$0    | \$0    | \$0    | \$0    | \$0    | \$12,000     |
| 15 |                                          | Measurement and                                                             |                                   | \$10,700    | \$15,800    | \$19,985    | \$30,370    | \$31,175    | \$0    | \$0    | \$0    | \$0    | \$0    | \$479,943    |
| 16 |                                          | Other PP Expense 1: Other                                                   |                                   |             |             |             |             |             |        |        |        |        |        | \$0          |
| 17 | Performance Period                       | Other PP Expense 2: Other                                                   |                                   |             |             |             |             |             |        |        |        |        |        | \$0          |
| 18 | Expenses                                 | SUBTOTAL Before Application of<br>Performance Period Delivery<br>Percentage |                                   | \$15,969    | \$21,208    | \$26,537    | \$38,807    | \$39,835    | \$0    | \$0    | \$0    | \$0    | \$0    | \$628,576    |
| 19 |                                          | Performance Period Delivery<br>Percentage (%)                               |                                   | 22.26%      | 22.26%      | 22.26%      | 22.26%      | 22.26%      | 22.26% | 22.26% | 0.00%  | 0.00%  | 0.00%  |              |
| 20 |                                          | Performance Period Delivery<br>Charge (4)                                   |                                   | \$3,555.00  | \$4,721.00  | \$5,908.00  | \$8,639.00  | \$8,868.00  | \$0.00 | \$0.00 | \$0.00 | \$0.00 | \$0.00 | \$139,933    |
| 21 |                                          | TOTAL Performance Period Price<br>/bi                                       |                                   | \$19,524    | \$25,929    | \$32,445    | \$47,446    | \$48,703    | \$0    | \$0    | \$0    | \$0    | \$0    | \$768,510    |
| 22 | ESA Payments                             |                                                                             | \$1,600,000                       | \$1,428,246 | \$1,453,851 | \$1,479,970 | \$1,977,929 | \$2,014,757 | \$0    | \$0    | \$0    | \$0    | \$0    | \$34,075,439 |
| 23 | Annual Cash Flow<br>(Performance Period) | TOTAL – ANNUAL<br>PAYMENTS (aj+(b)                                          | \$1,600,000                       | \$199,236   | \$305,592   | \$312,094   | \$439,299   | \$306,934   | \$0    | \$0    | \$0    | \$0    | \$0    | \$8,836,252  |

### **ESA Schedule 4: Estimated Savings by ECM**

- In this example, the ESA ECMs show different estimated annual cost and energy savings (columns Y, Z and AE).
- However, the Simple Payback calculations (column AG) include only the ESPC ECMs, not the ESA ECMs, so Simply Payback is the same for both versions (other examples, this could be different).

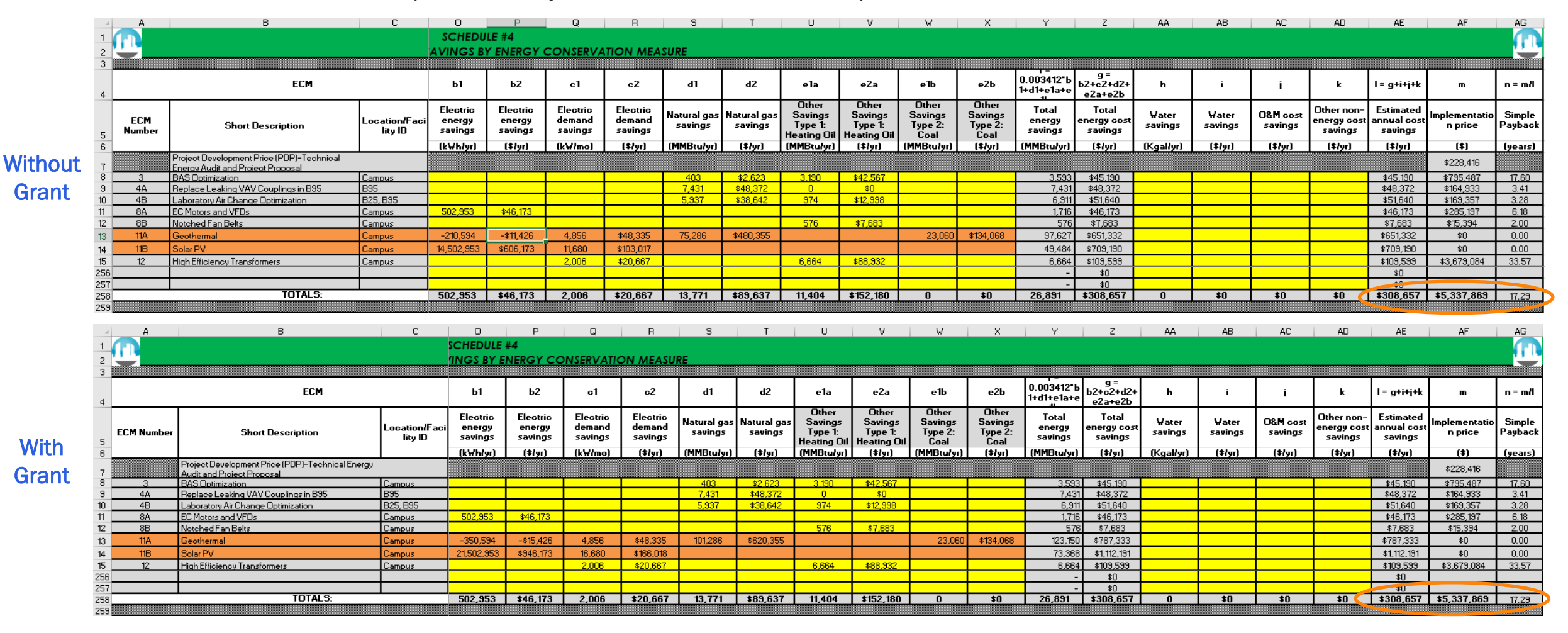

### ESA Schedule 4g: Estimated GHG Savings by ECM

• In this example, Scope 1 and Scope 2 estimated emission reductions are greater with the grant, which enabled larger ESA ECMs.

|         |                                                               | А                                                       | В                                                                                                    | C                                                                                                    | D                                                                    | E                                                                  | F                                                                             | G                                                                        | н                                                                          | 1                                                                                      | J                                                                          | K                                                                       | L                                                                          | М                                              | N                                                                  | 0                                                                          | Р                                                                                                    | Q                          | R                                                                                               | S                                                                                  | т                                                                                                    |
|---------|---------------------------------------------------------------|---------------------------------------------------------|----------------------------------------------------------------------------------------------------|----------------------------------------------------------------------------------------------------|----------------------------------------------------------------------|--------------------------------------------------------------------|-------------------------------------------------------------------------------|--------------------------------------------------------------------------|----------------------------------------------------------------------------|----------------------------------------------------------------------------------------|----------------------------------------------------------------------------|-------------------------------------------------------------------------|----------------------------------------------------------------------------|------------------------------------------------|--------------------------------------------------------------------|----------------------------------------------------------------------------|----------------------------------------------------------------------------------------------------|----------------------------|-------------------------------------------------------------------------------------------------|------------------------------------------------------------------------------------|----------------------------------------------------------------------------------------------------|
|         | 1                                                             |                                                         |                                                                                                    |                                                                                                    |                                                                      |                                                                    | S                                                                             | CHEDULE #                                                                | 4g                                                                         |                                                                                        |                                                                            |                                                                         |                                                                            |                                                |                                                                    |                                                                            |                                                                                                    |                            |                                                                                                 |                                                                                    |                                                                                                    |
|         | 2                                                             |                                                         |                                                                                                    |                                                                                                    |                                                                      | GHG EMI                                                            | SIONS BY E                                                                    | NERGY CO                                                                 | NSERVATIC                                                                  | ON MEASUR                                                                              | E                                                                          |                                                                         |                                                                            |                                                |                                                                    |                                                                            |                                                                                                    |                            |                                                                                                 |                                                                                    | 1.1.1                                                                                                    |
|         | 3                                                             |                                                         |                                                                                                    |                                                                                                    |                                                                      |                                                                    |                                                                               |                                                                          |                                                                            |                                                                                        |                                                                            |                                                                         |                                                                            |                                                |                                                                    |                                                                            |                                                                                                    |                            |                                                                                                 |                                                                                    |                                                                                                    |
|         |                                                               |                                                         |                                                                                                    |                                                                                                    |                                                                      |                                                                    |                                                                               |                                                                          |                                                                            |                                                                                        |                                                                            |                                                                         |                                                                            |                                                |                                                                    |                                                                            | t =                                                                                                    | l                          |                                                                                                 |                                                                                    |                                                                                                    |
|         |                                                               |                                                         | ECM                                                                                                    |                                                                                                    | b1                                                                   |                                                                    |                                                                               | d1                                                                       |                                                                            |                                                                                        | ela                                                                        |                                                                         |                                                                            | elb                                            |                                                                    |                                                                            | +d]+e]g+e]                                                                                                    | h                          |                                                                                                 |                                                                                    |                                                                                                    |
|         | 4                                                             |                                                         | 1                                                                                                    |                                                                                                    |                                                                      |                                                                    |                                                                               |                                                                          |                                                                            |                                                                                        | 0                                                                          |                                                                         |                                                                            | 011                                            |                                                                    |                                                                            | h                                                                                                    |                            |                                                                                                 |                                                                                    |                                                                                                    |
|         |                                                               |                                                         |                                                                                                    | eGrid State                                                                                                    | Electric                                                             | ka                                                                 |                                                                               | Natural aas                                                              | ka                                                                         | Natural aas                                                                            | Other<br>Savings Type                                                      | ka                                                                      | Other Savings                                                              | Savinas                                        | ka                                                                 | Other Savings                                                              | Total energy                                                                                                    | Water                      | Annual<br>Scope 1                                                                               | Annual<br>Scope 2 A                                                                | nnual Total CO2e                                                                                           |
| lithout |                                                               | FCM Number                                              | Short Description                                                                                                    | Region (Add a                                                                                                    | energy                                                               | CO2e/Mmbtu                                                         | Electric GHG                                                                  | savings                                                                  | CO2e/MMBtu                                                                 | GHG                                                                                    | 1: Heating                                                                 | CO2e/MMBtu                                                              | Type 1:                                                                    | Type 2:                                        | CO2e/MMBtu                                                         | Type 2: Coal                                                               | savings                                                                                                    | savings                    | CO2e                                                                                            | CO2e                                                                               | Reductions                                                                                                 |
| nulout  | 5                                                             | LCM Nomber                                              | Short Description                                                                                                    | showing the                                                                                                    | suvings                                                              |                                                                    |                                                                               |                                                                          |                                                                            |                                                                                        | Oil                                                                        |                                                                         | nealing Oil                                                                | Coal                                           |                                                                    |                                                                            |                                                                                                    |                            | Reductions                                                                                      | Reductions                                                                         |                                                                                                    |
| Cront   | 6                                                             |                                                         |                                                                                                    | regions)                                                                                                    | (kWh/yr)                                                             |                                                                    | kg CO2e                                                                       | (MMBtu/yr)                                                               |                                                                            | kg CO2e                                                                                | (MMBtu/yr)                                                                 |                                                                         | kg CO2e                                                                    | (MMBtu/yr)                                     |                                                                    | kg CO2e                                                                    | (MMBtu/yr)                                                                                                    | (Kgal/yr)                  | kg CO2e                                                                                         | kg CO2e                                                                            | kg CO2e                                                                                                    |
| Jiani   |                                                               |                                                         | Project Development Price (PDP)-Technical Energy                                                                                                    |                                                                                                    |                                                                      |                                                                    | I                                                                             |                                                                          |                                                                            |                                                                                        |                                                                            |                                                                         |                                                                            |                                                |                                                                    |                                                                            |                                                                                                    |                            |                                                                                                 |                                                                                    |                                                                                                    |
|         | 7                                                             |                                                         | Audit and Project Proposal                                                                                                    |                                                                                                    |                                                                      |                                                                    |                                                                               |                                                                          |                                                                            |                                                                                        |                                                                            |                                                                         |                                                                            |                                                |                                                                    |                                                                            |                                                                                                    |                            |                                                                                                 |                                                                                    |                                                                                                    |
|         |                                                               | 2                                                       | RAS Optimization                                                                                                    | WECC Realize                                                                                                    | 0                                                                    | 152                                                                | 0                                                                             | 402                                                                      | 52                                                                         | 01.405                                                                                 | 2 100                                                                      | 162                                                                     | 499.004                                                                    |                                                | 104                                                                | 0                                                                          | 2 602                                                                                                    | 0                          | 500 701                                                                                         |                                                                                    | 500 701                                                                                                    |
|         | 8                                                             | 0                                                       | bas optimization                                                                                                    | WEECE ROCKIES                                                                                                    | v                                                                    | 135                                                                | Ŭ                                                                             | 400                                                                      | 35                                                                         | 21,400                                                                                 | 0,170                                                                      | 100                                                                     | 400,270                                                                    | v                                              | 104                                                                | Ŭ                                                                          | 0,370                                                                                                    | v                          | 307,701                                                                                         | Ŭ                                                                                  | 307,701                                                                                                    |
|         | 9                                                             | 4A                                                      | Replace Leaking VAV Couplings in B95                                                                                                    | WECC Rockies                                                                                                    | 0                                                                    | 153                                                                | 0                                                                             | 7,431                                                                    | 53                                                                         | 394,717                                                                                | 0                                                                          | 153                                                                     | 0                                                                          | 0                                              | 104                                                                | 0                                                                          | 7,431                                                                                                    | 0                          | 394,717                                                                                         | 0                                                                                  | 394,717                                                                                                    |
|         | 10                                                            | 4B                                                      | Laboratory Air Change Optimization                                                                                                    | WECC Rockies                                                                                                    | 0                                                                    | 153                                                                | 0                                                                             | 5,937                                                                    | 53                                                                         | 315,343                                                                                | 974                                                                        | 153                                                                     | 149,091                                                                    | 0                                              | 104                                                                | 0                                                                          | 6,911                                                                                                    | 0                          | 464,434                                                                                         | 0                                                                                  | 464,434                                                                                                    |
|         | 11                                                            | 8A                                                      | EC Motors and VFDs                                                                                                    | WECC Rockies                                                                                                    | 502,953                                                              | 153                                                                | 262,681                                                                       | 0                                                                        | 53                                                                         | 0                                                                                      | 0                                                                          | 153                                                                     | 0                                                                          | 0                                              | 104                                                                | 0                                                                          | 1,716                                                                                                    | 0                          | 0                                                                                               | 262,681                                                                            | 262,681                                                                                                    |
|         | 12                                                            | 8B                                                      | Notched Fan Belts                                                                                                    | WECC Rockies                                                                                                    | 0                                                                    | 153                                                                | 0                                                                             | 0                                                                        | 53                                                                         | 0                                                                                      | 576                                                                        | 153                                                                     | 88,169                                                                     | 0                                              | 104                                                                | 0                                                                          | 576                                                                                                    | 0                          | 88,169                                                                                          | 0                                                                                  | 88,169                                                                                                    |
|         | 13                                                            | 11A                                                     | Geothermal                                                                                                    | WECC Rockies                                                                                                    | -210,594                                                             | 153                                                                | -109,989                                                                      | 75,286                                                                   | 53                                                                         | 3,998,801                                                                              | 0                                                                          | 153                                                                     | 0                                                                          | 23,060                                         | 104                                                                | 2,408,428                                                                  | 97,627                                                                                                    | 0                          | 6,407,229                                                                                       | (109,989)                                                                          | 6,297,240                                                                                                  |
|         | 14                                                            | 11B                                                     | Solar PV                                                                                                    | WECC Rockies                                                                                                    | 14,502,953                                                           | 153                                                                | 7,574,570                                                                     | 0                                                                        | 53                                                                         | 0                                                                                      | 0                                                                          | 153                                                                     | 0                                                                          | 0                                              | 104                                                                | 0                                                                          | 49,484                                                                                                    | 0                          | 0                                                                                               | 7,574,570                                                                          | 7,574,570                                                                                                  |
|         | 15                                                            | 12                                                      | High Efficiency Transformers                                                                                                    | WECC Rockies                                                                                                    | 0                                                                    | 153                                                                | 0                                                                             | 0                                                                        | 53                                                                         | 0                                                                                      | 0                                                                          | 153                                                                     | 0                                                                          | 0                                              | 104                                                                | 0                                                                          | -                                                                                                    | 0                          | 0                                                                                               | 0                                                                                  | 0                                                                                                    |
|         | 256                                                           |                                                         |                                                                                                    | Select Region                                                                                                    | 0                                                                    | 110                                                                | 0                                                                             | 0                                                                        | 53                                                                         | 0                                                                                      | 0                                                                          | 74                                                                      | 0                                                                          | 0                                              | 104                                                                | 0                                                                          | -                                                                                                    | 0                          | 0                                                                                               | 0                                                                                  | 0                                                                                                    |
|         | 257                                                           |                                                         |                                                                                                    | Select Region                                                                                                    | 0                                                                    | 110                                                                | 0                                                                             | 0                                                                        | 53                                                                         | 0                                                                                      | 0                                                                          | 74                                                                      | 0                                                                          | 0                                              | 104                                                                | 0                                                                          | -                                                                                                    | 0                          | U                                                                                               | 0                                                                                  | 0                                                                                                    |
|         | 258                                                           |                                                         | TOTALS:                                                                                                    |                                                                                                    | 502,953                                                              |                                                                    | 7,727,263                                                                     | 13,771                                                                   |                                                                            | 4,730,265                                                                              | 4,740                                                                      |                                                                         | 725,556                                                                    | 0                                              |                                                                    | 2,408,428                                                                  | 20,227                                                                                                    |                            | 7,864,249                                                                                       | 7,727,263                                                                          | 15,591,512                                                                                                 |
|         | З                                                             |                                                         |                                                                                                    |                                                                                                    |                                                                      |                                                                    |                                                                               |                                                                          |                                                                            |                                                                                        |                                                                            |                                                                         |                                                                            |                                                |                                                                    |                                                                            |                                                                                                    |                            |                                                                                                 |                                                                                    |                                                                                                    |
|         |                                                               |                                                         | ECM                                                                                                    |                                                                                                    |                                                                      |                                                                    |                                                                               |                                                                          |                                                                            |                                                                                        | _1_                                                                        |                                                                         |                                                                            | _1L                                            |                                                                    |                                                                            | 0.003412                                                                                                    | 1 . '                      | 1 !                                                                                             | 1                                                                                  |                                                                                                    |
|         | 4                                                             |                                                         | LCH                                                                                                    |                                                                                                    |                                                                      |                                                                    |                                                                               | "                                                                        |                                                                            |                                                                                        | e la                                                                       |                                                                         |                                                                            | e in                                           |                                                                    |                                                                            | b1+d1+e1a                                                                                                    | 1 "                        | 1 !                                                                                             | 1                                                                                  |                                                                                                    |
|         |                                                               |                                                         |                                                                                                    | - C-:                                                                                                    | <b>FL</b>                                                            |                                                                    |                                                                               |                                                                          |                                                                            |                                                                                        | Uther                                                                      |                                                                         | Other                                                                      | Other                                          | •                                                                  | Other                                                                      | T                                                                                                    |                            | Annual                                                                                          | Annual                                                                             | A                                                                                                    |
|         |                                                               |                                                         |                                                                                                    | Region (Add                                                                                                    | Electric                                                             | кд<br>CO2e/Mmb                                                     | Electric                                                                      | Natural gas                                                              | Kg<br>CO2e/MMB                                                             | Natural gas                                                                            | Type 1:                                                                    | CO2e/MMB                                                                | Savings                                                                    | Savings                                        | Kg<br>CO2e/MMB                                                     | Savings                                                                    | energy                                                                                                    | Water                      | Scope 1                                                                                         | Scope 2                                                                            | CO2e                                                                                                    |
|         | -                                                             | ECM Numbe                                               | r Short Description                                                                                                    | a drop down                                                                                                    | savings                                                              | u                                                                  | GHG                                                                           | savings                                                                  | u                                                                          | GHG                                                                                    | Heating                                                                    | tu                                                                      | Iype 1:<br>  Hesting Oil                                                   | Lype 2:                                        | tu                                                                 | lype 2:                                                                    | savings                                                                                                    | savings                    | CU2e<br>Reductions                                                                              | CU2e<br>Reductions                                                                 | Reductions                                                                                                 |
| \A/i+b  | 5                                                             | -                                                       |                                                                                                    | showing the                                                                                                    |                                                                      |                                                                    |                                                                               |                                                                          |                                                                            | 1 000                                                                                  | Cil<br>(MMBru/ar                                                           |                                                                         | Treating On                                                                | (MMBru/a                                       |                                                                    | Coal                                                                       | (MMBru/ar                                                                                                    |                            | neudotions                                                                                      | neddoddins                                                                         |                                                                                                    |
| VVILII  | 6                                                             |                                                         |                                                                                                    | regions)                                                                                                    | (k₩h/yr)                                                             |                                                                    | kg LUZe                                                                       | (MMBturyr)                                                               |                                                                            | kg LUZe                                                                                | 1                                                                          |                                                                         | kg LUZe                                                                    | L n                                            |                                                                    | kglUZe                                                                     |                                                                                                    | [Kgallyr]                  | kgluze                                                                                          | kg LUZe                                                                            | kgLUZe                                                                                                    |
| Cront   |                                                               |                                                         | Decises Development Drive (DDD)-Technical Energy                                                                                                    |                                                                                                    |                                                                      |                                                                    |                                                                               |                                                                          |                                                                            |                                                                                        |                                                                            |                                                                         |                                                                            |                                                |                                                                    |                                                                            |                                                                                                    |                            |                                                                                                 |                                                                                    |                                                                                                    |
| Grant   |                                                               |                                                         | Froject Development Fride (FDF)-rechnicar Lifergy                                                                                                    | ,                                                                                                    |                                                                      |                                                                    |                                                                               |                                                                          |                                                                            |                                                                                        |                                                                            |                                                                         |                                                                            |                                                |                                                                    |                                                                            |                                                                                                    |                            |                                                                                                 |                                                                                    |                                                                                                    |
|         | 7                                                             |                                                         | Audit and Project Proposal                                                                                                    | ,                                                                                                    |                                                                      | - <u>_</u>                                                         |                                                                               |                                                                          | 1                                                                          | 1                                                                                      | 1                                                                          |                                                                         | -                                                                          | 1                                              | -                                                                  | 1                                                                          | 1                                                                                                    |                            |                                                                                                 |                                                                                    | 1                                                                                                    |
|         | 7                                                             | 3                                                       | Audit and Project Proposal<br>BAS Optimization                                                                                                    |                                                                                                    | 0                                                                    | 153                                                                |                                                                               | 403                                                                      | 53                                                                         | 21.405                                                                                 | 3 190                                                                      | 153                                                                     | 488 296                                                                    |                                                | 104                                                                | 0                                                                          | 3 593                                                                                                    | 0                          | 509 701                                                                                         | 0                                                                                  | 509 701                                                                                                    |
|         | 8                                                             | 3                                                       | Audit and Project Proposal BAS Optimization                                                                                                    | V<br>WECC Rockies                                                                                                    | 0                                                                    | 153                                                                | 0                                                                             | 403                                                                      | 53                                                                         | 21,405                                                                                 | 3,190                                                                      | 153                                                                     | 488,296                                                                    | 0                                              | 104                                                                | 0                                                                          | 3,593                                                                                                    | 0                          | 509,701                                                                                         | o                                                                                  | 509,701                                                                                                    |
|         | 7<br>8<br>9                                                   | 3<br>4A                                                 | Audit and Project Development Procession<br>BAS Optimization<br>Replace Leaking VAV Couplings in B95                                                                                                    | WECC Rockies                                                                                                    | 0                                                                    | 153                                                                | 0                                                                             | 403<br>7,431                                                             | 53                                                                         | 21,405                                                                                 | 3,190                                                                      | 153<br>153                                                              | 488,296                                                                    | 0                                              | 104<br>104                                                         | 0                                                                          | 3,593                                                                                                    | 0                          | 509,701<br>394,717                                                                              | 0                                                                                  | 509,701                                                                                                    |
|         | 7<br>8<br>9<br>10                                             | 3<br>4A<br>4B                                           | Audit and Project Development Procession<br>BAS Optimization<br>Replace Leaking VAV Couplings in B95<br>Laboratory Air Change Optimization                                                                                | WECC Rockies                                                                                                    |                                                                      | 153<br>153<br>153                                                  | 0<br>0<br>0                                                                   | 403<br>7,431<br>5,937                                                    | 53<br>53<br>53                                                             | 21,405<br>394,717<br>315,343                                                           | 3,190<br>0<br>974                                                          | 153<br>153<br>153                                                       | 488,296<br>0<br>149,091                                                    | 0                                              | 104<br><u>104</u><br>104                                           | 0                                                                          | 3,593<br>7,431<br>6,911                                                                                                    | 0                          | 509,701<br>394,717<br>464,434                                                                   | 0<br>0<br>0                                                                        | 509,701<br>394,717<br>464,434                                                                              |
|         | 7<br>8<br>9<br>10<br>11                                       | 3<br>4A<br>4B<br>8A                                     | Audit and Project Development Protect Port Performance Lengs<br>Audit and Project Proposal<br>BAS Optimization<br>Replace Leaking VAV Couplings in B95<br>Laboratory Air Change Optimization<br>EC Motors and VFDs        | V<br>WECC Rockies<br>WECC Rockies<br>WECC Rockies<br>WECC Rockies                                                                             | 0<br>0<br>0<br>502,953                                               | 153<br>153<br>153<br>153<br>153                                    | 0<br>0<br>0<br>262,681                                                        | 403<br>7,431<br>5,937<br>0                                               | 53<br>53<br>53<br>53<br>53                                                 | 21,405<br>394,717<br>315,343<br>0                                                      | 3,190<br>0<br>974<br>0                                                     | 153<br>153<br>153<br>153                                                | 488,296<br>0<br>149,091<br>0                                               | 0                                              | 104<br>104<br>104<br>104                                           | 0<br>0<br>0<br>0                                                           | 3,593<br>7,431<br>6,911<br>1,716                                                                                                    | 0<br>0<br>0                | 509,701<br>394,717<br>464,434<br>0                                                              | 0<br>0<br>262,681                                                                  | 509,701<br>394,717<br>464,434<br>262,681                                                                   |
|         | 7<br>8<br>9<br>10<br>11<br>12                                 | 3<br>4A<br>4B<br>8A<br>8B                               | Audit and Project Proposal<br>BAS Optimization<br>Replace Leaking VAV Couplings in B95<br>Laboratory Air Change Optimization<br>EC Motors and VFDs<br>Notched Fan Belts                                                   | WECC Rockies<br>WECC Rockies<br>WECC Rockies<br>WECC Rockies<br>WECC Rockies                                                                  | 0<br>0<br>0<br>502,953<br>0                                          | 153<br>153<br>153<br>153<br>153<br>153                             | 0<br>0<br>262,681<br>0                                                        | 403<br>7,431<br>5,937<br>0<br>0                                          | 53<br>53<br>53<br>53<br>53<br>53                                           | 21,405<br>394,717<br>315,343<br>0<br>0                                                 | 3,190<br>0<br>974<br>0<br>576                                              | 153<br>153<br>153<br>153<br>153<br>153                                  | 488,296<br>0<br>149,091<br>0<br>88,169                                     | 0<br>0<br>0<br>0                               | 104<br>104<br>104<br>104<br>104<br>104                             | 0<br>0<br>0<br>0<br>0                                                      | 3,593<br>7,431<br>6,911<br>1,716<br>576                                                                                                    | 0<br>0<br>0<br>0           | 509,701<br>394,717<br>464,434<br>0<br>88,169                                                    | 0<br>0<br>262,681<br>0                                                             | 509,701<br>394,717<br>464,434<br>262,681<br>88,169                                                         |
|         | 7<br>8<br>9<br>10<br>11<br>12<br>13                           | 3<br>4A<br>4B<br>8A<br>8B<br>11A                        | Audit and Project Proposal BAS Optimization Replace Leaking VAV Couplings in B95 Laboratory Air Change Optimization EC Motors and VFDs Notched Fan Belts Geothermal                                                       | V<br>WECC Rookies<br>WECC Rookies<br>WECC Rookies<br>WECC Rookies<br>WECC Rookies                                                             | 0<br>0<br>502,953<br>0<br>-350,594                                   | 153<br>153<br>153<br>153<br>153<br>153<br>153                      | 0<br>0<br>262,681<br>0<br>-183,107                                            | 403<br>7,431<br>5,937<br>0<br>0<br>101,286                               | 53<br>53<br>53<br>53<br>53<br>53<br>53<br>53                               | 21,405<br>394,717<br>315,343<br>0<br>0<br>5,379,786                                    | 3,190<br>0<br>974<br>0<br>576<br>0                                         | 153<br>153<br>153<br>153<br>153<br>153<br>153                           | 488,296<br>0<br>149,091<br>0<br>88,169<br>0                                | 0<br>0<br>0<br>0<br>0<br>23,060                | 104<br>104<br>104<br>104<br>104<br>104<br>104                      | 0<br>0<br>0<br>0<br>0<br>0<br>2,408,428                                    | 3,593<br>7,431<br>6,911<br>1,716<br>576<br>123,150                                                                                                |                            | 509,701<br>334,717<br>464,434<br>0<br>88,169<br>7,788,214                                       | 0<br>0<br>262,681<br>0<br>(183,107)                                                | 509,701<br>394,717<br>464,434<br>262,681<br>88,169<br>7,605,106                                            |
|         | 7<br>8<br>9<br>10<br>11<br>12<br>13<br>14                     | 3<br>4A<br>4B<br>8A<br>8B<br>11A<br>11B                 | Audit and Project Proposal Audit and Project Proposal BAS Optimization Replace Leaking VAV Couplings in B95 Laboratory Air Change Optimization EC Motors and VFDs Notched Fan Belts Geothermal Solar PV                   | WECC Rookies<br>WECC Rookies<br>WECC Rookies<br>WECC Rookies<br>WECC Rookies<br>WECC Rookies                                                  | 0<br>0<br>0<br>502,953<br>0<br>-350,594<br>21,502,953                | 153<br>153<br>153<br>153<br>153<br>153<br>153<br>153<br>153        | 0<br>0<br>262,681<br>0<br>-183,107<br>11,230,515                              | 403<br>7,431<br>5,937<br>0<br>0<br>101,286<br>0                          | 53<br>53<br>53<br>53<br>53<br>53<br>53<br>53<br>53                         | 21,405<br>394,717<br>315,343<br>0<br>0<br>5,379,786<br>0                               | 3,190<br>0<br>974<br>0<br>576<br>0<br>0                                    | 153<br>153<br>153<br>153<br>153<br>153<br>153<br>153                    | 488,236<br>0<br>149,031<br>0<br>88,163<br>0<br>0                           | 0<br>0<br>0<br>0<br>23,060                     | 104<br>104<br>104<br>104<br>104<br>104<br>104<br>104               | 0<br>0<br>0<br>0<br>2,408,428<br>0                                         | 3,593<br>7,431<br>6,911<br>1,716<br>576<br>123,150<br>73,368                                                                                      | 0<br>0<br>0<br>0<br>0<br>0 | 509,701<br>334,717<br>464,434<br>0<br>88,169<br>7,788,214<br>0                                  | 0<br>0<br>262,681<br>0<br>(183,107)<br>11,230,515                                  | 509,701<br>394,717<br>464,434<br>262,681<br>88,169<br>7,605,106<br>11,230,515                              |
|         | 7<br>8<br>9<br>10<br>11<br>12<br>13<br>14<br>15               | 3<br>4A<br>4B<br>8A<br>8B<br>11A<br>11B<br>12           | Audit and Project Proposal BAS Optimization BAS Optimization Explace Leaking VAV Couplings in B95 Laboratory Air Change Optimization EC Motors and VFDs Notched Fan Bets Geothermal Solar PV High Efficiency Transformers | VECC Rookies<br>VECC Rookies<br>VECC Rookies<br>VECC Rookies<br>VECC Rookies<br>VECC Rookies<br>VECC Rookies                                  | 0<br>0<br>502,953<br>0<br>-350,594<br>21,502,953<br>0                | 153<br>153<br>153<br>153<br>153<br>153<br>153<br>153<br>153<br>153 | 0<br>0<br>262,681<br>0<br>-183,107<br>11,230,515<br>0                         | 403<br>7,431<br>5,337<br>0<br>0<br>101,286<br>0<br>0                     | 53<br>53<br>53<br>53<br>53<br>53<br>53<br>53<br>53<br>53<br>53             | 21,405<br>394,717<br>315,343<br>0<br>0<br>5,379,786<br>0<br>0                          | 3,190<br>974<br>0<br>576<br>0<br>0<br>0                                    | 153<br>153<br>153<br>153<br>153<br>153<br>153<br>153<br>153             | 488,236<br>0<br>143,031<br>0<br>88,169<br>0<br>0<br>0                      | 0<br>0<br>0<br>23,060<br>0                     | 104<br>104<br>104<br>104<br>104<br>104<br>104<br>104               | 0<br>0<br>0<br>0<br>2,408,428<br>0<br>0                                    | 3,593<br>7,431<br>6,911<br>1,716<br>576<br>123,150<br>73,368<br>-                                                                                 |                            | 509,701<br>394,717<br>464,434<br>0<br>88,169<br>7,788,214<br>0<br>0                             | 0<br>0<br>262,681<br>0<br>(183,107)<br>11,230,515<br>0                             | 509,701<br>394,717<br>464,434<br>262,681<br>86,169<br>7,605,106<br>11,230,515<br>0                         |
|         | 7<br>8<br>9<br>10<br>11<br>12<br>13<br>14<br>15<br>25(        | 3<br>4A<br>4B<br>8A<br>8B<br>11A<br>11B<br>12<br>6      | Audit and Project Proposal BAS Optimization Replace Leaking VAV Couplings in B95 Laboratory Air Change Optimization EC Motors and VFDs Notched Fan Belts Geothermal Solar PV High Efficiency Transformers                 | VECC Rookies<br>WECC Rookies<br>WECC Rookies<br>WECC Rookies<br>WECC Rookies<br>WECC Rookies<br>WECC Rookies<br>Select Region                 | 0<br>0<br>502,953<br>0<br>-350,594<br>21,502,953<br>0<br>0<br>0      | 153<br>153<br>153<br>153<br>153<br>153<br>153<br>153<br>153<br>153 | 0<br>0<br>262,681<br>-183,107<br>-183,107<br>1,20,515<br>0<br>0               | 403<br>7,431<br>5,337<br>0<br>101,286<br>0<br>0<br>0                     | 53<br>53<br>53<br>53<br>53<br>53<br>53<br>53<br>53<br>53<br>53             | 21,405<br>394,717<br>315,343<br>0<br>5,379,786<br>0<br>0<br>0                          | 3,190<br>0<br>974<br>0<br>576<br>0<br>0<br>0<br>0<br>0                     | 153<br>153<br>153<br>153<br>153<br>153<br>153<br>153<br>153<br>153      | 488,236<br>0<br>149,031<br>0<br>88,169<br>0<br>0<br>0<br>0                 | 0<br>0<br>0<br>23,060<br>0<br>0<br>0           | 104<br>104<br>104<br>104<br>104<br>104<br>104<br>104<br>104<br>104 | 0<br>0<br>0<br>2,408,428<br>0<br>0<br>0<br>0                               | 3,593<br>7,431<br>6,911<br>1,716<br>576<br>123,150<br>73,368<br>                                                                                  |                            | 509,701<br>394,717<br>464,434<br>0<br>88,169<br>7,788,214<br>0<br>0<br>0                        | 0<br>0<br>262,681<br>0<br>(183,107)<br>11,230,515<br>0<br>0                        | 509,701<br>394,717<br>464,434<br>262,681<br>88,169<br>7,605,106<br>11,230,515<br>0<br>0                    |
|         | 7<br>8<br>9<br>10<br>11<br>12<br>13<br>14<br>15<br>256<br>256 | 3<br>4A<br>4B<br>8A<br>8B<br>11A<br>11B<br>12<br>8<br>7 | Audit and Project Proposal BAS Optimization Replace Leaking VAV Couplings in B95 Laboratory Air Change Optimization EC Motors and VFDs Notched Fan Belts Geothermal Solar PV High Efficiency Transformers TIDIAL S:       | VECC Rookies<br>WECC Rookies<br>WECC Rookies<br>WECC Rookies<br>WECC Rookies<br>WECC Rookies<br>WECC Rookies<br>WECC Rookies<br>Select Region | 0<br>0<br>502,953<br>0<br>-350,594<br>21,502,953<br>0<br>0<br>0<br>0 | 153<br>153<br>153<br>153<br>153<br>153<br>153<br>153<br>153<br>153 | 0<br>0<br>262,681<br>0<br>-183,107<br>11,230,515<br>0<br>0<br>0<br>11,230,089 | 403<br>7,431<br>5,337<br>0<br>101,286<br>0<br>0<br>0<br>0<br>0<br>10,287 | 53<br>53<br>53<br>53<br>53<br>53<br>53<br>53<br>53<br>53<br>53<br>53<br>53 | 21,405<br>334,717<br>315,343<br>0<br>5,379,786<br>0<br>0<br>0<br>0<br>0<br>0<br>0<br>0 | 3,190<br>0<br>974<br>0<br>576<br>0<br>0<br>0<br>0<br>0<br>0<br>0<br>0<br>0 | 153<br>153<br>153<br>153<br>153<br>153<br>153<br>153<br>153<br>74<br>74 | 488,296<br>0<br>149,091<br>0<br>88,169<br>0<br>0<br>0<br>0<br>0<br>72E EEE | 0<br>0<br>0<br>23,060<br>0<br>0<br>0<br>0<br>0 | 104<br>104<br>104<br>104<br>104<br>104<br>104<br>104<br>104<br>104 | 0<br>0<br>0<br>2,408,428<br>0<br>0<br>0<br>0<br>0<br>0<br>0<br>0<br>0<br>0 | 3,593<br>7,431<br>6,911<br>1,716<br>576<br>123,150<br>-<br>-<br>-<br>-<br>-<br>-<br>-<br>-<br>-<br>-<br>-<br>-<br>-<br>-<br>-<br>-<br>-<br>-<br>- |                            | 503,701<br>334,717<br>464,434<br>0<br>88,169<br>7,788,214<br>0<br>0<br>0<br>0<br>0<br>9 245 224 | 0<br>0<br>262,681<br>0<br>(183,107)<br>11,230,515<br>0<br>0<br>0<br>1<br>1,210,082 | 509,701<br>394,717<br>464,434<br>262,681<br>88,163<br>7,605,106<br>11,230,515<br>11,230,515<br>0<br>0<br>0 |

W

# *Example* Direct-Funded

### **Direct-Funded Summary Schedule**

- When the Project Agreement Type is "Directfunded," financing-related fields are greyed out, e.g., "Finance Specialist" (row 10), "Index Rate" (row 28) and "Added Premium" (row 29).
- For direct-funded projects, complete as many fields as possible.
- Red text cells:
  - Complete the following fields that are in red text: Agency Name (cell C20), Implementation Period (cell G20), Project Award Date (cell C32).
  - Leave the following red text fields blank: Payment Timing (cells C36 and D36), Guarantee % of Estimated Savings (cell C38).
  - Enter \$0 in Financing Procurement Price cells G27 and G28.
- Note: An error message may display in the lower right-hand corner until you complete required information in other tabs.

|                       |                                                                     |                    | SUMMARY SCHE<br>BASIC PROJECT INFO | DULE<br>RMATION |                                                                                      |                   |
|-----------------------|---------------------------------------------------------------------|--------------------|------------------------------------|-----------------|--------------------------------------------------------------------------------------|-------------------|
| Agreemen              | Project Agreement Type<br>(choose from list)                        | Direct-funded      |                                    |                 |                                                                                      |                   |
| ;                     | Role                                                                | Institution        | Name                               | Title           | Email                                                                                | Phone             |
| ,                     | Project Facilitator                                                 | NA                 |                                    |                 |                                                                                      |                   |
| 3                     | Customer                                                            | Provided           | Provided                           | Provided        | Provided                                                                             |                   |
| Project Co<br>Informa | tion Contractor                                                     | Provided           |                                    |                 |                                                                                      |                   |
| 0                     | Finance Specialist                                                  |                    |                                    |                 |                                                                                      |                   |
| 1                     | Primary Financier                                                   | N/A                |                                    |                 |                                                                                      |                   |
| 2                     |                                                                     |                    | _                                  |                 |                                                                                      |                   |
| 3                     | Project lo                                                          | lentification      |                                    |                 | Project                                                                              | Characteristics   |
| 4                     | Task/Purchase Order #                                               |                    |                                    |                 | commas)                                                                              | Site A            |
| 5                     | Contract #                                                          |                    | -                                  |                 | Number of Buildings in Project<br>List of Buildings in Project (separated            | 1                 |
| 6                     | Project Name                                                        |                    |                                    |                 | by commas)                                                                           | Building A        |
| 7<br>Projec           | Primary Project Location-City                                       |                    | -                                  |                 | Market Segment<br>Total Floor Area Affected by project                               |                   |
| 8 Identificat         | tion & Primary Project Location-State                               |                    | _                                  |                 | (Square Feet)                                                                        | 8,000             |
| Character             | ristics<br>Primary Project Location-Zipcode                         |                    |                                    |                 | Average Annual Energy Consumption<br>of Affected Buildings (MMBtulyr)                |                   |
|                       | Agency Name"                                                        | Provided           |                                    |                 | Implementation Period<br>(months)*                                                   | 12                |
| 1                     | Sub Agency Name/Region                                              | Provided           |                                    |                 | Federal M&V Version                                                                  |                   |
| 2                     | Project ID #                                                        |                    |                                    |                 |                                                                                      |                   |
| 3                     |                                                                     |                    |                                    |                 |                                                                                      |                   |
| 5                     | Financ                                                              | ing Terms          |                                    |                 | Projec                                                                               | t Capitalization  |
| 6                     | Applicable Financial Index                                          |                    |                                    |                 | Total Implementation Price (from<br>School ulor 2 - Total)                           | \$1,561,750       |
| 7                     | Performance Period (years)                                          |                    |                                    |                 | PLUS Financing Procurement<br>Price-capitalized construction<br>period interest (\$) | \$0               |
|                       | Index Rate"                                                         |                    |                                    |                 | PLUS Financing Procurement                                                           | \$0               |
| 9                     | Added Premium (adjusted for<br>tax incentives)"                     | _                  |                                    |                 | LESS Implementation Period<br>Payments (from Schedule-1, (c))                        | \$1,561,750       |
| 0 Costs               | Project Interest Rate (sum of two above)<br>(and inputs)            | e 0.00%            |                                    |                 | Total Amount Financed (principal)                                                    | \$0               |
| 1                     | Financing Issue Date (mm/dd/yyyy)                                   |                    |                                    |                 | Bonded Amount                                                                        |                   |
| 2                     | Project Award Date<br>(mm/dd/yyyy)*                                 | 6/15/2024          |                                    |                 | Start date of Performance Period<br>(mm/dd/yyyy)                                     | 6/15/2025         |
| 3                     | Effective Through (mm/dd/yyyy)<br>Brimany Type of Financing (chaese |                    | _                                  |                 |                                                                                      |                   |
| 4                     | from list)                                                          | Appropriation/Cash | _                                  |                 | Project F                                                                            | inancial Summary  |
| 5                     | Secondary Type of Financing (choos<br>from list)                    | e                  |                                    |                 | Annual Estimated Energy Savings<br>(MMBtu)                                           | 333               |
| 5                     | Payment Timing"                                                     | Beginning          |                                    |                 | Annual Estimated Water Savings                                                       | 500               |
| 7                     |                                                                     |                    |                                    |                 | Total Estimated Cost Savings                                                         | \$2,218,759       |
|                       | Guarantee % of Estimated                                            |                    |                                    |                 | Total Guaranteed Cost Savings                                                        | \$2,218,759       |
| 9                     | Federal Contract Type                                               |                    |                                    |                 | Total Payments                                                                       | \$1,561,750       |
| 0 Othe                | r Primary Electric Utility                                          | Provided           | _                                  |                 | -                                                                                    |                   |
| -                     | fion Drimon Natural Goal bility                                     | None               |                                    |                 | Template                                                                             | e Errors/Warnings |
| Informa               | Filmary Ivacurar Gas Oulity                                         |                    |                                    |                 |                                                                                      | -                 |

#### **Direct-Funded Escalation Rates**

- Complete the Escalation Rates if appropriate for your direct-funded project.
- Escalation rates will influence the calculated annual savings on Schedule 1.

|    | A                                       | В                  | С                  | D              | E                                       | F                              | G     | Н     | I I                          |
|----|-----------------------------------------|--------------------|--------------------|----------------|-----------------------------------------|--------------------------------|-------|-------|------------------------------|
| 1  |                                         | ANNUA              |                    | R SAVIN        | GS ESCALAT                              | ION RATES                      |       |       |                              |
| 2  |                                         |                    |                    |                |                                         |                                |       |       |                              |
| 4  | Performance Period (year)               | Electric<br>Energy | Electric<br>Demand | Natural<br>Gas | Other Savings<br>Type 1:<br>Heating Oil | Other Savings<br>Type 2: Other | Water | O&M   | Other Non-<br>Energy Savings |
| 5  | Implementation start through first year | 3.20%              | 3.20%              | 3.20%          | 3.20%                                   |                                |       | 3.20% |                              |
| 6  | 2                                       | 1.74%              | 1.74%              | 1.74%          | 1.74%                                   |                                |       | 1.74% |                              |
| 7  | 3                                       | 1.74%              | 1.74%              | 1.74%          | 1.74%                                   |                                |       | 1.74% |                              |
| 8  | 4                                       | 1.74%              | 1.74%              | 1.74%          | 1.74%                                   |                                |       | 1.74% |                              |
| 9  | 5                                       | 1.74%              | 1.74%              | 1.74%          | 1.74%                                   |                                |       | 1.74% |                              |
| 10 | 6                                       | 1.74%              | 1.74%              | 1.74%          | 1.74%                                   |                                |       | 1.74% |                              |
| 11 | 7                                       | 1.74%              | 1.74%              | 1.74%          | 1.74%                                   |                                |       | 1.74% |                              |
| 12 | 8                                       | 1.74%              | 1.74%              | 1.74%          | 1.74%                                   |                                |       | 1.74% |                              |
| 13 | 9                                       | 1.74%              | 1.74%              | 1.74%          | 1.74%                                   |                                |       | 1.74% |                              |
| 14 | 10                                      | 1.74%              | 1.74%              | 1.74%          | 1.74%                                   |                                |       | 1.74% |                              |
| 15 | 11                                      | 1.74%              | 1.74%              | 1.74%          | 1.74%                                   |                                |       | 1.74% |                              |
| 16 | 12                                      | 1.74%              | 1.74%              | 1.74%          | 1.74%                                   |                                |       | 1.74% |                              |
| 17 | 13                                      | 1.74%              | 1.74%              | 1.74%          | 1.74%                                   |                                |       | 1.74% |                              |
| 18 | 14                                      | 1.74%              | 1.74%              | 1.74%          | 1.74%                                   |                                |       | 1.74% |                              |
| 19 | 15                                      | 1.74%              | 1.74%              | 1.74%          | 1.74%                                   |                                |       | 1.74% |                              |
| 20 | 16                                      | 1.74%              | 1.74%              | 1.74%          | 1.74%                                   |                                |       | 1.74% |                              |
| 21 | 17                                      | 1.74%              | 1.74%              | 1.74%          | 1.74%                                   |                                |       | 1.74% |                              |
| 22 | 18                                      | 1.74%              | 1.74%              | 1.74%          | 1.74%                                   |                                |       | 1.74% |                              |
| 23 | 19                                      | 1.74%              | 1.74%              | 1.74%          | 1.74%                                   |                                |       | 1.74% |                              |
| 24 | 20                                      | 1.74%              | 1.74%              | 1.74%          | 1.74%                                   |                                |       | 1.74% |                              |
| 25 | 21                                      | 1.74%              | 1.74%              | 1.74%          | 1.74%                                   |                                |       | 1.74% |                              |
| 26 | 22                                      | 1.74%              | 1.74%              | 1.74%          | 1.74%                                   |                                |       | 1.74% |                              |
| 27 | 23                                      | 1.74%              | 1.74%              | 1.74%          | 1.74%                                   |                                |       | 1.74% |                              |
| 28 | 24                                      | 1.74%              | 1.74%              | 1.74%          | 1.74%                                   |                                |       | 1.74% |                              |
| 29 | 25                                      | 1.74%              | 1.74%              | 1.74%          | 1.74%                                   |                                |       | 1.74% |                              |
| 30 |                                         |                    |                    |                |                                         |                                |       |       |                              |

#### **Direct-Funded Schedule 1: Cost Savings & Payments**

- Because the entire project price is being bought down by cash, enter the exact total project implementation price in cell D6 for Year 0 payments.
- Schedule 1 calculates an annual estimated cost savings (and it uses identical numbers for the guaranteed savings and dollar savings retained columns).
- This example will show more ECMs and more GHG savings, with costs offset by the grant.

|          |                                  | W                                | /ithout Grant                          |                      |                                         |
|----------|----------------------------------|----------------------------------|----------------------------------------|----------------------|-----------------------------------------|
|          | A                                | В                                | С                                      | D                    | E                                       |
| 1        |                                  |                                  | SCHEDULE #1                            |                      |                                         |
| 2        |                                  | COST                             | SAVINGS AND PAYM                       | ENTS                 | 1 I I I I I I I I I I I I I I I I I I I |
| -        |                                  |                                  |                                        | 2.1110               |                                         |
| 4        |                                  | (a)                              | மு                                     | (c)                  | 1                                       |
| 5        | Implementation<br>Period (Year M | Estimated Cost<br>Savings"       | Guaranteed Cost<br>Savings             | Payments"            |                                         |
| -        |                                  |                                  |                                        | \$1,561,750          |                                         |
| 7        |                                  | (d)                              | (e)                                    | (f)                  | (g)                                     |
|          | Performance Period<br>(Year)     | Estimated Annual Cost<br>Savings | Guaranteed Annual Cost<br>Savings      | Annual Payments      | Annual Dollar<br>Savings Retained       |
| 8        |                                  | *05 000                          | +9E 900                                | ΔΦ.                  | ACT OND                                 |
| 9        | 2                                | \$03,300<br>\$86,246             | \$00,000<br>\$86,246                   | 04<br>(12            | \$05,300<br>\$86,246                    |
| 10       |                                  | \$00,240<br>\$86,599             | ♦00,240<br>\$26,599                    | ¢۵<br>(              | \$00,240<br>\$26,599                    |
| 11       |                                  | +00,333<br>+00,957               | +00,000<br>+00 9E7                     | 04<br>0              | *00,000<br>*00 9E7                      |
| 12       | 4                                | \$00,331                         | \$00,331<br>\$87,322                   | 04<br>0              | \$90,331                                |
| 15       | 6                                | \$87,693                         | \$87,693                               | 0<br>\$0             | \$87,693                                |
| 14       | 7                                | \$88.070                         | \$88.070                               | 0<br>\$0             | \$88.070                                |
| 10       | 8                                | \$88.454                         | \$88,454                               | \$0                  | \$88,454                                |
| 17       | 9                                | \$88,845                         | \$88,845                               | \$0                  | \$88,845                                |
| 12       | 10                               | \$89,242                         | \$89,242                               | \$0<br>\$0           | \$89,242                                |
| 19       | 11                               | \$89.647                         | \$89.647                               | \$0<br>\$0           | \$83.647                                |
| 20       | 12                               | \$90.058                         | \$90.058                               | \$0                  | \$90.058                                |
| 21       | 13                               | \$90,477                         | \$90.477                               | \$0                  | \$90.477                                |
| 22       | 14                               | \$90,903                         | \$90,903                               | \$0                  | \$90,903                                |
| 23       | 15                               | \$91,336                         | \$91,336                               | \$0                  | \$91,336                                |
| 24       | 16                               | \$91,777                         | \$91,777                               | \$0                  | \$91,777                                |
| 25       | 17                               | \$92,225                         | \$92,225                               | \$0                  | \$92,225                                |
| 26       | 18                               | \$92,682                         | \$92,682                               | \$0                  | \$92,682                                |
| 27       | 19                               | \$93,146                         | \$93,146                               | \$0                  | \$93,146                                |
| 28       | 20                               | \$93,618                         | \$93,618                               | \$0                  | \$93,618                                |
| 29       | 21                               | \$94,099                         | \$94,099                               | \$0                  | \$94,099                                |
| 30       | 22                               | \$94,588                         | \$94,588                               | \$0                  | \$94,588                                |
| 31       | 23                               | \$95,085                         | \$95,085                               | \$0                  | \$95,085                                |
| 32       | 24                               | \$95,591                         | \$95,591                               | \$0                  | \$95,591                                |
| 33       | 25                               | \$96,106                         | \$96,106                               | \$0                  | \$96,106                                |
| 34       | Total Performance<br>Period:     | \$2,266,664                      | \$2,266,666                            | \$0                  | \$2,266,666                             |
| 35<br>36 | Total Implementatio              | n & Performance Period           | Total Guaranteed Cost<br>Savings (b+e) | Total Payments (c+f) |                                         |
| 77       |                                  |                                  | \$7.766.666                            | \$1561750            |                                         |

#### With Grant (Slightly higher cash price with more ECMs)

|          | A                                 | В                                | С                                      | D                     | E                                             |
|----------|-----------------------------------|----------------------------------|----------------------------------------|-----------------------|-----------------------------------------------|
| 1        |                                   |                                  | SCHEDULE #1                            |                       |                                               |
| 2        | <u> </u>                          | COS                              | T SAVINGS AND PA                       | YMENTS                | <u>_</u>                                      |
| з        |                                   |                                  |                                        |                       | _                                             |
| 4        |                                   | (a)                              | (Ь)                                    | (c)                   |                                               |
| 5        | Implementation<br>Period (Year 0) | Estimated Cost<br>Savings"       | Guaranteed Cost<br>Savings"            | Payments <sup>*</sup> |                                               |
| 6        |                                   |                                  |                                        | \$1,626,750           |                                               |
| 7        | Performance Period                | (d)                              | (e)                                    | (f)                   | (g)                                           |
| 8        | (Year)                            | Estimated Annual<br>Cost Savings | Guaranteed Annual<br>Cost Savings      | Annual Payments       | Annual Dollar Savings<br>Retained by Customer |
| 9        | 1                                 | \$105,800                        | \$105,800                              | \$0                   | \$105,800                                     |
| 10       | 2                                 | \$106,353                        | \$106,353                              | \$0                   | \$106,353                                     |
| 11       | 3                                 | \$106,916                        | \$106,916                              | \$0                   | \$106,916                                     |
| 12       | 4                                 | \$107,489                        | \$107,489                              | \$0                   | \$107,489                                     |
| 13       | 5                                 | \$108,072                        | \$108,072                              | \$0                   | \$108,072                                     |
| 14       | 6                                 | \$108,665                        | \$108,665                              | \$0                   | \$108,665                                     |
| 15       | 7                                 | \$109,268                        | \$109,268                              | \$0                   | \$109,268                                     |
| 16       | 8                                 | \$109,881                        | \$109,881                              | \$0                   | \$109,881                                     |
| 17       | 9                                 | \$110,506                        | \$110,506                              | \$0                   | \$110,506                                     |
| 18       | 10                                | \$111,141                        | \$111,141                              | \$0                   | \$111,141                                     |
| 19       | 11                                | \$111,787                        | \$111,787                              | \$0                   | \$111,787                                     |
| 20       | 12                                | \$112,445                        | \$112,445                              | \$0                   | \$112,445                                     |
| 21       | 13                                | \$113,114                        | \$113,114                              | \$0                   | \$113,114                                     |
| 22       | 14                                | \$113,794                        | \$113,794                              | \$0                   | \$113,794                                     |
| 23       | 15                                | \$114,487                        | \$114,487                              | \$0                   | \$114,487                                     |
| 24       | 16                                | \$115,191                        | \$115,191                              | \$0                   | \$115,191                                     |
| 25       | 17                                | \$115,908                        | \$115,908                              | \$0                   | \$115,908                                     |
| 26       | 18                                | \$116,637                        | \$116,637                              | \$0                   | \$116,637                                     |
| 27       | 19                                | \$117,379                        | \$117,379                              | \$0                   | \$117,379                                     |
| 28       | 20                                | \$118,134                        | \$118,134                              | \$0                   | \$118,134                                     |
| 29       | 21                                | \$118,902                        | \$118,902                              | \$0                   | \$118,902                                     |
| 30       | 22                                | \$119,683                        | \$119,683                              | \$0                   | \$119,683                                     |
| 31       | 23                                | \$120,478                        | \$120,478                              | \$0                   | \$120,478                                     |
| 32       | 24                                | \$121,286                        | \$121,286                              | \$0                   | \$121,286                                     |
| 33       | 25                                | \$122,109                        | \$122,109                              | \$0                   | \$122,109                                     |
| 34       | Total Performance<br>Period:      | \$2,835,423                      | \$2,835,425                            | \$0                   | \$2,835,425                                   |
| 35<br>36 | Total Implementat<br>Pa           | ion & Performance                | Total Guaranteed Cost<br>Savings (b+e) | Total Payments (c+f)  |                                               |
| 37       |                                   |                                  | \$2,835,425                            | \$1,626,750           |                                               |

### **Direct-Funded Schedule 2a: Implementation Price by ECM**

#### Without Grant

- In this example, two additional ECMs have been ADDED to the non-grant version, and the grant amounts are entered under the Applied Incentives.
- The added ECMs increase the project price significantly, but the grants help offset them, enabling a much more decarbonized project.
- Schedule 3 does not apply to directfunded projects.

|        | A                                                | В       | С                 | D                                                          | E                | F               | G                        | н                   | L. L.                                                 | J                                             | к                          | L                                       |
|--------|--------------------------------------------------|---------|-------------------|------------------------------------------------------------|------------------|-----------------|--------------------------|---------------------|-------------------------------------------------------|-----------------------------------------------|----------------------------|-----------------------------------------|
| 1      |                                                  |         |                   |                                                            | SCHED            | JLE #2a         |                          |                     |                                                       |                                               |                            |                                         |
| 2      | <u> </u>                                         |         |                   | IMPLEMENTATION PRI                                         | <u>CE BY ENE</u> | RGY CON         | SERVATION I              | MEASURE             |                                                       |                                               |                            | <u> </u>                                |
| 4      |                                                  |         | l                 |                                                            |                  | ECM             |                          |                     | (a)                                                   | (b)                                           | (c)                        | (d)                                     |
| 6<br>7 | ECM - Technology Category*                       | ECM No. | Not<br>Applicable | ECM Description – Title*                                   | ECM Size         | Coverage<br>(%) | Location/Facilit<br>y ID | M&V Expense<br>(\$) | Cost of Goods and<br>Services (Base<br>Construction)* | Project<br>Implementation<br>Delivery Charge* | Applied<br>Incentives (\$) | Implementation Price<br>PDP + [a+b] - c |
| 8      |                                                  |         | Pro               | oject Development Price (PDP)-Te                           | chnical Energy   | / Audit and Pro | ject Proposal            |                     |                                                       |                                               |                            | \$20,000                                |
| 9      | Advanced Metering Systems                        | 1       |                   | Advanced electrical meters                                 |                  |                 | Provided                 |                     | \$1,800                                               | \$750                                         |                            | \$2,550                                 |
| 10     | Heating, Ventilating, and Air<br>Conditioning    | 2       | 2                 | Upgrade: High efficiency<br>Central HVAC                   | 22 Tons          |                 | Provided                 |                     | \$50,000                                              | \$9,500                                       | \$3,000                    | \$56,500                                |
| 11     | Lighting Improvements                            | з       | a.                | Upgrade: high efficiency (LED)<br>lighting                 |                  |                 | Provided                 |                     | \$20,000                                              | \$5,000                                       | \$2,000                    | \$23,000                                |
| 12     | Future/Other ECMs                                | 4       |                   | Major Building Renovation -<br>structure, system, envelope |                  |                 | Provided                 |                     | \$1,100,000                                           | \$300,000                                     |                            | \$1,400,000                             |
| 13     | Building Automation<br>Systems/Energy Management | 5       | 5                 | Energy Management System                                   |                  |                 | Provided                 |                     | \$28,000                                              | \$10,000                                      |                            | \$38,000                                |
| 258    |                                                  |         |                   |                                                            |                  |                 |                          |                     |                                                       |                                               |                            |                                         |
| 259    |                                                  |         | TOTALS:           |                                                            |                  |                 |                          | <b>\$</b> 0         | \$1,199,800                                           | \$325,250                                     | \$5,000                    | \$1,540,050                             |

#### With Grant Grant amounts entered here! SCHEDULE #2a IMPLEMENTATION PRICE BY ENERGY CONSERVATION MEASURE (a) (b) (c) (d) ECM Not ocation/Facilit M&V Expense ECM - Technology Category\* ECM No. ECM Description - Title\* ECM Size Coverage Cost of Goods and Applicable y ID (\$) Applied nplementation Price (%) Services (Base . PDP + [a+b] - c Incentives (S) Project Development Price (PDP)-Technical Energy Audit and Project Proposal \$20,000 dvanced Metering Systems dvanced electrical meter Provided \$1,800 \$2,550 eating, Ventilating, and Air pgrade: High efficiency 22 Tons \$50,000 \$9,50 Provided \$3,000 \$56,500 entral HVAC 10 parade: high efficiency (LED) \$20,000 \$5,000 Provided \$2,000 \$23,000 ghting Improvements \$1,100,000 \$300,000 Provided \$1,400,000 uture/Other ECMs tructure, system, envelope ling Automation Provided \$28,000 \$10,000 \$38,000 nergy Management System 13 00 kW SolarPV carport 100 kW Provided \$450,000 \$125,000 \$525,000 \$50,000 wable Energy Systems rgy/Utility Distribution Systen 25kW battery energy storage 125kW Provided \$350,000 \$75,000 \$410,000 \$15,000 258 259 TOTALS: **\$0** \$1,999,800 \$525,250 \$940,000 \$1,605,050

#### U.S. DEPARTMENT OF ENERGY

#### **Direct-Funded Schedule 4: Estimated Savings by ECM**

- In this example, the version without the grant has a lower implementation price, less savings, and longer Simple Payback.
- The version with the grant has a slightly higher implementation price, more savings, and a shorter Simple Payback.

|            |                | A                                                                               |                                                   | В                                                                                                    | C                                                                         | 0                                                                                    | P                                                                                                    | Q                                                                                                    | R                                                                                                    | Y                                                                                                    | Z                                                                                                    | AA                                                                                                    | AB                                                                                                    | AC                                           | AD                                   | AE                                                               | AF                                                                                                    | AG                                                                                                    |                                                                                                   |
|------------|----------------|---------------------------------------------------------------------------------|---------------------------------------------------|----------------------------------------------------------------------------------------------------|---------------------------------------------------------------------------|--------------------------------------------------------------------------------------|----------------------------------------------------------------------------------------------------|----------------------------------------------------------------------------------------------------|----------------------------------------------------------------------------------------------------|----------------------------------------------------------------------------------------------------|----------------------------------------------------------------------------------------------------|----------------------------------------------------------------------------------------------------|----------------------------------------------------------------------------------------------------|----------------------------------------------|--------------------------------------|------------------------------------------------------------------|----------------------------------------------------------------------------------------------------|----------------------------------------------------------------------------------------------------|---------------------------------------------------------------------------------------------------|
|            | 1              |                                                                                 |                                                   |                                                                                                    |                                                                           | N MEASU                                                                              | RE                                                                                                    |                                                                                                    |                                                                                                    |                                                                                                    |                                                                                                    |                                                                                                    |                                                                                                    |                                              |                                      |                                                                  |                                                                                                    |                                                                                                    |                                                                                                   |
|            | 4              |                                                                                 |                                                   | ECM                                                                                                    |                                                                           | ы                                                                                    | ь2                                                                                                    | cl                                                                                                    | c2                                                                                                    | f=<br>0.003412*b1+<br>d1+e1a+e1b                                                                                                    | g =<br>b2+c2+d2+e2<br>a+e2b                                                                                                    | 2 h                                                                                                    | i                                                                                                    | j                                            | k                                    | l = g+i+j+k                                                      | m                                                                                                    | n = m/l                                                                                                    |                                                                                                   |
| Without    | 5              | ECM Number                                                                      |                                                   | Short Description                                                                                                    | Location/Facili<br>ID                                                     | Electric<br>by energy<br>savings                                                     | Electric<br>energy<br>savings                                                                                                    | Electric<br>demand<br>savings                                                                                                  | Electric<br>demand<br>savings                                                                                                    | Total energy<br>savings                                                                                                    | Total energy<br>cost savings                                                                                                    | Water savings                                                                                                    | Water savings                                                                                                    | O&M cost<br>savings                          | Other non-<br>energy cost<br>savings | Estimated<br>annual cost<br>savings                              | Implementation<br>price                                                                                                    | on <mark>Simple</mark><br>Payback                                                                                               |                                                                                                   |
| without    | 6              |                                                                                 |                                                   |                                                                                                    |                                                                           | (kWh/yr)                                                                             | (\$/yr)                                                                                                    | (kW/mo)                                                                                                    | (\$/yr)                                                                                                    | (MMBtu/yr)                                                                                                    | (\$/yr)                                                                                                    | (Kgal/yr)                                                                                                    | (\$/yr)                                                                                                    | (\$/yr)                                      | (\$/yr)                              | (\$/yr)                                                          | (\$)                                                                                                    | (years)                                                                                                    |                                                                                                   |
| Grant      | 7              |                                                                                 | Project Deve<br>Audit and Pro                     | elopment Price (PDP)-Technical Energy<br>bject Proposal                                                                                                    | /                                                                         |                                                                                      |                                                                                                    |                                                                                                    |                                                                                                    |                                                                                                    |                                                                                                    |                                                                                                    |                                                                                                    |                                              |                                      |                                                                  | \$20,000                                                                                                    |                                                                                                    |                                                                                                   |
|            | 8              | 1                                                                               | Advanced e                                        | lectrical meters                                                                                                    | Provided                                                                  | 2,500                                                                                | \$300                                                                                                    |                                                                                                    | \$150                                                                                                    | 9                                                                                                    | \$450                                                                                                    |                                                                                                    |                                                                                                    |                                              |                                      | \$450                                                            | \$2,550                                                                                                    | 5.67                                                                                                    |                                                                                                   |
|            | 9              | 2                                                                               | Upgrade: Hig                                      | h efficiency Central HVAC                                                                                                    | Provided                                                                  | 10,000                                                                               | \$1,100                                                                                                    | 2                                                                                                    | \$200                                                                                                    | 34                                                                                                    | \$1,300                                                                                                    | 500                                                                                                    | \$20,000                                                                                                    |                                              |                                      | \$21,300                                                         | \$56,500                                                                                                    | 2.65                                                                                                    |                                                                                                   |
|            | 10             | 3                                                                               | Upgrade: hig                                      | h efficiency (LED) lighting                                                                                                    | Provided                                                                  | 20,000                                                                               | \$2,200                                                                                                    | 2                                                                                                    | \$200                                                                                                    | 68                                                                                                    | \$2,400                                                                                                    |                                                                                                    |                                                                                                    |                                              |                                      | \$2,400                                                          | \$23,000                                                                                                    | 9.58                                                                                                    |                                                                                                   |
|            | 11             | 4                                                                               | Major Buildin<br>envelope im                      | g Renovation - structure, system,<br>provements                                                                                                    | Provided                                                                  | 40,000                                                                               | \$4,400                                                                                                    | 5                                                                                                    | \$500                                                                                                    | 136                                                                                                    | \$4,900                                                                                                    |                                                                                                    |                                                                                                    | \$8,000                                      | \$46,000                             | \$58,900                                                         | \$1,400,000                                                                                                    | 23.77                                                                                                    |                                                                                                   |
|            | 12             | 5                                                                               | Energy Mana                                       | gement System                                                                                                    | Provided                                                                  | 5,000                                                                                | \$550                                                                                                    | 3                                                                                                    | \$100                                                                                                    | 17                                                                                                    | \$650                                                                                                    |                                                                                                    |                                                                                                    |                                              |                                      | \$650                                                            | \$38,000                                                                                                    | 58.46                                                                                                    | AG                                                                                                |
|            | 257            |                                                                                 |                                                   |                                                                                                    |                                                                           |                                                                                      |                                                                                                    |                                                                                                    |                                                                                                    | -                                                                                                    | \$0                                                                                                    |                                                                                                    |                                                                                                    |                                              |                                      | \$0                                                              |                                                                                                    |                                                                                                    |                                                                                                   |
|            |                |                                                                                 |                                                   |                                                                                                    |                                                                           |                                                                                      |                                                                                                    |                                                                                                    |                                                                                                    |                                                                                                    | 40 700                                                                                                    |                                                                                                    | 600.000                                                                                                    | \$0,000                                      | 644.000                              | C02 700                                                          | 61 540 050                                                                                                    | 18.40                                                                                                    |                                                                                                   |
|            | 258            | 3                                                                               |                                                   | TOTALS:                                                                                                    |                                                                           | 77,500                                                                               | \$8,550                                                                                                    | 12                                                                                                    | \$1,150                                                                                                    | 264                                                                                                    | \$9,700                                                                                                    | 500                                                                                                    | \$20,000                                                                                                    | \$8,000                                      | \$46,000                             | \$83,700                                                         | \$1,540,050                                                                                                    | 10.40                                                                                                    |                                                                                                   |
|            | 258            | 3                                                                               |                                                   | TOTALS:                                                                                                    |                                                                           | 77,500                                                                               | \$8,550<br>b1                                                                                                    | 12<br>Ь2                                                                                                    | \$1,150<br>c1                                                                                                    | 264<br>c2                                                                                                    | \$9,700<br>0.003412°b1<br>+d1+e1a+e1                                                                                              | g =<br>b2+c2+d2+e<br>2a+e2b                                                                                                    | \$20,000                                                                                                    | 38,000<br>i                                  | ,546,000<br>İ                        | \$83,700<br>k                                                    | l = g+i+j+k                                                                                                    | n                                                                                                    | n = m/l                                                                                           |
|            | 258            | 3<br>4<br>5                                                                     | CM Number                                         | ECM<br>Short Description                                                                                                    | L                                                                         | 77,500<br>ocation/Facili<br>ty ID                                                    | \$8,550<br>b1<br>Electric<br>energy<br>savings                                                                                                    | b2<br>Electric<br>energy<br>savings                                                                                            | \$1,150<br>c1<br>Electric<br>demand<br>savings                                                                                                   | c2<br>Electric<br>demand<br>savings                                                                                                 | \$9,700<br>1 -<br>0.003412*b1<br>+d1+e1a+e1<br>Total energy<br>savings                                                            | g =<br>b2+c2+d2+e<br>2a+e2b<br>Total energy<br>cost savings                                                                                                    | h<br>Water<br>savings                                                                                             | i<br>¥ater<br>savings                        | i<br>D&M cost<br>savings             | k<br>Other non-<br>energy cost<br>savings                        | I = g+i+j+k<br>Estimated<br>annual cost<br>savings                                                                                                    | m<br>Implementatio<br>n price                                                                                                   | n = m/l<br>Simple<br>Payback                                                                      |
|            | 258            | 3<br>4<br>5<br>6                                                                | C <b>M N</b> umber                                | ECM<br>Short Description                                                                                                    | L                                                                         | 77,500<br>ocation/Facili<br>ty ID                                                    | \$8,550<br>b1<br>Electric<br>energy<br>savings<br>(k\Wh/yr)                                                                                                    | 12<br>b2<br>Electric<br>energy<br>savings<br>(\$/yr)                                                                           | \$1,150<br>c1<br>Electric<br>demand<br>savings<br>(k₩/mo)                                                                                        | c2<br>Electric<br>demand<br>savings<br>(\$/yr)                                                                                      | \$9,700<br>0.003412*b1<br>+d1+e1a+e1<br>Total energy<br>savings<br>(MMBtu/yr)                                                     | g =<br>b2+c2+d2+e<br>2a+e2b<br>Total energy<br>cost savings<br>(\$/yr)                                                                                                    | h<br>Water<br>savings<br>(Kgal/yr)                                                                                | i<br>¥ater<br>savings<br>(\$/yr)             | i<br>D&M cost<br>savings<br>(\$/yr)  | k<br>Other non-<br>energy cost<br>savings<br>(\$/yr)             | I = g+i+j+k<br>Estimated<br>annual cost<br>savings<br>(\$/yr)                                                                                                    | m<br>Implementatio<br>n price<br>(\$)                                                                                           | n = m/l<br>Simple<br>Payback<br>(years)                                                           |
|            | 258            | 3<br>4<br>5<br>6<br>7                                                           | CM Number                                         | ECM<br>Short Description<br>Project Development Price (PDP)-Technik<br>and Project Proposal                                                                                                    | cal Energy Audit                                                          | 77,500<br>ocation/Facili<br>ty ID                                                    | \$8,550<br>b1<br>Electric<br>energy<br>savings<br>(k₩h/yr)                                                                                                    | 12<br>b2<br>Electric<br>energy<br>savings<br>(\$/yr)                                                                           | \$1,150<br>c1<br>Electric<br>demand<br>savings<br>(k₩/mo)                                                                                        | 264<br>o2<br>Electric<br>demand<br>savings<br>(\$/yr)                                                                               | \$9,700<br>0.003412*b1<br>+d1+e1a+e1<br>Total energy<br>savings<br>(MMBtu/yr)                                                     | g =<br>b2+c2+d2+e<br>2a+e2b<br>Total energy<br>cost savings<br>(\$/yr)                                                                                                    | h<br>H<br>Hater<br>savings<br>(Kgal/yr)                                                                           | i<br>₩ater<br>savings<br>(\$/yr)             | i<br>D&M cost<br>savings<br>(\$/yr)  | k<br>Other non-<br>energy cost<br>savings<br>(\$/yr)             | I = g+i+j+k<br>Estimated<br>annual cost<br>savings<br>(\$/yr)                                                                                                    | m<br>Implementatio<br>n price<br>(\$)<br>\$20,000                                                                               | n = m/l<br>Simple<br>Payback<br>(years)                                                           |
| Wit        | 258<br>h       | 3<br>4<br>5<br>6<br>7<br>8                                                      | CM Number<br>1                                    | ECM<br>Short Description<br>Project Development Price (PDP)-Technic<br>and Project Proposal<br>Advanced electrical meters                                                                                                    | ⊃al Energy Audit<br>F                                                     | ocation/Facili<br>ty ID                                                              | \$8,550<br>b1<br>Electric<br>energy<br>savings<br>(kWh/yr)<br>2,500                                                                                                    | 12<br>b2<br>Electric<br>energy<br>savings<br>(\$/yr)<br>\$300                                                                  | s1,150<br>c1<br>Electric<br>demand<br>savings<br>(kW/mo)                                                                                         | c2<br>Electric<br>demand<br>savings<br>(\$/yr)<br>\$150                                                                             | \$9,700<br>0.003412'b1<br>+d1+e1a+e1<br>Total energy<br>savings<br>(MMBtulyr)<br>3                                                | 500<br>g =<br>b2+o2+d2+e<br>2a+e2b<br>Total energy<br>cost savings<br>(\$/yr)<br>\$450                                                                                                    | h<br>Water<br>savings<br>(Kgallyr)                                                                                | i<br>Water<br>savings<br>(\$/yr)             | i<br>O&M cost<br>savings<br>(\$/yr)  | k<br>Dther non-<br>energy cost<br>savings<br>(¥/yr)              | \$1,340,030<br>I = g+i+j+k<br>Estimated<br>annual cost<br>savings<br>(\$1yr)<br>\$450                                                                                                    | m<br>Implementatio<br>n price<br>(\$)<br>\$20,000<br>\$2,550                                                                    | n = m/l<br>Simple<br>Payback<br>(years)<br>5.67                                                   |
| Wit        | 258<br>h       | 3<br>4<br>5<br>6<br>7<br>8<br>9                                                 | <b>CM Number</b><br>1<br>2                        | ECM<br>Short Description<br>Project Development Price (PDP)-Technic<br>and Project Proposal<br>Advanced electrical meters<br>Upgrade: High efficiency Central HVAC                                                                                                    | cal Energy Audit<br>F                                                     | ocation/Facili<br>ty ID<br>rovided                                                   | \$8,550<br>b1<br>Electric<br>energy<br>savings<br>(kWh/yr)<br>2,500<br>10,000                                                                                                    | 12<br>b2<br>Electric<br>energy<br>savings<br>(\$/yr)<br>\$300<br>\$1,100                                                       | s1,150<br>c1<br>Electric<br>demand<br>savings<br>(kW/mo)<br>2                                                                                    | 264<br>c2<br>Electric<br>demand<br>savings<br>(\$/yr)<br>\$150<br>\$200                                                             | \$9,700<br>0.003412'b1<br>+d1+e1a+e1<br>Total energy<br>savings<br>(MMBtulyr)<br>3<br>34                                          | 500<br>g =<br>b2+o2+d2+e<br>2a+e2b<br>Total energy<br>cost savings<br>(\$/yr)<br>\$450<br>\$1,300                                                                                                    | h<br>Water<br>savings<br>(Kgallyr)<br>500                                                                         | i<br>Water<br>savings<br>(\$/yr)<br>\$20,000 | i<br>D&M cost<br>savings<br>(\$/yr)  | k<br>Other non-<br>energy cost<br>savings<br>(\$/yr)             | \$1.340.030<br>I = g+i+j+k<br>Estimated<br>annual cost<br>savings<br>(\$/yr)<br>\$450<br>\$21,300                                                                                                    | m<br>Implementation<br>n price<br>(\$)<br>\$20,000<br>\$2,550<br>\$56,500                                                       | n = m/l<br>Simple<br>Payback<br>(years)<br>5.67<br>2.65                                           |
| Wit<br>Gra | 258<br>h<br>nt | 3<br>4<br>5<br>6<br>7<br>8<br>9<br>10                                           | <b>CM Number</b><br>1<br>2<br>3                   | ECM<br>Short Description<br>Project Development Price (PDP)-Technic<br>and Project Proposal<br>Advanced electrical meters<br>Upgrade: High efficiency Central HVAC<br>Upgrade: High efficiency (LED) lighting                                                                                                    | cal Energy Audit<br>F<br>F<br>F                                           | 77,500<br>ocation/Facili<br>ty ID<br>rovided<br>rovided                              | \$8,550<br>b1<br>Electric<br>energy<br>savings<br>(kWh/yr)<br>2,500<br>10,000<br>20,000                                                                                                | 12<br>b2<br>Electric<br>energy<br>savings<br>(\$/yr)<br>\$300<br>\$1,100<br>\$2,200                                            | s1,150<br>c1<br>Electric<br>demand<br>savings<br>(kW/mo)<br>2<br>2<br>2                                                                          | 264<br>c2<br>Electric<br>demand<br>savings<br>(‡/yr)<br>\$150<br>\$200<br>\$200                                                     | \$9,700<br>0.003412*b1<br>+d1+e1a+e1<br>Total energy<br>savings<br>(MMBtu/yr)<br>3<br>3<br>34<br>68                               | 500<br>g =<br>b2+c2+d2+e<br>2a+e2b<br>Total energy<br>cost savings<br>(#/yr)<br>\$450<br>\$1,300<br>\$2,400                                                                                                    | h<br>Water<br>savings<br>(Kgal/yr)<br>500                                                                         | i<br>Vater<br>savings<br>(\$/yr)<br>\$20,000 | i<br>D&M cost<br>savings<br>(\$/yr)  | k<br>Dther non-<br>energy cost<br>savings<br>(\$łyr)             | \$1,340,030<br>I = g+i+j+k<br>Estimated<br>annual cost<br>savings<br>(\$/yr)<br>\$450<br>\$21,300<br>\$2,400                                                                                                    | m<br>Implementation<br>n price<br>(\$)<br>\$20,000<br>\$2,550<br>\$56,500<br>\$23,000                                           | n = m/l<br>Simple<br>Payback<br>(years)<br>5.67<br>2.65<br>3.58                                   |
| Wit<br>Gra | 258<br>h<br>nt | 3<br>4<br>5<br>6<br>7<br>8<br>9<br>10<br>11                                     | CM Number<br>1<br>2<br>3<br>4                     | ECM<br>Short Description<br>Project Development Price (PDP)-Technic<br>and Project Proposal<br>Advanced electrical meters<br>Upgrade: High efficiency Central HVAC<br>Upgrade: high efficiency (LED) lighting<br>Major Building Renovation – structure, syst<br>improvements                                                                                       | cal Energy Audit<br>F<br>F<br>tem, envelope<br>F                          | rovided<br>rovided<br>rovided                                                        | \$8,550<br>b1<br>Electric<br>energy<br>savings<br>(kWhłyr)<br>2,500<br>10,000<br>20,000<br>40,000                                                                                      | 12<br>b2<br>Electric<br>energy<br>savings<br>(\$/yr)<br>\$300<br>\$1,100<br>\$2,200<br>\$4,400                                 | s1,150<br>c1<br>Electric<br>demand<br>savings<br>(kW/mo)<br>2<br>2<br>2<br>5                                                                     | 264<br>c2<br>Electric<br>demand<br>savings<br>(‡/yr)<br>\$150<br>\$200<br>\$200<br>\$500                                            | \$9,700<br>0.003412'b1<br>+d1+e1a+e1<br>Total energy<br>savings<br>(MMBtulyr)<br>3<br>3<br>34<br>68<br>136                        | 500<br>g =<br>b2+c2+d2+e<br>2a+e2b<br>Total energy<br>cost savings<br>(\$/yr)<br>\$450<br>\$1,300<br>\$2,400<br>\$4,900                                                                                                    | h<br>Water<br>savings<br>(Kgal/yr)<br>500                                                                         | i<br>Water<br>savings<br>(\$/yr)<br>\$20,000 | \$46,000                             | k<br>Other non-<br>energy cost<br>savings<br>(\$łyr)<br>\$46,000 | \$1,340,030<br>I = g+i+j+k<br>Estimated<br>annual cost<br>savings<br>(\$/yr)<br>\$450<br>\$21,300<br>\$2,400<br>\$58,900                                                                                                    | m<br>Implementatio<br>n price<br>(\$)<br>\$20,000<br>\$2,550<br>\$56,500<br>\$23,000<br>\$1,400,000                             | n = m/l<br>Simple<br>Payback<br>(years)<br>5.67<br>2.65<br>9.58<br>9.58<br>23.77                  |
| Wit<br>Gra | 258<br>h<br>nt | 3<br>4<br>5<br>6<br>7<br>8<br>9<br>10<br>11<br>12                               | CM Number<br>1<br>2<br>3<br>4<br>5                | ECM<br>Short Description<br>Project Development Price (PDP)-Technic<br>and Project Proposal<br>Advanced electrical meters<br>Upgrade: High efficiency Central HVAC<br>Upgrade: High efficiency (LED) lighting<br>Major Building Renovation – structure, syst<br>Improvements<br>Energy Management System                                                           | cal Energy Audit<br>F<br>F<br>tem, envelope<br>F                          | rovided<br>rovided<br>rovided<br>rovided                                             | \$8,550<br>b1<br>Electric<br>energy<br>savings<br>(kWhlyr)<br>2,500<br>10,000<br>20,000<br>40,000<br>5,000                                                                             | 12<br>b2<br>Electric<br>energy<br>savings<br>(\$/yr)<br>\$300<br>\$1,100<br>\$2,200<br>\$4,400<br>\$550                        | s1,150<br>c1<br>Electric<br>demand<br>savings<br>(kW/mo)<br>2<br>2<br>2<br>5<br>3                                                                | 264<br>c2<br>Electric<br>demand<br>savings<br>(‡/yr)<br>\$150<br>\$200<br>\$200<br>\$200<br>\$500<br>\$100                          | \$9,700<br>0.003412'b1<br>+d1+e1a+e1<br>Total energy<br>savings<br>(MMBtu/yr)<br>3<br>3<br>34<br>68<br>136<br>136                 | 500<br>g =<br>b2+c2+d2+e<br>2a+e2b<br>Total energy<br>cost savings<br>(\$/yr)<br>\$450<br>\$1,300<br>\$2,400<br>\$4,900<br>\$650                                                                                                    | h<br>Water<br>savings<br>(Kgal/yr)<br>500                                                                         | i<br>¥ater<br>savings<br>(\$łyr)<br>\$20,000 | \$46,000                             | k<br>Other non-<br>energy cost<br>savings<br>(\$łyr)<br>\$46,000 | \$1,340,030           I = g+i+j+k           Estimated<br>annual cost<br>savings           (\$1yr)           \$450           \$21,300           \$2,400           \$58,900           \$650                                      | m<br>Implementatio<br>n price<br>(\$)<br>\$20,000<br>\$2,550<br>\$56,500<br>\$23,000<br>\$1,400,000<br>\$38,000                 | n = m/l<br>Simple<br>Payback<br>(years)<br>5.67<br>2.65<br>3.58<br>3.58<br>23.77<br>58.46         |
| Wit<br>Gra | 258<br>h<br>nt | 3<br>4<br>5<br>6<br>7<br>8<br>9<br>10<br>11<br>12<br>13                         | CM Number<br>1<br>2<br>3<br>4<br>5<br>8           | ECM<br>Short Description<br>Project Development Price (PDP)-Technic<br>and Project Proposal<br>Advanced electrical meters<br>Upgrade: High efficiency Central HVAC<br>Upgrade: High efficiency (LED) lighting<br>Major Building Renovation – structure, syst<br>improvements<br>Energy Management System<br>100 kW SolarPV carport                                 | cal Energy Audit<br>F<br>F<br>tem, envelope<br>F<br>F<br>F                | rovided<br>rovided<br>rovided<br>rovided<br>rovided<br>rovided<br>rovided            | \$8,550           b1           Electric<br>energy<br>savings           (k√h/yr)           2,500           10,000           20,000           40,000           5,000           100,000   | 12<br>b2<br>Electric<br>energy<br>savings<br>(\$/yr)<br>\$300<br>\$1,100<br>\$2,200<br>\$4,400<br>\$550<br>\$41,000            | S1,150<br>c1<br>Electric<br>demand<br>savings<br>(k₩/mo)<br>2<br>2<br>2<br>5<br>3<br>60                                                          | 264<br>c2<br>Electric<br>demand<br>savings<br>(‡/yr)<br>\$150<br>\$200<br>\$200<br>\$200<br>\$200<br>\$200<br>\$200<br>\$200<br>\$2 | \$9,700<br>0.003412*b1<br>+d1+e1a+e1<br>Total energy<br>savings<br>(MMBtu/yr)<br>9<br>34<br>68<br>136<br>137<br>341               | 9 =           b2+c2+d2+e           2a+e2b           Total energy           cost savings           (\$/yr)           \$450           \$1,300           \$2,400           \$4,900           \$650           \$14,000                                                                      | k<br>k<br>Water<br>savings<br>(Kgal/yr)<br>500                                                                    | i<br>Water<br>savings<br>(\$/yr)<br>\$20,000 | \$46,000                             | k<br>Dther non-<br>energy cost<br>savings<br>(\$/yr)<br>\$46,000 | \$1.340.030           I = g+i+j+k           Estimated<br>annual cost<br>savings           (\$1yr)           \$450           \$21,300           \$2,400           \$58,900           \$650           \$14,000                   | m<br>Implementatio<br>n price<br>\$20,000<br>\$2,550<br>\$56,500<br>\$23,000<br>\$1,400,000<br>\$38,000<br>\$50,000             | n = m/l<br>Simple<br>Payback<br>(years)<br>5.67<br>2.65<br>9.58<br>23.77<br>58.46<br>3.57         |
| Wit<br>Gra | 258<br>h<br>nt | 3<br>4<br>5<br>6<br>7<br>8<br>9<br>10<br>11<br>12<br>13<br>14                   | CM Number<br>1<br>2<br>3<br>4<br>5<br>8<br>8<br>9 | ECM<br>Short Description<br>Project Development Price (PDP)-Technic<br>and Project Proposal<br>Advanced electrical meters<br>Upgrade: High efficiency Central HVAC<br>Upgrade: High efficiency (LED) lighting<br>Major Building Renovation – structure, syst<br>improvements<br>Energy Management System<br>100 kW SolarPV carport<br>125kW battery energy storage | cal Energy Audit<br>F<br>F<br>tem, envelope<br>F<br>F<br>F<br>F<br>F<br>F | rovided<br>rovided<br>rovided<br>rovided<br>rovided<br>rovided<br>rovided<br>rovided | \$8,550           b1           Electric<br>energy<br>savings           (k\/h/yr)           2,500           10,000           20,000           40,000           100,000           40,000 | 12<br>b2<br>Electric<br>energy<br>savings<br>(\$/yr)<br>\$300<br>\$1,100<br>\$2,200<br>\$4,400<br>\$550<br>\$41,000<br>\$4,400 | S1,150<br>c1<br>Electric<br>demand<br>savings<br>(k₩/mo)<br>2<br>2<br>2<br>2<br>3<br>60<br>30                                                    | 264<br>c2<br>Electric<br>demand<br>savings<br>(‡/yr)<br>\$150<br>\$200<br>\$200<br>\$200<br>\$200<br>\$200<br>\$200<br>\$200<br>\$2 | \$9,700<br>0.003412*b1<br>+d1+e1a+e1<br>Total energy<br>savings<br>(MMBtu/yr)<br>9<br>34<br>68<br>136<br>136<br>136               | 9 =           b2+c2+d2+e           2a+e2b           Total energy           cost savings           (\$/yr)           \$450           \$1,300           \$2,400           \$4,900           \$4,900           \$41,000           \$5,900                                                  | \$20,000<br>h<br>₩ater<br>savings<br>(Kgal/yr)<br>500<br>0<br>0<br>0<br>0<br>0<br>0<br>0<br>0<br>0<br>0<br>0<br>0 | i<br>Water<br>savings<br>(\$/yr)<br>\$20,000 | \$46,000                             | k<br>Dther non-<br>energy cost<br>savings<br>(\$/yr)<br>\$46,000 | \$1,340,030           I = g+i+j+k           Estimated<br>annual cost<br>savings           (\$1yr)           \$450           \$21,300           \$2,400           \$58,900           \$650           \$14,000           \$5,900 | m<br>Implementatio<br>n price<br>\$20,000<br>\$2,550<br>\$56,500<br>\$23,000<br>\$1,400,000<br>\$38,000<br>\$50,000<br>\$15,000 | n = m/l<br>Simple<br>Payback<br>(years)<br>5.67<br>2.65<br>9.58<br>23.77<br>58.46<br>3.57<br>2.54 |
| Wit<br>Gra | h<br>h         | 3<br>4<br>5<br>6<br>7<br>8<br>9<br>9<br>10<br>11<br>12<br>13<br>13<br>14<br>257 | CM Number<br>1<br>2<br>3<br>4<br>5<br>8<br>8<br>9 | ECM<br>Short Description<br>Project Development Price (PDP)-Technic<br>and Project Proposal<br>Advanced electrical meters<br>Upgrade: High efficiency Central HVAC<br>Upgrade: High efficiency (LED) lighting<br>Major Building Renovation – structure, syst<br>improvements<br>Energy Management System<br>100 kW SolarPV carport<br>125kW battery energy storage | cal Energy Audit<br>F<br>F<br>tem, envelope<br>F<br>F<br>F                | rovided<br>rovided<br>rovided<br>rovided<br>rovided<br>rovided<br>rovided            | \$8,550       b1       Electric<br>energy<br>savings       (kWh/yr)       2,500       10,000       20,000       40,000       5,000       100,000       40,000                          | 12<br>b2<br>Electric<br>energy<br>savings<br>(\$/yr)<br>\$300<br>\$1,100<br>\$2,200<br>\$4,400<br>\$550<br>\$11,000<br>\$4,400 | \$1,150         c1         Electric         demand         savings         (k₩/mo)         2         2         2         3         60         30 | 264<br>c2<br>Electric<br>demand<br>savings<br>(‡/yr)<br>\$150<br>\$200<br>\$200<br>\$200<br>\$200<br>\$200<br>\$200<br>\$200<br>\$2 | \$9,700<br>0.003412*b1<br>+d1+e1a+e1<br>Total energy<br>savings<br>(MMBtulyr)<br>9<br>34<br>68<br>136<br>136<br>137<br>341<br>136 | 9           b2+c2+d2+e           2a+e2b           Total energy           cost savings           (\$/yr)           \$450           \$1,300           \$2,400           \$4,900           \$4,900           \$4,900           \$45,900           \$11,000           \$5,900           \$0 | k<br>k<br>Water<br>savings<br>(Kgal/yr)<br>500                                                                    | i<br>Water<br>savings<br>(\$/yr)<br>\$20,000 | \$46,000                             | k<br>Dther non-<br>energy cost<br>savings<br>(\$/yr)<br>\$46,000 | \$1,340,030           I = g+i+j+k           Estimated<br>annual cost<br>savings           (\$1yr)           \$450           \$21,300           \$2,400           \$58,900           \$650           \$14,000           \$5,900 | m<br>Implementatio<br>n price<br>\$20,000<br>\$2,550<br>\$56,500<br>\$23,000<br>\$1,400,000<br>\$38,000<br>\$50,000<br>\$15,000 | n = m/l<br>Simple<br>Payback<br>(years)<br>5.67<br>2.65<br>9.58<br>23.77<br>58.46<br>3.57<br>2.54 |

### **Direct-Funded Schedule 4g: Estimated GHG Savings by ECM**

- In this example, the project with the grant garners significantly greater Scope 1 and Scope 2 emission reductions.
- The grant enabled adding the two decarbonization measures.

| A B                                                                                                    | С                                                                                                    | D                                                                                                    | E                                                                                                   | F                                                                                                    | G                                                                                                    | н                                                                                                    | 1                                                                                                    | J                                                                                                    | К                                                                                            | L                                                                                                    | м                                                                                                    | N                                                                                                    | 0                                                                           | P                                                                                              | Q                                                                                                    | R                                                                                                    | S                                                                                                    | Т                                                                                                    |                                                                                                    |
|----------------------------------------------------------------------------------------------------|----------------------------------------------------------------------------------------------------|----------------------------------------------------------------------------------------------------|----------------------------------------------------------------------------------------------------|----------------------------------------------------------------------------------------------------|----------------------------------------------------------------------------------------------------|----------------------------------------------------------------------------------------------------|----------------------------------------------------------------------------------------------------|----------------------------------------------------------------------------------------------------|----------------------------------------------------------------------------------------------|----------------------------------------------------------------------------------------------------|----------------------------------------------------------------------------------------------------|----------------------------------------------------------------------------------------------------|-----------------------------------------------------------------------------|------------------------------------------------------------------------------------------------|----------------------------------------------------------------------------------------------------|----------------------------------------------------------------------------------------------------|----------------------------------------------------------------------------------------------------|----------------------------------------------------------------------------------------------------|----------------------------------------------------------------------------------------------------|
|                                                                                                    |                                                                                                    |                                                                                                    |                                                                                                    |                                                                                                    | SCHEDUL                                                                                                    | E #4g                                                                                                    |                                                                                                    |                                                                                                    |                                                                                              |                                                                                                    |                                                                                                    |                                                                                                    |                                                                             |                                                                                                |                                                                                                    |                                                                                                    |                                                                                                    |                                                                                                    |                                                                                                    |
| 2                                                                                                    |                                                                                                    |                                                                                                    | GHG EN                                                                                              | <u>MISSIONS B</u>                                                                                                    | <u>BY ENERGY (</u>                                                                                                    | CONSERV                                                                                                    | ATION MEA                                                                                                    | SURE                                                                                                    |                                                                                              |                                                                                                    |                                                                                                    |                                                                                                    |                                                                             |                                                                                                |                                                                                                    |                                                                                                    |                                                                                                    |                                                                                                    |                                                                                                    |
| 4 ECM                                                                                                    |                                                                                                    | ы                                                                                                    |                                                                                                    |                                                                                                    | d1                                                                                                    |                                                                                                    |                                                                                                    | e1a                                                                                                    |                                                                                              |                                                                                                    | e1b                                                                                                    |                                                                                                    |                                                                             | f =<br>0.003412*1<br>1+d1+e1a+<br>e1b                                                          | b h                                                                                                    |                                                                                                    |                                                                                                    |                                                                                                    |                                                                                                    |
| Without<br>Grant 5 ECM Number Short Description                                                                                                    | eGrid State<br>Region (Add a<br>drop down<br>showing the                                                              | Electric<br>energy<br>savings                                                                                                    | kg<br>CO2e/Mmbtu                                                                                    | Electric<br>GHG                                                                                                    | Natural gas<br>savings C                                                                                                    | kg<br>O2e/MMBtu                                                                                                    | Natural gas<br>GHG                                                                                                    | Other<br>Savings<br>Type 1: C<br>leating Oil                                                                                                    | kg<br>:O2e/MMBtu                                                                             | Other<br>Savings S<br>Type 1:<br>Heating Oil                                                                                                    | Other<br>Davings<br>Fype 2:<br>Other                                                                                                    | kg<br>D2e/MMBt<br>u                                                                                                    | Other<br>Savings<br>Type 2:<br>Other                                        | Total<br>energy<br>savings                                                                     | ₩ater<br>savings                                                                                                | Annua<br>Scope<br>; CO2e<br>Reductio                                                                                                    | I Annual<br>1 Scope 2<br>CO2e<br>ons Reductio<br>s                                                                                                | Annual Tota<br>CO2e<br>n Reductions                                                                                                    | 11<br>5                                                                                                   |
| 6                                                                                                    | regions)                                                                                                    | (k₩h/yr)                                                                                                    |                                                                                                    | kg CO2e                                                                                                    | (MMBtu/yr)                                                                                                    |                                                                                                    | kg CO2e                                                                                                    | (MMBtu/yr)                                                                                                    |                                                                                              | kg CO2e                                                                                                    | IMBtu/yr                                                                                                    |                                                                                                    | kg CO2e                                                                     | (MMBtu/yr                                                                                      | ) (Kgal/yr                                                                                                    | ) kg CO2                                                                                                    | e kg CO2e                                                                                                    | kg CO2e                                                                                                    |                                                                                                    |
| Project Development Price (PDP)-Technic<br>7 Audit and Project Proposal                                                                                                    | al Energy                                                                                                    |                                                                                                    |                                                                                                    |                                                                                                    |                                                                                                    |                                                                                                    |                                                                                                    |                                                                                                    |                                                                                              |                                                                                                    |                                                                                                    |                                                                                                    |                                                                             |                                                                                                |                                                                                                    |                                                                                                    |                                                                                                    |                                                                                                    |                                                                                                    |
| 8 1 Advanced electrical meters                                                                                                    | SERC South                                                                                                    | 2,500                                                                                                    | 115                                                                                                 | 981                                                                                                    | 0                                                                                                    | 53                                                                                                    | 0                                                                                                    | 0                                                                                                    | 74                                                                                           | 0                                                                                                    | 0                                                                                                    | 0                                                                                                    | 0                                                                           |                                                                                                | 9 0                                                                                                    | 0                                                                                                    | 981                                                                                                    | 981                                                                                                    |                                                                                                    |
| 9 2 Upgrade: High efficiency Central HVAC                                                                                                    | SERC South                                                                                                    | 10,000                                                                                                    | 115                                                                                                 | 3,925                                                                                                    | 0                                                                                                    | 53                                                                                                    | 0                                                                                                    | 0                                                                                                    | 74                                                                                           | 0                                                                                                    | 0                                                                                                    | 0                                                                                                    | 0                                                                           | 3                                                                                              | 4 500                                                                                                    | 0                                                                                                    | 3,925                                                                                                    | 3,925                                                                                                    |                                                                                                    |
| 10 3 Upgrade: high efficiency (LED) lighting                                                                                                    | SERC South                                                                                                    | 20,000                                                                                                    | 115                                                                                                 | 7,850                                                                                                    | 0                                                                                                    | 53                                                                                                    | 0                                                                                                    | 0                                                                                                    | 74                                                                                           | 0                                                                                                    | 0                                                                                                    | 0                                                                                                    | 0                                                                           | 6                                                                                              | 8 0                                                                                                    | 0                                                                                                    | 7,850                                                                                                    | 7,850                                                                                                    |                                                                                                    |
| 4 Major Building Renovation - structure, syst<br>11 envelope improvements                                                                                                    | <sup>m,</sup> SERC South                                                                                              | 40,000                                                                                                    | 115                                                                                                 | 15,700                                                                                                    | 0                                                                                                    | 53                                                                                                    | 0                                                                                                    | 0                                                                                                    | 74                                                                                           | 0                                                                                                    | 0                                                                                                    | 0                                                                                                    | 0                                                                           | 13                                                                                             | 6 0                                                                                                    | 0                                                                                                    | 15,700                                                                                                    | 15,700                                                                                                    |                                                                                                    |
| 12 5 Energy Management System                                                                                                    | SERC South                                                                                                    | 5,000                                                                                                    | 115                                                                                                 | 1,963                                                                                                    | 0                                                                                                    | 53                                                                                                    | 0                                                                                                    | 0                                                                                                    | 74                                                                                           | 0                                                                                                    | 0                                                                                                    | 0                                                                                                    | 0                                                                           | 1                                                                                              | 7 0                                                                                                    | 0                                                                                                    | 1,963                                                                                                    | 1,963                                                                                                    |                                                                                                    |
| 257<br>258TOTALS:                                                                                                    | Select Region                                                                                                    | 0<br>77 500                                                                                                    | 110                                                                                                 | 30 419                                                                                                    | <br>                                                                                                    | 53                                                                                                    | 0                                                                                                    | 0<br>0                                                                                                    | 74                                                                                           | 0                                                                                                    | 0                                                                                                    | 0                                                                                                    | <u> </u>                                                                    | 264                                                                                            | · 0<br>500                                                                                                    |                                                                                                    | 30 419                                                                                                    | 30.419                                                                                                    | ╘┛╧╝                                                                                                    |
| ECM                                                                                                    |                                                                                                    |                                                                                                    |                                                                                                    |                                                                                                    |                                                                                                    |                                                                                                    |                                                                                                    |                                                                                                    |                                                                                              |                                                                                                    | e1b                                                                                                    |                                                                                                    |                                                                             | 0.1                                                                                            | f =<br>003412°Ь                                                                                                 | Ь                                                                                                    |                                                                                                    |                                                                                                    |                                                                                                    |
| •                                                                                                    |                                                                                                    | ы                                                                                                    |                                                                                                    |                                                                                                    | d1                                                                                                    |                                                                                                    |                                                                                                    | e1a                                                                                                    |                                                                                              |                                                                                                    |                                                                                                    |                                                                                                    |                                                                             | 14                                                                                             | •d1+e1a+<br>e1b                                                                                                 |                                                                                                    |                                                                                                    |                                                                                                    |                                                                                                    |
| ECM Number Short Description                                                                                                    | eGrid State<br>Region                                                                                                 | Electric<br>energy<br>savings                                                                                                    | c kg<br>CO2e/Mmb                                                                                    | Electric<br>GHG                                                                                                    | d1<br>Natural ga:<br>savings                                                                                                    | s kg<br>CO2e/MM                                                                                                    | Natural g<br>Btu GHG                                                                                                    | e1a<br>Other<br>as Saving<br>Type 1<br>Other                                                                                                    | s kg<br>: CO2e/MM                                                                            | Other<br>Saving:<br>Btu Type 1:<br>Other                                                                                                    | Othe<br>Savin<br>Type<br>Othe                                                                                                    | r<br>gs k<br>2: CO2e/I<br>r                                                                                                    | g S<br>MMBtu T                                                              | Other<br>avings<br>ype 2:<br>Other                                                             | +d1+e1a+<br>e1b<br>Total<br>energy<br>savings                                                                   | ₩ater<br>savings                                                                                                    | Annual<br>Scope 1<br>CO2e<br>Reductions                                                                                                    | Annual<br>Scope 2<br>CO2e<br>Reduction<br>s                                                                                                    | nual Total<br>CO2e<br>ductions                                                                            |
| ECM Number Short Description                                                                                                    | eGrid State<br>Region                                                                                                 | Electric<br>energy<br>savings<br>(k\th/yr                                                                                                    | c kg<br>CO2e/Mmb                                                                                    | tu Electric<br>GHG<br>kg CO2e                                                                                                    | Natural ga:<br>savings<br>(MMBtu/yr                                                                                                    | s kg<br>CO2e/MM                                                                                                    | Btu Natural g<br>GHG<br>kg CO2                                                                                                    | ela<br>Other<br>Saving<br>Type 1<br>Other                                                                                                    | s kg<br>: CO2e/MM                                                                            | Btu Dther<br>Saving:<br>Type 1:<br>Other<br>kg CO2                                                                                                    | e (MMBto                                                                                                    | r k<br>gs k<br>2: CO2ell<br>r                                                                                                    | g S<br>MMBtu T                                                              | Other<br>avings<br>ype 2:<br>Other                                                             | +d1+e1a+<br>e1b<br>Total<br>energy<br>savings<br>IMBtu/yr)                                                      | ₩ater<br>savings<br>(Kgalłyr)                                                                                                    | Annual<br>Scope 1<br>CO2e<br>Reductions<br>kg CO2e                                                                                                | Annual<br>Scope 2<br>CO2e<br>Reduction<br>s<br>kg CO2e kg                                                                                                    | nual Total<br>CO2e<br>ductions<br>g CO2e                                                                  |
| With 6 Project Development Price (PDP)-<br>Energy Audit and Project Proposa                                                                                                    | eGrid State<br>Region                                                                                                 | Electric<br>energy<br>savings<br>(k\thetahlyr                                                                                                    | kg<br>CO2e/Mmb                                                                                      | tu Electric<br>GHG<br>kg CO2e                                                                                                    | d1<br>Natural ga:<br>savings<br>e (MMBtu/yr)                                                                                                    | s kg<br>CO2e/MM                                                                                                    | Btu Natural g<br>GHG<br>kg CO2                                                                                                    | e1a<br>Other<br>Saving<br>Type 1<br>Other<br>e (MMBtul                                                                                              | s kg<br>CO2e/MM<br>yr)                                                                       | Btu Type 1:<br>Other<br>Bty CO2                                                                                                    | e (MMBtu                                                                                                    | r k<br>35 k<br>2: CO2ell<br>r                                                                                                    | g S<br>MMBtu T                                                              | Other<br>avings<br>ype 2:<br>Other<br>g CO2e (M                                                | •d1+e1a+<br>e1b<br>Total<br>energy<br>savings                                                                   | Water<br>savings<br>(Kgal/yr)                                                                                                    | Annual<br>Scope 1<br>CO2e<br>Reductions<br>kg CO2e                                                                                                | Annual<br>Scope 2<br>CO2e<br>Reduction<br>s<br>kg CO2e                                                                                                    | nual Total<br>CO2e<br>Iductions<br>g CO2e                                                                 |
| With 6<br>Froject Development Price (PDP)-<br>Energy Audit and Project Proposa<br>8 1 Advanced electrical meters                                                                                                    | eGrid State<br>Region<br>fechnical<br>SERC South                                                                      | Electric<br>energy<br>savings<br>(kWh/yr<br>2,500                                                                                                    | kg<br>CO2e/Mmb/                                                                                     | tu Electric<br>GHG<br>kg CO2e                                                                                                    | d1 Natural ga: savings (MMBtulyr) 0                                                                                                    | kg<br>CO2e/MM                                                                                                    | Btu Natural g<br>GHG<br>kg CO2                                                                                                    | ela<br>Other<br>Saving<br>Type 1<br>Other<br>e (MMBtu/<br>0                                                                                         | s kg<br>CO2e/MM                                                                              | Btu Cother<br>Saving:<br>Type 1:<br>Other<br>kg CO2                                                                                                    | e (MMBtu<br>)<br>0<br>0<br>0<br>0<br>0<br>0<br>0                                                                                                    | r<br>js k<br>2: CO2e/l<br>i/yr                                                                                                    | g<br>MMBtu T<br>ks                                                          | 0 ther<br>avings<br>ype 2:<br>0 ther<br>g CO2e (M<br>0                                         | rd1+e1a+<br>e1b<br>Total<br>energy<br>savings<br>IMBtu/yr)                                                      | Vater<br>savings<br>(Kgał/yr)                                                                                                    | Annual<br>Scope 1<br>CO2e<br>Reductions<br>kg CO2e                                                                                                | Annual<br>Scope 2<br>CO2e<br>Reduction<br>s<br>kg CO2e kg                                                                                                    | nual Total<br>CO2e<br>eductions<br>g CO2e<br>981                                                          |
| With 6<br>Short Description<br>Froject Development Price (PDP)-<br>Energy Audit and Project Proposa<br>1 Advanced electrical meters<br>9 2 Upgrade: High efficiency Central H                                                                                                    | fechnical                                                                                                    | Electric<br>energy<br>savings<br>(kWh/yr<br>2,500<br>10,000                                                                                                    | kg<br>CO2e/Mmbr<br>115<br>115                                                                       | ku Electric<br>GHG<br>kg CO2e<br>981<br>3,925                                                                                                    | <ul> <li>All and a second second</li></ul>  | <ul> <li>kg</li> <li>co2e/MM</li> <li>53</li> </ul>                                                                                                    | Btu Natural g<br>GHG<br>kg CO2<br>0<br>0                                                                                                    | ela<br>Other<br>Saving<br>Type 1<br>Other<br>(MMBtu/<br>0<br>0                                                                                      | s: CO2e/MM                                                                                   | Btu Saving:<br>Type 1:<br>Other<br>kg CO2                                                                                                    | e (MMBto<br>(MMBto<br>)<br>0<br>0<br>0<br>0                                                                                                    | r k<br>35 k<br>2: CO2e/l<br>i/yr                                                                                                    | g S<br>MMBtu T<br>kg                                                        | Other<br>avings<br>jype 2:<br>Other<br>CO2e (M<br>0<br>0                                       | •d1+e1a+<br>e1b<br>Total<br>energy<br>savings<br>IMBtu/yr)<br>9<br>34                                           | Vater<br>savings<br>(Kgal/yr)<br>0<br>500 [                                                                                                    | Annual<br>Scope 1<br>CO2e<br>Reductions<br>kg CO2e                                                                                                | Annual<br>Scope 2<br>CD2e<br>Reduction<br>s<br>kg CD2e kg<br>981<br>3,325                                                                                                    | nual Total<br>CO2e<br>eductions<br>g CO2e<br>981<br>3,925                                                 |
| With<br>Grant<br>5<br>5<br>ECM Number Short Description<br>Project Development Price (PDP)-<br>Energy Audit and Project Proposa<br>8<br>1<br>Advanced electrical meters<br>9<br>2<br>Upgrade: High efficiency (LED) ligh<br>10<br>3<br>Upgrade: high efficiency (LED) ligh                                                                                                    | rechnical SERC South VAC SERC South ing SERC South                                                                    | Electric<br>energy<br>savings<br>(k\dashely<br>2,500<br>10,000<br>20,000                                                                                          | kg<br>cO2e/Mmbr<br>115<br>115<br>115                                                                | Electric<br>GHG           kg CO2e           981           3,925           7,850                                                                                      | <ul> <li>Alteration of the second second</li></ul> | kg<br>CO2e/MM<br>53<br>53<br>53                                                                                                    | Btu Ratural g<br>GHG<br>kg CO2<br>kg CO2<br>co<br>kg CO2<br>kg CO2<br>co<br>kg CO2<br>co<br>co<br>kg CO2<br>co<br>co<br>co<br>co<br>co<br>co<br>co<br>co<br>co<br>co<br>co<br>co<br>co | ela<br>Other<br>Saving<br>Type 1<br>Other<br>e (MMBtu/<br>0<br>0<br>0                                                                               | s: CO2e/MM                                                                                   | Btu CO2                                                                                                    | s Othe<br>Savin<br>Type<br>Othe<br>(MMBto<br>)<br>0<br>0<br>0<br>0                                                                                                    | r<br>155 k<br>CD2ell<br>Ilyr<br>1<br>1<br>1<br>1<br>1<br>1<br>1<br>1<br>1<br>1<br>1<br>1<br>1<br>1<br>1<br>1<br>1<br>1<br>1                                                                                                    | g S<br>MMBtu T<br>kg                                                        | 0 ther<br>avings<br>ype 2:<br>0 ther<br>g CO2e (M<br>0<br>0<br>0                               | rd1+e1a+<br>e1b<br>Total<br>energy<br>savings<br>IMBtu/yr)<br>9<br>34<br>68                                     | Water<br>savings<br>(Kgallyr)<br>0<br>500 1<br>0                                                                                                    | Annual<br>Scope 1<br>CO2e<br>Reductions<br>kg CO2e                                                                                                | Annual<br>Scope 2<br>CO2e<br>Reduction<br>s<br>kg CO2e<br>kg<br>381<br>3,325<br>7,850                                                                                                    | g CO2e<br>981<br>3,925<br>7,850                                                                           |
| With<br>Grant<br>5<br>6<br>7<br>8<br>1<br>4<br>1<br>4<br>1<br>4<br>1<br>5<br>5<br>5<br>5<br>5<br>5<br>5<br>5<br>5<br>5<br>5<br>5<br>5                                                                                                    | Fechnical<br>SERC South<br>VAC SERC South<br>ing SERC South<br>re, system, SERC South                                 | BI           Electric<br>energy<br>savings           (k\H)r           2,500           10,000           20,000           40,000                                    | kg<br>CO2e/Mmbd<br>CO2e/Mmbd<br>115<br>115<br>115<br>115<br>115                                     | Electric<br>GHG           kg CO2e           381           3,925           7,850           15,700                                                                     | <ul> <li>Altural gas<br/>savings</li> <li>(MMBtulyr)</li> <li>0</li> <li>0</li> <li>0</li> <li>0</li> <li>0</li> <li>0</li> </ul>                                                                                                    | kg<br>CO2e/MM<br>5<br>53<br>53<br>53<br>53                                                                                                    | Natural g<br>GHG           kg CO2                                                                                                    | ela<br>Other<br>Saving<br>Type 1<br>Other<br>e (MMBtu/<br>0<br>0<br>0<br>0<br>0<br>0<br>0<br>0<br>0                                                 | yr)<br>CO2e/MM<br>0<br>0<br>0<br>0<br>0                                                      | Btu Cuber<br>Saving:<br>Type 1:<br>Other<br>kg CO2<br>kg CO2<br>0<br>0<br>0<br>0<br>0<br>0<br>0                                                                                                    | e (MMBt)<br>(MMBt)<br>(MMBt) | r k<br>35<br>2: CO2ell<br>ilyr<br>2<br>2<br>2<br>2<br>2<br>2<br>2<br>2<br>2<br>2<br>2<br>2<br>2<br>2<br>2<br>2<br>2<br>2<br>2                                                                                                    | g S<br>MMBtu S<br>kg                                                        | Other<br>avings<br>ype 2:<br>Other                                                             | d1+e1a+<br>e1b<br>Total<br>energy<br>savings<br>IMBtulyr)<br>IMBtulyr)<br>9<br>34<br>68<br>136                  | Water<br>savings           (Kgal/yr)           0           500           0           0           0           0                                                                                                    | Annual<br>Scope 1<br>CD2e<br>Reductions<br>kg CD2e<br>0<br>0<br>0<br>0<br>0<br>0                                                                  | Annual<br>Scope 2<br>CD2e         Ann<br>Annual<br>Second<br>Research           kg CO2e         kg           381                                                                                                    | 981<br>3.925<br>7.850<br>15,700                                                                           |
| With<br>Grant<br>5<br>ECM Number Short Description<br>5<br>6<br>7<br>Project Development Price (PDP)-<br>Energy Audit and Project Proposa<br>8<br>1<br>Advanced electrical meters<br>9<br>2<br>Upgrade: High efficiency CLED) ligh<br>10<br>3<br>Upgrade: High efficiency (LED) ligh<br>11<br>4<br>envelope Building Renovation - struct<br>12<br>5<br>Energy Management System | Fechnical<br>SERC South<br>VAC SERC South<br>ing SERC South<br>re, system, SERC South<br>SERC South<br>SERC South     | BI           Electric<br>energy<br>savings           (kWh/yr           2,500           10,000           20,000           40,000           5,000                   | kg<br>CO2e/Mmbd<br>CO2e/Mmbd<br>115<br>115<br>115<br>115<br>115<br>115                              | Electric<br>GHG           kg CO2e           381           3,925           7,850           15,700           1,963                                                     | <ul> <li>Altural ga:<br/>savings</li> <li>(MMBtulyr)</li> <li>0</li> <li>0</li> </ul>                                                                                                    | kg<br>CO2e/MM<br>5<br>53<br>53<br>53<br>53<br>53                                                                                                    | Natural g<br>GHG           kg CO2           v           0           0           0           0           0           0           0           0           0           0           0           0           0           0           0           0           0                                                                                                    | ela<br>Other<br>Saving<br>Type 1<br>Other<br>(MMBtu/<br>0<br>0<br>0<br>0<br>0<br>0<br>0<br>0<br>0<br>0<br>0<br>0<br>0<br>0<br>0<br>0<br>0<br>0<br>0 | s kg<br>CO2e/MM<br>yr)<br>0<br>0<br>0<br>0<br>0<br>0<br>0                                    | Btu Conternation Saving:<br>Type 1:<br>Other<br>kg CO2<br>kg CO2<br>0<br>0<br>0<br>0<br>0<br>0<br>0<br>0<br>0<br>0<br>0<br>0<br>0<br>0<br>0<br>0<br>0<br>0<br>0                                                                                                    | e (MMBturner)<br>(MMBturner)<br>(MM                                                                                                    | r k<br>35 CO2ell<br>Ilyr CO2ell<br>CO2ell<br>CO2<br>CO2<br>CO2<br>CO2<br>CO2<br>CO2<br>CO2<br>CO2<br>CO2<br>CO2                                                                                                    | g S<br>MMBtu S<br>I<br>kg<br>)<br>)<br>)<br>)<br>)<br>)<br>)<br>)<br>)<br>) | Other<br>avings<br>ype 2:<br>Other                                                             | dl+ela+<br>elb<br>Total<br>energy<br>savings<br>IMBtułyr)<br>IMBtułyr)<br>34<br>68<br>136<br>136                | ∀ater<br>savings           (Kgałłyr)           0           500           0           0           0           0           0           0           0                                                                                                    | Annual<br>Scope 1<br>CO2e<br>Reductions<br>kg CO2e<br>0<br>0<br>0<br>0<br>0<br>0<br>0<br>0                                                        | Annual<br>Scope 2<br>CD2e         Annual<br>Annual<br>Scope 2<br>Reduction           kg CO2e         kg           381         1           3,325         1           15,700         1           1,963         1                                                                                                    | nual Total<br>CO2e<br>eductions<br>g CO2e<br>981<br>3,925<br>7,850<br>15,700<br>1,963                     |
| With<br>Grant<br>9 2 Upgrade: High efficiency Central<br>10 3 Upgrade: High efficiency Central<br>11 4 Major Building Renovation - struct<br>12 5 Energy Management System<br>13 8 100 kW SolarPV carport                                                                                                    | rechnical<br>SERC South<br>VAC SERC South<br>ing SERC South<br>ref, system,<br>SERC South<br>SERC South<br>SERC South | BI           Electric<br>energy<br>savings           (kWh/yr           2,500           10,000           20,000           40,000           5,000           100,000 | kg<br>CO2e//Mmb/<br>CO2e//Mmb/<br>115<br>115<br>115<br>115<br>115<br>115<br>115<br>115              | Electric<br>GHG           kg CO2e           381           3,925           7,850           15,700           1,963           39,250                                    | d1           Natural ga:<br>savings           (MMBtu/yr)           0           0           0           0           0           0           0           0           0           0           0           0           0           0           0           0           0           0           0                                                                                                    | CO2e/MM<br>CO2e/MM<br>CO2e/MM<br>CO2e/MM<br>CO2e/MM<br>CO2e/CM<br>CO2e/CM<br>CO2E/CM<br>CO2E/C | Natural g<br>GHG           kg CO2                                                                                                    | ela<br>Other<br>Saving<br>Type 1<br>Other<br>(MMBtu/<br>O<br>O<br>O<br>O<br>O<br>O<br>O<br>O<br>O<br>O<br>O<br>O<br>O                               | s co2e/MM                                                                                    | Btu Contraction Contraction Contractic Contractic  | e Contraction Contraction Cont                                                                                                    | r k<br>ss CO2ell<br>r CO2ell<br>r CO2<br>CO2<br>CO2<br>CO2<br>CO2<br>CO2 | g MMBtu S<br>7<br>ks<br>)                                                   | 0 ther<br>avings<br>ype 2:<br>0 ther<br>0 (M<br>0<br>0<br>0<br>0<br>0<br>0<br>0<br>0<br>0<br>0 | dl+ela+<br>elb<br>Total<br>energy<br>savings<br>IMBtudyr)<br>9<br>34<br>68<br>136<br>136<br>17<br>341           | Water           savings           (Kgał/yr)           0           500           0           0           0           0           0           0           0           0           0           0           0           0           0           0           0                         | Annual<br>Scope 1<br>CO2e<br>Reductions<br>kg CO2e<br>0<br>0<br>0<br>0<br>0<br>0<br>0<br>0<br>0<br>0<br>0<br>0                                    | Annual<br>Scope 2<br>(D22e<br>aduction<br>s         Annual<br>Annual<br>(Re<br>Re<br>Re<br>Re<br>Re<br>Re<br>Re<br>Re<br>Re<br>Re<br>Re<br>Re<br>Re<br>R                                                                                                    | <b>g CO2e</b><br>981<br>3,925<br>7,850<br>15,700<br>39,250                                                |
| With<br>Grant<br>9 2 Upgrade: High efficiency Central<br>10 3 Upgrade: High efficiency Central<br>11 4 Major Building Renovation - struct<br>12 5 Energy Management System<br>13 8 100 kW SolarPV carport<br>14 9 125kW battery energy storage                                                                                                    | rechnical SERC South VAC SERC South ref, system, SERC South SERC South SERC South SERC South SERC South SERC South    | BI           Electric<br>energy<br>savings           (kWh/yr           2,500           10,000           20,000           40,000           5,000           100,000 | kg<br>CO2e//Mmbd<br>CO2e//Mmbd<br>115<br>115<br>115<br>115<br>115<br>115<br>115<br>115<br>115<br>11 | Electric<br>GHG           kg CO2e           381           3,925           7,850           15,700           39,250           15,700           15,700           15,700 | <ul> <li>d1</li> <li>Natural ga: savings</li> <li>(MMBtu/yr)</li> <li>0</li> <li>0</li> <li>0</li> <li>0</li> <li>0</li> <li>0</li> <li>0</li> <li>0</li> <li>0</li> <li>0</li> <li>0</li> <li>0</li> <li>0</li> <li>0</li> <li>0</li> <li>0</li> <li>0</li> <li>0</li> <li>0</li> </ul>                                                                                                    | <ul> <li>kg<br/>CO2e/MM</li> <li>53</li> <li>53</li> <li>53</li> <li>53</li> <li>53</li> <li>53</li> <li>53</li> <li>53</li> <li>53</li> <li>53</li> <li>53</li> <li>53</li> </ul>                                                                                                    | Natural g<br>GHG           kg CO2                                                                                                    | ela<br>Other<br>Saving<br>Type 1<br>Other<br>(MMBtu/<br>0<br>0<br>0<br>0<br>0<br>0<br>0<br>0<br>0<br>0<br>0<br>0<br>0                               | s kg<br>CO2e/MM<br>yr)<br>0<br>0<br>0<br>0<br>0<br>0<br>0<br>0<br>0<br>0<br>0<br>0<br>0<br>0 | Btu Conternation 10 Conternation 10 Conternati | e (MMBtu<br>Be (MMBtu<br>Be (MMB                                                                                                    | r k<br>ss co2eil<br>r co2eil<br>r co2eil<br>r co<br>co<br>co<br>co<br>co<br>co<br>co<br>co<br>co<br>co                                                                                                    | g MMBtu S<br>kg<br>)                                                        | 0 ther<br>avings<br>ype 2:<br>0 ther<br>0 CO2e (M<br>0 0<br>0 0<br>0 0<br>0 0<br>0 0<br>0 0    | dl+ela+<br>elb<br>Total<br>energy<br>savings<br>IMBtudyr)<br>9<br>344<br>688<br>136<br>136<br>137<br>341<br>136 | Vater           savings           (Kgał/yr)           0           500           0           0           0           0           0           0           0           0           0           0           0           0           0           0           0           0           0 | Annual<br>Scope 1<br>CO2e<br>Reductions<br>kg CO2e<br>0<br>0<br>0<br>0<br>0<br>0<br>0<br>0<br>0<br>0<br>0<br>0<br>0<br>0<br>0<br>0<br>0<br>0<br>0 | Annual<br>Scope 2<br>(D2e<br>Reduction<br>s         Ann<br>Re           Reduction<br>s         Manual<br>(Reduction<br>s)           3927         Manual<br>(Reduction<br>s)           3925         Manual<br>(Reduction<br>s)           15,700         Manual<br>(Reduction<br>s)           15,700         Manual<br>(Reduction<br>s) | nual Total<br>CO2e<br>eductions<br>g CO2e<br>981<br>3,925<br>7,850<br>15,700<br>1,963<br>39,250<br>15,700 |

### Use of the ePB Template Information for AFFECT

#### How Your ePB Data Informs the Grant Review (1 of 2)

During the grant merit review process, the AFFECT team will...

- Provide
  - All metrics to the independent merit reviewers as part the technical review:
    - Criterion 1: Cost Effectiveness (20%)
    - Criterion 2: Anticipated Energy and Cost Savings (15%)
    - Criterion 4: Programmatic Priorities and Policy Considerations (20%)

Note: ePB templates are required for all Topic Area 2 and Topic Area 3 AFFECT BIL FAC applications.

#### How Your ePB Data Informs the Grant Review (2 of 2)

During the grant merit review process, the AFFECT team will...

- Calculate
  - A Savings-to-Investment Ratio (SIR) using information from Schedule 4 (savings) and Schedule 2a (investment).
  - A Net Present Value (NPV) using the estimated annual cost savings and annual payments information from Schedule 1, using a 3% discount rate.
- Pull
  - Simple Payback from Schedule 4.
  - Energy, water, and cost savings from Schedule 4.
  - GHG savings from Schedule 4g.

#### ePB General Technical Support & Training

- Website and account registration: <u>https://eprojectbuilder.lbl.gov</u>
- ePB Help/Documentation page: <u>https://eprojectbuilder.lbl.gov/help</u>
  - Access template, training documentation, and training videos (no log-in needed)
- ePB Advanced Training Webinar, Wednesday May 22, 2024, 2:00 - 3:30 p.m. ET
  - Register here: <u>https://go.lbl.gov/ePB-</u> <u>Advanced-May2024</u>
- ePB technical assistance: <a href="mailto:epb-support@lbl.gov">epb-support@lbl.gov</a>

| Upcoming Training Webina     | 'S ~                                                                                  | 111 | Upcoming Training Webinars        |
|------------------------------|---------------------------------------------------------------------------------------|-----|-----------------------------------|
| Data Templates               | <u>^</u>                                                                              | 6   | Data Templates                    |
|                              | This version of the                                                                   | 2   | Training Documentation            |
|                              | data upload template<br>provides automated                                            | Ê   | Key Features and Benefits of ePX  |
| Calculating Template 3.0     | amortization<br>calculations for<br>financed projects, for<br>developing project      | 0   | Training and Informational Videos |
|                              | financial scenarios.<br>This ePB version of<br>the data upload                        |     |                                   |
| Non-Calculating Template 3.0 | template provides no<br>calculations. All<br>information must be<br>entered manually. |     |                                   |
| Training Documentation       | ~                                                                                     |     |                                   |
| Key Features and Benefits    | of ePB 🗸 🗸                                                                            |     |                                   |
|                              |                                                                                       |     |                                   |

Help, Documentation and Training

Project Statistics - Help/Documentation About

f PePB

### **Thank You!**